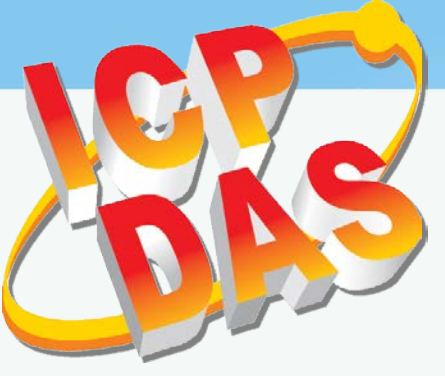

è

26

HMIWor

# TouchPAD

### TPD/VPD 系列人機介面裝置使用手冊

版本1.4.2, 2019 年1 月

### 承諾

鄭重承諾: 凡泓格科技股份有限公司產品從購買後·開始享有一年 保固·除人為使用不當的因素除外。

#### 責任聲明

凡使用本系列產品除產品品質所造成的損害, 泓格科技股份有限 公司不承擔任何的法律責任。 泓格科技股份有限公司有義務提供 本系列產品詳細使用資料,本使用手冊所提及的產品規格或相關 資訊, 泓格科技保留所有修訂之權利,本使用手冊所提及之產品 規格或相關資訊有任何修改或變更時, 恕不另行通知,本產品不 承擔使用者非法利用資料對第三方所造成侵害構成的法律責任, 未事先經由泓格科技書面允許,不得以任何形式複製、修改、轉 載、傳送或出版使用手冊內容。

#### 版權

版權所有 © 2018 泓格科技股份有限公司,保留所有權利。

#### 商標

文件中所涉及所有公司的商標 · 商標名稱及產品名稱分別屬於該 商標或名稱的擁有者所持有 ·

#### 聯繫我們

如有任何問題歡迎聯繫我們,我們將會為您提供完善的咨詢服務。 Email: <u>service@icpdas.com</u>, <u>service.icpdas@gmail.com</u>

#### TPD/VPD 系列人機介面裝置使用手冊

目錄 E

| 萴  | )言                                                                                                    |                                                                                                    | 4        |
|----|----------------------------------------------------------------------------------------------------|----------------------------------------------------------------------------------------------------|----------|
| 1. | 簡介                                                                                                    |                                                                                                    | 5        |
|    | 1 1                                                                                                    | <b>秦昂特</b> 名                                                                                                    | 6        |
|    | 1.2                                                                                                    | 命名法則                                                                                                    |          |
|    | 1.3                                                                                                    | <sup>巽</sup> 型指南                                                                                                    |          |
|    | 1.3.1                                                                                                  | TPD 系列                                                                                                    |          |
|    | 1.3.2                                                                                                  | VPD 系列                                                                                                    |          |
|    | 1.4                                                                                                    | 奉品規格                                                                                                    |          |
|    | 1.4.1                                                                                                  | TPD-280/280U/283/283U                                                                                                    |          |
|    | 1.4.2                                                                                                  | TPD-280-H/280U-H/280-Mx/283-H/283-Mx/283U-H/283U-Mx                                                                                                    |          |
|    | 1.4.3                                                                                                  | TPD-430/430-EU/433/433-EU                                                                                                    |          |
|    | 1.4.4                                                                                                  | TPD-430-H/433-H/430-H-EU/433-H-EU                                                                                                    | 14       |
|    | 1.4.5                                                                                                  | TPD-432F/432F-H/433F/433F-H/433-M2                                                                                                    |          |
|    | 1.4.6                                                                                                  | TPD-703/703-64                                                                                                    | 16       |
|    | 1.4.7                                                                                                  | VPD-130/130N/132/132N/133/133N                                                                                                    |          |
|    | 1.4.8                                                                                                  | VPD-130-H/130N-H/132-H/132N-H/133-H/133N-H                                                                                                    |          |
|    | 1.4.9                                                                                                  | VPD-142/142N/143/143N                                                                                                    |          |
|    | 1.4.10                                                                                                 | VPD-142-H/142N-H/143-H/143N-H                                                                                                    |          |
|    | 1.4.11                                                                                                 | VPD-173N/173N-64/173X/173X-64                                                                                                    | 21       |
| 2. | <b>硬體資</b> 語                                                                                           |                                                                                                    | 22       |
|    | 2.1                                                                                                    |                                                                                                    | 22       |
|    | 2.1                                                                                                    | ▶ 郡叱直圖                                                                                                    |          |
|    | 2.1.1                                                                                                  | TPD-280/283 糸列                                                                                                    |          |
|    | 2.1.2                                                                                                  | 「PD-200-1V1X/203-1V1X/2030-1V1X 余列」                                                                                                    |          |
|    | 2.1.5                                                                                                  |                                                                                                    | 77       |
|    | 2.1.4                                                                                                  | TPD-430/433 系列                                                                                                    | 27<br>20 |
|    | 215                                                                                                    | TPD-430/433 系列<br>TPD-432F/433F 系列<br>TPD-703 系列                                                                                                    |          |
|    | 2.1.5                                                                                                  | TPD-430/433 系列<br>TPD-432F/433F 系列<br>TPD-703 系列<br>VPD-130 系列                                                                                                    |          |
|    | 2.1.5<br>2.1.6<br>2 1 7                                                                                | TPD-430/433 系列<br>TPD-432F/433F 系列<br>TPD-703 系列<br>VPD-130 系列<br>VPD-132/133 系列                                                                                                    |          |
|    | 2.1.5<br>2.1.6<br>2.1.7<br>2.1.8                                                                       | TPD-430/433 系列<br>TPD-432F/433F 系列<br>TPD-703 系列<br>VPD-130 系列<br>VPD-132/133 系列<br>VPD-142/143 系列                                                                                                    |          |
|    | 2.1.5<br>2.1.6<br>2.1.7<br>2.1.8<br>2.1.9                                                              | TPD-430/433 系列<br>TPD-432F/433F 系列<br>TPD-703 系列<br>VPD-130 系列<br>VPD-132/133 系列<br>VPD-142/143 系列                                                                                                    |          |
|    | 2.1.5<br>2.1.6<br>2.1.7<br>2.1.8<br>2.1.9<br>2.2                                                       | TPD-430/433 系列<br>TPD-432F/433F 系列<br>TPD-703 系列<br>VPD-130 系列<br>VPD-132/133 系列<br>VPD-132/133 系列<br>VPD-142/143 系列                                                                                                    |          |
|    | 2.1.5<br>2.1.6<br>2.1.7<br>2.1.8<br>2.1.9<br>2.2<br>2.2.1                                              | TPD-430/433 系列<br>TPD-432F/433F 系列<br>TPD-703 系列<br>VPD-130 系列<br>VPD-132/133 系列<br>VPD-142/143 系列<br>VPD-142/143 系列<br>VPD-173N/173X 系列<br>WDciz義<br>TPD-280/283/430/433 系列                                                                                         |          |
|    | 2.1.5<br>2.1.6<br>2.1.7<br>2.1.8<br>2.1.9<br>2.2<br>2.2.1<br>2.2.1<br>2.2.2                            | TPD-430/433 系列<br>TPD-432F/433F 系列<br>TPD-703 系列<br>VPD-130 系列<br>VPD-132/133 系列<br>VPD-132/133 系列<br>VPD-142/143 系列<br>VPD-173N/173X 系列<br>WD-173N/173X 系列<br>TPD-280/283/430/433 系列                                                                                |          |
|    | 2.1.5<br>2.1.6<br>2.1.7<br>2.1.8<br>2.1.9<br>2.2<br>2.2.1<br>2.2.2<br>2.2.3                            | TPD-430/433 系列<br>TPD-432F/433F 系列<br>TPD-703 系列<br>VPD-130 系列<br>VPD-130 系列<br>VPD-132/133 系列<br>VPD-142/143 系列<br>VPD-142/143 系列<br>VPD-173N/173X 系列<br>W位定義<br>TPD-280/283/430/433 系列<br>TPD-432F 系列                                                              |          |
|    | 2.1.5<br>2.1.6<br>2.1.7<br>2.1.8<br>2.1.9<br>2.2<br>2.2.1<br>2.2.2<br>2.2.3<br>2.2.4                   | TPD-430/433 系列<br>TPD-432F/433F 系列<br>TPD-703 系列<br>VPD-130 系列<br>VPD-130 系列<br>VPD-132/133 系列<br>VPD-142/143 系列<br>VPD-173N/173X 系列<br>W位定義<br>TPD-280/283/430/433 系列<br>TPD-432F 系列<br>TPD-433F 系列                                                                 |          |
|    | 2.1.5<br>2.1.6<br>2.1.7<br>2.1.8<br>2.1.9<br>2.2<br>2.2.1<br>2.2.2<br>2.2.3<br>2.2.4<br>2.2.5          | TPD-430/433 系列<br>TPD-432F/433F 系列<br>TPD-703 系列<br>VPD-130 系列<br>VPD-132/133 系列<br>VPD-142/143 系列<br>VPD-142/143 系列<br>WD-173N/173X 系列<br>Who<br>定義<br>TPD-280/283/430/433 系列<br>TPD-432F 系列<br>TPD-433F 系列<br>TPD-703 系列<br>VPD-130 系列                             |          |
|    | 2.1.5<br>2.1.6<br>2.1.7<br>2.1.8<br>2.1.9<br>2.2<br>2.2.1<br>2.2.2<br>2.2.3<br>2.2.4<br>2.2.5<br>2.2.6 | TPD-430/433 系列<br>TPD-432F/433F 系列<br>TPD-703 系列<br>VPD-130 系列<br>VPD-132/133 系列<br>VPD-142/143 系列<br>VPD-142/143 系列<br>VPD-173N/173X 系列<br>W位定義<br>TPD-280/283/430/433 系列<br>TPD-432F 系列<br>TPD-433F 系列<br>TPD-703 系列<br>VPD-130 系列<br>VPD-130 系列<br>VPD-132/133 系列 |          |

| TPD/\ | /PD 系列    | 人機介面裝置使用手冊              | A Marcell |
|-------|-----------|-------------------------|-----------|
| 2.    | 2.7       | VPD-142/143 系列          |           |
| 2.    | 2.8       | VPD-173N/173X 系列        |           |
| 2.3   | 機構        | ਙ<br>                   |           |
| 2.    | 3.1       | TPD-280/283 系列          |           |
| 2.    | .3.2      | TPD-430/432/433/703 系列  |           |
| 2.    | .3.3      | VPD-130/132/133 系列      |           |
| 2.    | 3.4       | VPD-142/143/173 系列      |           |
| 2.4   | 安裝        | 便體                      |           |
| 2.    | 4.1       | 牆壁安裝                    |           |
| 2.    | 4.2       | 導軌安裝                    |           |
| 2.    | 4.3       | 面板安裝                    |           |
| 2.    | 4.4       | XV-boards 安裝至 VPD 系列裝置上 |           |
|       | 2.4.4.1 V | PD-132/133/142/143 系列   | 63        |
|       | 2.4.4.2 V | PD-173X 系列              | 65        |
| 3. 啟動 | ) TOUCHP  | AD                      | 66        |
| 3.1   | 安裝        | HMIWorks 驅動程式           |           |
| 3.2   | 在田        | AIWORKS 軟體新憎專案          |           |
| 3.3 T | олснрар   | 供雷單機                    |           |
| 3.    | 3.1       | 「有途供雷」<br>「「」」          | 71        |
| 3.    | .3.2      | PoE 供雷                  |           |
| 3.4   | 程式        | 載入至 TouchPAD            |           |
| 3.    | 4.1       | ₩ ~                     |           |
|       | 3.4.1.1   | 經由 RS-485 下載程式          |           |
|       | 3.4.1.2   | 如下載程序停止不動時,該怎麽辦?        |           |
| 3.    | 4.2       | 設置以 Ethernet 下載的裝置      |           |
| -     | 3.4.2.1   | 經由 Ethernet 下都程式        |           |
|       | 3.4.2.2   | 如下載程序停止不動時,該怎麽辦?        |           |
| 3.    | 4.3       | 設置以 USB 下載的裝置           |           |
|       | 3.4.3.1   | 經由 USB 下載程式             |           |
|       | 3.4.3.2   | 經由 USB 來更新 MiniOS       |           |
|       | 3.4.3.3   | 如下載程序停止不動時,該怎麽辦?        |           |
| 4. 校準 | 觸控螢幕      |                         |           |
| 5. 應用 | ]         |                         | 95        |
| 5.1   | 連接        | I/O 模組                  |           |
| 5.    | 1.1 存取    | Modbus TCP Slave 設備     |           |
| 5.    | 1.2 存取    | Modbus RTU Slave 設備     |           |
| 5.    | 1.3 連接    | 至 I/O 擴充卡 (XV-Board)    |           |
| 5.2   | TCP/I     | ₽通訊                     |           |
| 附錄:   | 手冊修訂      | 記録                      |           |

前言

感謝您購買泓格科技最新 TPD/VPD 系列人機介面裝置,TouchPAD。我們建議在您開始安裝裝置 及開發程式前,先瀏覽一遍本使用手冊。

#### <u>支援</u>

本使用手冊適用人機介面裝置型號包含:

| тор美利    | TPD-280, TPD-280U, TPD-283, TPD-283U, TPD-430, TPD-430-EU, TPD-433,    |
|----------|------------------------------------------------------------------------|
| TPD 尔列   | TPD-433-EU, TPD-432F, TPD-433F                                         |
|          | TPD-280-H, TPD-280U-H, TPD-283-H, TPD-280-M1, TPD-280-M2, TPD-280-M3,  |
|          | TPD-283-M1, TPD-283-M2, TPD-283-M3, TPD-283U-M1, TPD-283U-M2,          |
| IPD 向还尔沙 | TPD-283U-M3, TPD-430-H, TPD-433-H, TPD-433F-H, TPD-432F-H, TPD-433-M2, |
|          | TPD-703, TPD-703-64                                                    |
|          | VPD-130, VPD-130N, VPD-132, VPD-132N, VPD-133, VPD-133N, VPD-142,      |
| VPD 尔列   | VPD-142N, VPD-143, VPD-143N                                            |
|          | VPD-130-H, VPD-130N-H, VPD-132-H, VPD-132N-H, VPD-133-H, VPD-133N-H,   |
| VPD 高速系列 | VPD-142-H, VPD-142N-H, VPD-143-H, VPD-143N-H VPD-173N , VPD-173N-64,   |
|          | VPD-173X , VPD-173X-64                                                 |

#### <u>目的</u>

本使用手冊說明如何使用 TouchPAD 及如何開發其程式。 本使用手冊主要包含如下部分:

- ▶ 簡介:對於TouchPAD的基本介紹。
- ▶ 硬體:規格、機構圖、及如何安裝。
- ▶ 軟體:如何開發一個專案。

### 人員

本使用手冊適合下列人員閱讀:

- > 終端使用者
- ▶ 工程師
- > 技術人員

1. 簡介

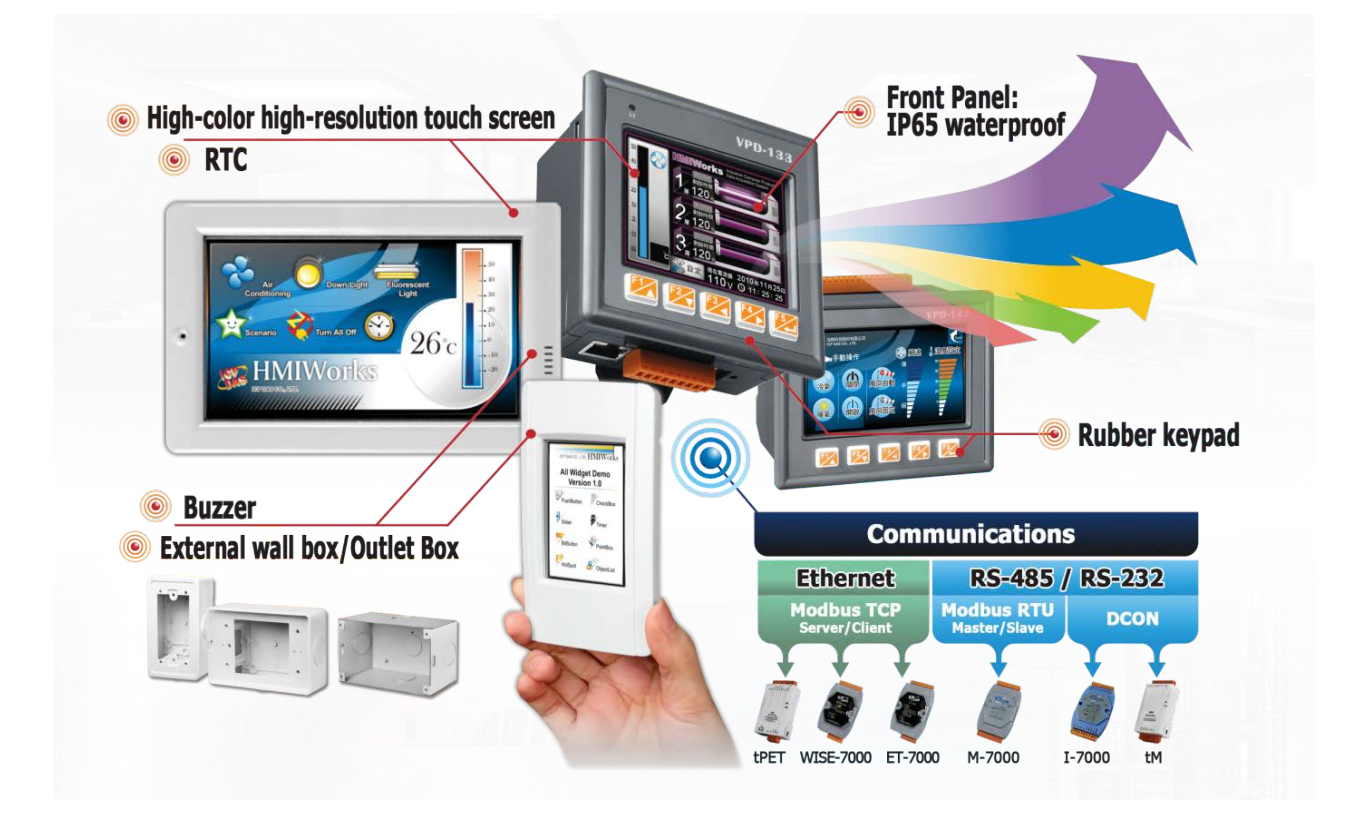

完整的人機解決方案應結合了圖形介面(GUI)、觸控螢幕以及整合型的軟體開發套件, 泓格 科技聽到了客戶的需求, 專為智慧建築、設備監控、自動控制、工廠管理等應用, 提供了全系 列的設計方案, 透過開發工具 HMI Works, 提供豐富的元件與多種樣版, 在高彩解析的螢幕下, 獨特時尚的人機介面將輕鬆達成, 讓客戶輕鬆開發、快速結案。

泓格科技提供了兩套觸控人機介面設備,TPD 系列和 VPD 系列。TPD 系列是針對家庭/大樓自動化,而 VPD 的系列則是針對工廠/機器自動化。它們有許多共同的特徵,如高解析度觸控螢幕,即時時鐘(RTC)和各式各樣的通訊介面,如 RS-232/RS-485,乙太網路和 USB。除此之外,依據它們的目標應用,它們仍然有其各自的特殊功能。以 TPD 系列來說,具備揚聲器使得家居生活更活潑。此外為 TPD 系列特製的專用明盒,使得室內設計更和諧而不突兀。而對於 VPD 系列來說,橡膠鍵盤,IP65 等級的防水防塵前面板和具備導軌(Din-Rail)/面板(panel)安裝,則是專為嚴苛的環境而設計,特別適用於工廠生產等情況。

### 1.1 產品特色

- ▶ 極高的性能價格比
- > 高解析彩色觸控螢幕
- ▶ 乙太網路供電 (PoE)
- 序列埠 RS-485 (包含 Self-Tuner)/RS-232 (3 pins)
- ▶ 即時時間 (RTC)
- ▶ 揚聲器 (Buzzer)
- ▶ 橡膠鍵盤 (VPD 系列選項)
- > 使用者圖形介面編輯
- ▶ 免費的開發軟體: HMIWorks
- ▶ 支援 C 語言及階梯圖開發
- ▶ 支援自定第三方通訊協議 (C 語言)
- ▶ 支援標準 Modbus 通訊協議,直接監控遠端 I/O 模組,並能與圖控軟體 (SCADA) 整合
- ▶ 靜電保護 (4 kV)
- ▶ 前面板防水防塵: VPD 系列 IP65、TPD 系列 IP40
- ▶ 工作溫度: -20~50 °C (2.8"系列: -20~70 °C, 7"系列: -10~60 °C)

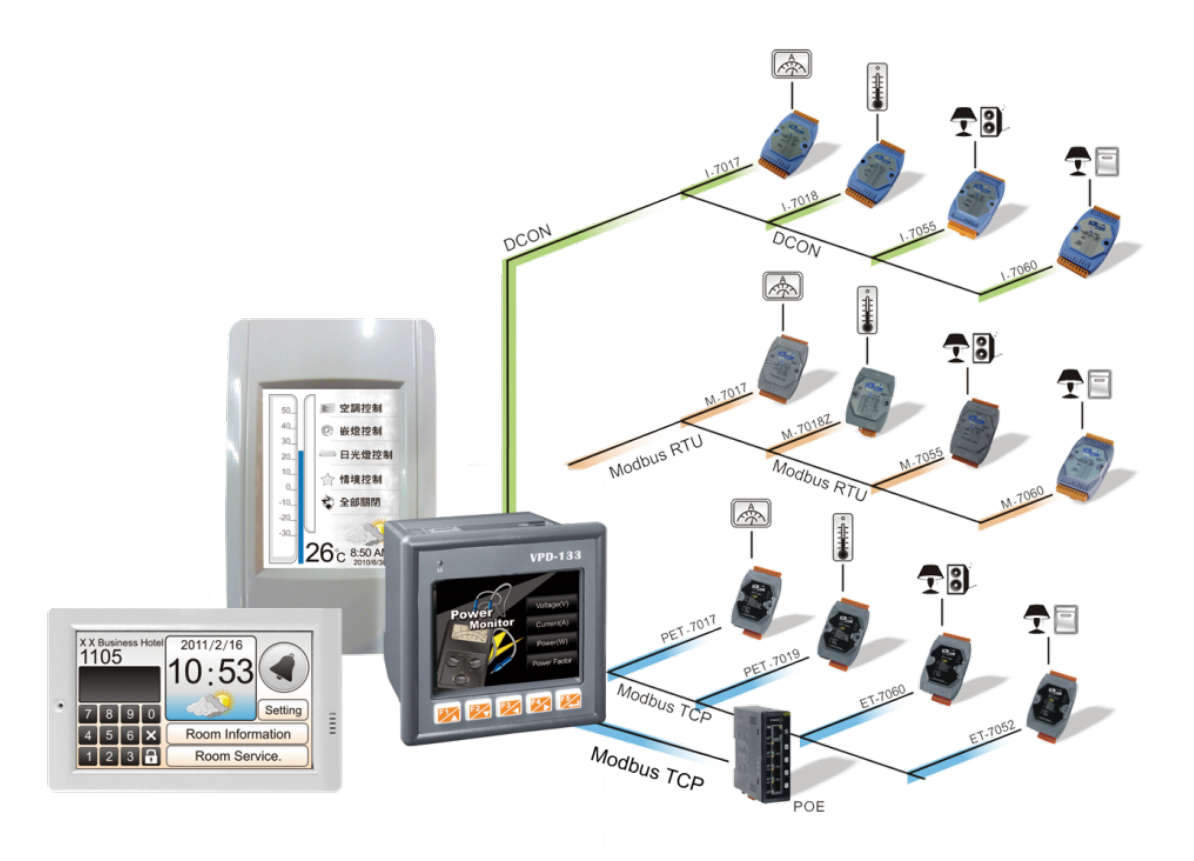

Copyright © 2019 ICP DAS Co., Ltd. All Rights Reserved.

### 1.2 命名法則

泓格科技有許多不同系列的網路型模組產品,您可透過模組的命名法則,便可清楚瞭解產品的 規格特色,避免再對各項產品混淆及節省您許多寶貴的時間。其 TPD/VPD 系列人機介面裝置 的命名規則如下圖所示:

| TPD               |                           | X                    | <b>(X)</b>  | - XX                          |  |  |
|-------------------|---------------------------|----------------------|-------------|-------------------------------|--|--|
| 觸控螢幕大小            |                           | 通訊介面                 |             | 特殊規格                          |  |  |
| <b>28:</b> 2.8 II | 適用 2.8 吋:                 | 適用 4.3 吋:            | 適用 7.0 时:   | <b>EU:</b> 適用歐規 86 x 86 mm 插座 |  |  |
| <b>43:</b> 4.3 🗊  | <b>0:</b> RS-485          | <b>0:</b> RS-485     | 3: Ethernet | H: 高速版本                       |  |  |
| <b>70:</b> 7.0 叮  | <b>0U:</b> RS-485 + RTC   | <b>2:</b> RS-485 x 2 | +RTU        | M1~M3: 面板款式                   |  |  |
|                   | 3: Ethernet               |                      |             | 64: 64 MB SDRAM/64 MB Flash   |  |  |
|                   | <b>3U:</b> RS-485 + RTC + | Ethernet             |             |                               |  |  |
|                   | Ethernet                  | <b>(F)</b> : 薄型      |             |                               |  |  |

| <b>V P D -</b>              |                 | <b>X</b> (X)                         | - XX                      |
|-----------------------------|-----------------|--------------------------------------|---------------------------|
| 正面大小                        | 螢幕尺寸            | 通訊介面                                 | 特殊規格                      |
| <b>1:</b> 103 x 103 mm (面板安 | <b>3:</b> 3.5 1 | <b>0:</b> RS-485                     | H: 高速版本                   |
| 裝)                          | <b>4:</b> 4.3 1 | <b>2:</b> RS-232/RS-485 + RS-485     | <b>64:</b> 64 MB SDRAM/64 |
|                             | <b>7:</b> 7 0寸  | 3: RS-232/RS-485 + RS-485 + Ethernet | MB Flash                  |
|                             |                 | (N): 無椽膠鍵盤                           |                           |

1.3 選型指南

### 1.3.1 TPD 系列

▶ 下列模組型號已停產: TPD 2.8": TPD-280, TPD-280U, TPD-283, TPD-283U TPD 4.3": TPD-430, TPD-430-EU, TPD-433, TPD-433-EU, TPD-432F, TPD-433F

| 型號          | │ 擴充<br>│ Flash | 圖像儲存<br>  容量 | Ethernet | COM Port   | RTC | 插座    | 外置牆盒    | 電源                            |  |  |  |  |
|-------------|-----------------|--------------|----------|------------|-----|-------|---------|-------------------------------|--|--|--|--|
| TPD-280-H   | -               | 4            | -        | 1 x RS-485 | -   |       |         | +12 ~ +48 V <sub>DC</sub>     |  |  |  |  |
| TPD-283-H   | -               | 4            | 有        | -          | -   |       |         | PoE                           |  |  |  |  |
| TPD-280U-H  | 16 MB           | 108          | -        | 1 x RS-485 | 有   | OB120 | EWB-128 | +12 ~ +48 V <sub>DC</sub>     |  |  |  |  |
| TPD-283U-H  | 16 MB           | 108          | 有        | 1 x RS-485 | 有   |       |         | +12~+48 V <sub>DC</sub> 或 PoE |  |  |  |  |
| TPD-280-Mx  | -               | 4            | -        | 1 x RS-485 | -   |       |         | +12 ~ +48 V <sub>DC</sub>     |  |  |  |  |
| TPD-283-Mx  | -               | 4            | 有        | -          | -   | -     | -       | PoE                           |  |  |  |  |
| TPD-283U-Mx | 16 MB           | 108          | 有        | 1 x RS-485 | 有   |       |         | +12~+48 V <sub>DC</sub> 或 PoE |  |  |  |  |

#### ▶ 2.8 时(解析度: 240 × 320)

#### ▶ 4.3 时 (解析度: 480 x 272)

| 型號         | 擴充<br>Flash | 圖像儲存容<br>  量 | Ethernet | COM Port   | RTC | 插座      | 外置牆盒     | 電源                               |  |
|------------|-------------|--------------|----------|------------|-----|---------|----------|----------------------------------|--|
| TPD-430-H  | 16 MB       | 32           | -        | 1 x RS-485 | 有   |         |          | +12 ~ +48V <sub>DC</sub>         |  |
| TPD-433-H  | 16 MB       | 32           | 有        | 1 x RS-485 | 有   | OB1/0F  |          | +12~+48 V <sub>DC</sub> 或<br>PoE |  |
| TPD-432F-H | 16 MB       | 64           | -        | 2 x RS-485 | 有   | OB140FP | EWB-T43F | +12 ~ +48V <sub>DC</sub>         |  |
| TPD-433F-H | 16 MB       | 64           | 有        | 1 x RS-232 | 有   |         |          |                                  |  |
| TPD-433-M2 | 16 MB       | 64           | 有        | 1 x RS-485 | 有   |         |          | +12~+46 VDC 및 POE                |  |

#### ▶ 7 吋 (解析度: 800 x 480)

| 型號         | 擴充<br>Flash | 圖像儲存容量 | Ethernet | COM Port   | RTC | 插座    | 外置牆盒    | 電源                            |
|------------|-------------|--------|----------|------------|-----|-------|---------|-------------------------------|
| TPD-703    | 16 MB       | 18     | 右        | 1 x RS-232 | 5   | OB170 |         | +12~+48 V <sub>DC</sub> 或 PoE |
| TPD-703-64 | 64 MB       | 84     | 月        | 1 x RS-485 | 匄   |       | EWD-170 |                               |

### 1.3.2 VPD 系列

#### ▶ 下列模組型號已停產:

VPD 3.5": VPD-130, VPD-130N, VPD-132, VPD-132N, VPD-133, VPD-133N VPD 4.3": VPD-142, VPD-142N, VPD-143, VPD-143N

#### ▶ 3.5 吋 (解析度: 320 x 240)

| 型號         | 擴充<br>Flash | 圖像儲<br>存容量 | Ethernet | COM Port                                 | RTC | 擴充 1/0<br>板 | 橡膠<br>鍵盤 | 侵入防<br>護等級       | 電源                        |
|------------|-------------|------------|----------|------------------------------------------|-----|-------------|----------|------------------|---------------------------|
| VPD-130-H  |             | 3 54       | -        |                                          |     |             | 有        | _ 前面板:<br>_ IP65 |                           |
| VPD-130N-H |             |            | -        | K3-232/K3-400                            |     | 有           | -        |                  | +12 ~ +48 V <sub>DC</sub> |
| VPD-132-H  | 17 MD       |            | -        |                                          | 有   |             | 有        |                  |                           |
| VPD-132N-H | 10 IVID     |            | -        | COM1: RS-485<br>或 RS-232<br>COM2: RS-485 |     |             | -        |                  |                           |
| VPD-133-H  |             |            | 有        |                                          |     |             | 有        |                  | +12 ~ +48 V <sub>DC</sub> |
| VPD-133N-H |             |            | 有        |                                          |     |             | -        |                  | 或 POE                     |

▶ 4.3 时 (解析度: 480 x 272)

| 型號         | 擴充<br>Flash | 圖像儲<br>存容量 | Ethernet | COM Port     | RTC | 擴充<br>1/0 板 | 橡膠<br>鍵盤 | 侵入防<br>護等級   | 電源                        |
|------------|-------------|------------|----------|--------------|-----|-------------|----------|--------------|---------------------------|
| VPD-142-H  |             |            | -        | COM1: RS-485 | 有   | 有           | 有        | 前面板:<br>IP65 | +12 ~ +48 V <sub>DC</sub> |
| VPD-142N-H | 14 MD       | 64         | -        | 或 RS-232     |     |             | -        |              |                           |
| VPD-143-H  | 10 MB       |            | 有        | COM2: RS-485 |     |             | 有        |              | +12 ~ +48 V <sub>DC</sub> |
| VPD-143N-H |             |            | 有        | 或 RS-232     |     |             | -        |              | 或 PoE                     |

#### ▶ 7时(解析度: 800 x 480)

| 型號          | 擴充<br>Flash | 圖像儲<br>存容量 | Ethernet | COM Port                                 | RTC | 擴充<br>I/O 板 | 椽膠<br>  鍵盤 | 侵入防<br>護等級   | 電源                               |
|-------------|-------------|------------|----------|------------------------------------------|-----|-------------|------------|--------------|----------------------------------|
| VPD-703N    | 16 MB       | 18         |          |                                          |     |             |            |              |                                  |
| VPD-703N-64 | 64 MB       | 84         | 有        | COM1: RS-485<br>或 RS-232<br>COM2: RS-485 | 有   | -           | -          | 前面板:<br>IP65 | +12~+48 V <sub>DC</sub><br>戓 PoF |
| VPD-703X    | 16 MB       | 18         |          | 或 RS-232                                 |     | 右           |            | 11 05        | <u> 30</u> TOL                   |
| VPD-703X-64 | 64 MB       | 84         |          |                                          |     | ·月          |            |              |                                  |

| 开心中    |    | 數位輸入 (DI)   |           | 數位輸出 (DO) |                     |             |  |
|--------|----|-------------|-----------|-----------|---------------------|-------------|--|
| 空弧     | 通道 | Sink/Source | Contact   | 通道        | 類型                  | Sink/Source |  |
| XV107  | 8  | Source      | Wet       | 8         | Open Collector      | Sink/Source |  |
| XV107A | 8  | Sink        | Wet       | 8         | Open Emitter        | Source      |  |
| XV110  | 16 | Sink/Source | Wet + Dry | -         | -                   | -           |  |
| XV111  | 0  | -           | -         | 16        | Open Collector      | Sink        |  |
| XV111A | 0  | -           | -         | 16        | Open Emitter        | Source      |  |
| XV116  | 5  | Sink/Source | Wet       | 6         | Power Relay, Form A | -           |  |

#### ▶ 擴充 1/0 板 (選購品 XV-boards)

| 来归选   | AI |                     | AO |                 | DI        |        | DO      |                     |
|-------|----|---------------------|----|-----------------|-----------|--------|---------|---------------------|
| 空弧    | 通道 | 類型                  | 通道 | 類型              | 通道        | 類型     | 通道      | 類型                  |
| XV306 | 4  | Voltage/<br>Current | -  | -               | 4         | Wet    | 4       | Relay Form A,<br>6A |
| XV307 | -  | -                   | 2  | Voltage/Current | 4         |        | 4       | Sink                |
| XV308 | 8  | Voltage/            | -  | -               | DI+DO = 8 | Dry,   | DI+DO=8 | Sink                |
| XV310 | 4  | Current             | 2  | Voltage/Current | 4         | Source | 4       | Source              |

1.4 產品規格

🗥 注意:通訊介面指的是執行時用到的,目前支援下列協定:

- RS-485 : Modbus RTU Master/Slave 和 DCON Protocol Master (適用泓格科技的 I-7000 系列 模組), 另有提供API函數透過序列埠從 RS-485 網路來傳送/接收字串。
- 2. 對於乙太網路來說,有支援 Modbus TCP Master/Slave,另有提供 API 函數透過 TCP 這個 通訊協定,簡單地傳送/接收字串。
- 3. USB僅供更新程式使用。

### 1.4.1 TPD-280/280U/283/283U

| 型號                   | TPD-280(已停產)                              | TPD-280U (已停產)    | TPD-283 (已停產)               | TPD-283U (已停產)        |  |  |  |
|----------------------|-------------------------------------------|-------------------|-----------------------------|-----------------------|--|--|--|
| 中央處理器                |                                           |                   |                             |                       |  |  |  |
| 處理器 (CPU)            | 32-bit RISC CPU                           |                   |                             |                       |  |  |  |
| 記倍禮塘去                | -                                         | 16 MB SDRAM /     | -                           | 16 MB SDRAM /         |  |  |  |
| 山际短旗/0               |                                           | 8 MB Flash        |                             | 8 MB Flash            |  |  |  |
| 即時時鐘 (RTC)           | -                                         | 有                 | -                           | 有                     |  |  |  |
| 蜂鳴器 (Buzzer)         |                                           |                   |                             |                       |  |  |  |
| 旋轉開關 (0~9)           |                                           | 有                 |                             |                       |  |  |  |
| 通訊介面                 |                                           |                   |                             |                       |  |  |  |
| 乙太網路                 | -                                         |                   | RJ-45 x 1, 10/              | 100 Base-TX           |  |  |  |
| <b></b>              | PS_//85 /句今                               | Solf-Tupor)       | _                           | RS-485 (包含            |  |  |  |
|                      | 口口(口)(口)                                  | Sell-Tuller       |                             | Self-Tuner)           |  |  |  |
| USB 1.1 客戶端 (Client) | -                                         | 僅供更新程式使用          | -                           | 僅供更新程式使用              |  |  |  |
| 人機介面                 |                                           |                   |                             |                       |  |  |  |
| 液晶顯示 (LCD)           | 2.8 TFT (解析度 240 x 320, 65536 色), 壞點 <= 3 |                   |                             |                       |  |  |  |
| 背光壽命                 | 20,000 小時                                 |                   |                             |                       |  |  |  |
| 亮度                   | 160 cd/m2                                 |                   |                             |                       |  |  |  |
| 觸控面板                 |                                           | 有                 |                             |                       |  |  |  |
| 重新啟動按鈕               |                                           | 有                 |                             |                       |  |  |  |
| 電氣                   |                                           |                   |                             |                       |  |  |  |
| DC 電源輸入              | +10 ~ +3                                  | 0 V <sub>DC</sub> | -                           | $+10 \sim +30 V_{DC}$ |  |  |  |
| PoE 電源輸入             | -                                         |                   | IEEE 802.3af, Class1 (48 V) |                       |  |  |  |
| 耗能                   |                                           | 1.2               | W                           |                       |  |  |  |
| 機械                   |                                           |                   |                             |                       |  |  |  |
| 尺寸 (寬 x 長 x 高)       | 110 v 70                                  | . v . J .         | 110 y 76 y 22               | 110 y 76 y 22         |  |  |  |
| (單位: mm)             | 119 X / C                                 | X 33              | 119 X /6 X 32               | 119 X /0 X 33         |  |  |  |
| 安裝方式                 |                                           | 牆壁多               | 安裝                          |                       |  |  |  |
| 侵入防護等級               |                                           | 前面板               | : IP40                      |                       |  |  |  |
| 環境                   |                                           |                   |                             |                       |  |  |  |
| 工作溫度                 |                                           | -20 ~ +           | 70°C                        |                       |  |  |  |
| 儲存溫度                 |                                           | -30 ~ +           | 80°C                        |                       |  |  |  |
| 周圍環境相對溼度             | 10                                        | ~90% 相對濕度,非       | 冷凝 (non-condensing)         |                       |  |  |  |

### 1. 4. 2 TPD-280-H/280U-H/280-Mx/283-H/283-Mx/283U-H/283U-Mx

| 型號                      |            | TPD-280-H                                 | TPD-280U-H      | TPD-283-H                   | TPD-283U-H                   |  |  |  |
|-------------------------|------------|-------------------------------------------|-----------------|-----------------------------|------------------------------|--|--|--|
|                         |            | TPD-280-Mx                                |                 | TPD-283-Mx                  | TPD-283U-Mx                  |  |  |  |
| 中央處理器                   |            |                                           |                 |                             |                              |  |  |  |
| 處理器 (CPU)               |            |                                           | 32-bit RISC CPU |                             |                              |  |  |  |
| 記憶體擴充                   |            | _ 16 MB SDRAM /<br>_ 16 MB Flash          |                 | -                           | 16 MB SDRAM /<br>16 MB Flash |  |  |  |
| 即時時鐘 (RTC               | C)         | -                                         | 有               | -                           | 有                            |  |  |  |
| 蜂鳴器 (Buzze              | r)         |                                           |                 |                             |                              |  |  |  |
| 旋轉開關 (0~9               | ))         |                                           |                 | 有                           |                              |  |  |  |
| 通訊介面                    |            |                                           |                 |                             |                              |  |  |  |
| 乙太網路                    |            | -                                         | -               | RJ-45 x 1, 10/              | 100 Base-TX                  |  |  |  |
| USB 1.1 客戶端             | f (Client) | -                                         | 有               | -                           | 有                            |  |  |  |
| 序列埠                     |            | RS-485 (包言                                | 含 Self-Tuner)   | -                           | RS-485 (包含<br>Self-Tuner)    |  |  |  |
| 人機介面                    |            |                                           |                 |                             |                              |  |  |  |
| 液晶顯示 (LCD               | ))         | 2.8 TFT (解析度 240 x 320, 65536 色), 壞點 <= 3 |                 |                             |                              |  |  |  |
| 背光壽命                    |            | 20,000 小時                                 |                 |                             |                              |  |  |  |
| 亮度                      |            | 160 cd/m2                                 |                 |                             |                              |  |  |  |
| 觸控面板                    |            | Resistive Touch                           |                 |                             |                              |  |  |  |
| 重新啟動按鈕                  |            | 有                                         |                 |                             |                              |  |  |  |
| 電氣                      |            |                                           |                 |                             |                              |  |  |  |
| DC 電源輸入                 |            | +12 ~ +48 V <sub>DC</sub>                 |                 | - +12 ~ +48 V <sub>DC</sub> |                              |  |  |  |
| PoE 電源輸入                |            |                                           | -               | IEEE 802.3af, Class1 (48 V) |                              |  |  |  |
| 耗能                      |            | 1.5 W                                     |                 |                             |                              |  |  |  |
| 機械                      |            |                                           |                 |                             |                              |  |  |  |
| 尺寸<br>(弯,目,言)           | "H"版       | 119 x                                     | 76 x 33         | 119 x 76 x 32               | 119 x 76 x 33                |  |  |  |
| (萈 X 云 X 両)<br>(單位: mm) | "Mx"版      | 127 x                                     | 92 x 31         | 127 x 92 x 30               | 127 x 92 x 31                |  |  |  |
| 安裝方式                    |            |                                           |                 |                             |                              |  |  |  |
| 侵入防護等級                  |            | 前面板: IP40                                 |                 |                             |                              |  |  |  |
| 環境                      |            |                                           |                 |                             |                              |  |  |  |
| 工作溫度                    |            | -20 ~ +70°C                               |                 |                             |                              |  |  |  |
| 儲存溫度                    |            |                                           | -30             | ~ +80°C                     |                              |  |  |  |
| 周圍環境相對                  | 溼度         | 10~90%相對濕度·非冷凝 (non-condensing)           |                 |                             |                              |  |  |  |

### 1. 4. 3 TPD-430/430-EU/433/433-EU

| 型號                             | TPD-430(已停産)   TPD-430-EU(已停産)   TPD-433(已停産)   TPD-433-EU(已停産 |                                           |                    |                  |  |  |  |
|--------------------------------|----------------------------------------------------------------|-------------------------------------------|--------------------|------------------|--|--|--|
| 中央處理器                          |                                                                |                                           |                    |                  |  |  |  |
| 處理器 (CPU)                      | 32-bit RISC CPU                                                |                                           |                    |                  |  |  |  |
| 記憶體擴充                          |                                                                | 16 MB SDRAM                               | /8 MB Flash        |                  |  |  |  |
| 即時時鐘 (RTC)                     |                                                                | 有                                         |                    |                  |  |  |  |
| 蜂鳴器 (Buzzer)                   |                                                                | 有                                         |                    |                  |  |  |  |
| 旋轉開關 (0~9)                     |                                                                | 有                                         |                    |                  |  |  |  |
| 通訊介面                           |                                                                |                                           |                    |                  |  |  |  |
| 乙太網路                           | -                                                              |                                           | RJ-45 x 1, 10      | /100 Base-TX     |  |  |  |
| 序列埠                            |                                                                | RS-485 (包含                                | Self-Tuner)        |                  |  |  |  |
| USB 1.1 客戶端                    |                                                                | <b></b>                                   | いたので、              |                  |  |  |  |
| (Client)                       |                                                                | [[[[]]]][[]]][[]]][[]]][[]]][[]]][[]]     | 山使用                |                  |  |  |  |
| 人機介面                           |                                                                |                                           |                    |                  |  |  |  |
| 液晶顯示 (LCD)                     | 4.3"                                                           | 4.3" TFT(解析度 480 X 272, 65536 色), 壞點 <= 3 |                    |                  |  |  |  |
| 背光壽命                           |                                                                | 20,000 /                                  | 小時                 |                  |  |  |  |
| 亮度                             |                                                                | 400 cd/                                   | /m2                |                  |  |  |  |
| 觸控面板                           |                                                                |                                           |                    |                  |  |  |  |
| LED 指示燈                        |                                                                | 有                                         |                    |                  |  |  |  |
| 重新啟動按鈕                         |                                                                | 有                                         |                    |                  |  |  |  |
| 電氣                             |                                                                |                                           |                    |                  |  |  |  |
| DC 電源輸入                        |                                                                | +10 ~ +3                                  | 0 V <sub>DC</sub>  |                  |  |  |  |
| PoE 電源輸入                       | -                                                              |                                           | IEEE 802.3af,      | Class1 (48 V)    |  |  |  |
| 耗能                             |                                                                | 2.5 V                                     | V                  |                  |  |  |  |
| 機械                             |                                                                |                                           |                    |                  |  |  |  |
|                                | 126 mm x 82 mm x 24                                            | 126 mm x 92 mm x                          | 126 mm x 82 mm x   | 126 mm x 92 mm x |  |  |  |
| 八 」 (見 X 文 X 向)                | mm                                                             | 29 mm                                     | 24 mm              | 29 mm            |  |  |  |
|                                | 牆壁安裝                                                           | 牆壁安裝                                      | 牆壁安裝               | 牆壁安裝             |  |  |  |
| 安裝方式                           | (適用美規插座)                                                       | (適用歐規                                     | (適用美規插座)           | (適用歐規            |  |  |  |
| 理培                             |                                                                | 86 x 86 mm 抽座)                            |                    | 86 x 86 mm       |  |  |  |
| <b>农児</b>                      |                                                                | 20                                        | 0.0                |                  |  |  |  |
|                                |                                                                | -20~+5                                    |                    |                  |  |  |  |
| 1<br>個仔温度<br>田園 <b>四時</b> 初點深南 |                                                                | -30 ~ +8                                  |                    |                  |  |  |  |
| 尚盧塓現相對瀅皮                       | 10                                                             | ~90% 相對濕度,非為                              | マ (non-condensing) |                  |  |  |  |

### 1. 4. 4 TPD-430-H/433-H/430-H-EU/433-H-EU

| 型號                  | ТРД-430-Н           | TPD-430-H-EU       | TPD-433-H           | TPD-433-H-EU     |  |  |  |
|---------------------|---------------------|--------------------|---------------------|------------------|--|--|--|
| 中央處理器               |                     |                    |                     |                  |  |  |  |
| 處理器 (CPU)           | 32-bit RISC CPU     |                    |                     |                  |  |  |  |
| 記憶體擴充               |                     | 16 MB SDRAM        | /16 MB Flash        |                  |  |  |  |
| 即時時鐘 (RTC)          |                     | 有                  | Ī                   |                  |  |  |  |
| 蜂鳴器 (Buzzer)        |                     | 有                  | Ī                   |                  |  |  |  |
| 旋轉開關 (0~9)          |                     | 有                  | Ī                   |                  |  |  |  |
| 通訊介面                |                     |                    |                     |                  |  |  |  |
| 乙太網路                | -                   |                    | RJ-45 x 1, 10,      | /100 Base-TX     |  |  |  |
| 序列埠                 |                     | RS-485 (包含         | Self-Tuner)         |                  |  |  |  |
| USB 1.1 客戶端(Client) |                     | 僅供更新種              | 呈式使用                |                  |  |  |  |
| 人機介面                |                     |                    |                     |                  |  |  |  |
| 液晶顯示 (LCD)          | 4.3                 | " TFT(解析度 480 X 27 | 2,65536色), 壞點 <= 3  | 3                |  |  |  |
| 背光壽命                |                     | 20,000             | 小時                  |                  |  |  |  |
| 亮度                  | 400 cd/m2           |                    |                     |                  |  |  |  |
| 觸控面板                | 有                   |                    |                     |                  |  |  |  |
| LED 指示燈             |                     | 有                  | Ī                   |                  |  |  |  |
| 重新啟動按鈕              |                     | 有                  | Ī                   |                  |  |  |  |
| 電氣                  |                     |                    |                     |                  |  |  |  |
| DC 電源輸入             |                     | +12 ~ +4           | 48 V <sub>DC</sub>  |                  |  |  |  |
| PoE 電源輸入            | -                   |                    | IEEE 802.3af,       | Class1 (48 V)    |  |  |  |
| 耗能                  |                     | 2.5                | W                   |                  |  |  |  |
| 機械                  |                     |                    |                     |                  |  |  |  |
| 日子 (宮 、 巨 、 古)      | 126 mm x 82 mm x 24 | 126 mm x 92 mm x   | 126 mm x 82 mm x    | 126 mm x 92 mm x |  |  |  |
|                     | mm                  | 29 mm              | 24 mm               | 29 mm            |  |  |  |
|                     | 牆壁安裝                | 牆壁安裝               | 牆壁安裝                | 牆壁安裝             |  |  |  |
| 安裝方式                | (適用美規插座)            | (適用歐規 86 x 86      | (適用美規插座)            | (適用歐規 86 x 86    |  |  |  |
|                     | mm 插座) mm 插座)       |                    |                     |                  |  |  |  |
| 環境                  |                     |                    |                     |                  |  |  |  |
| 工作溫度                |                     | -20 ~ +            | -50°C               |                  |  |  |  |
| 儲存溫度                |                     | -30 ~ +            | •80°C               |                  |  |  |  |
| 周圍環境相對溼度            | 10                  | ~90% 相對濕度,非        | 冷凝 (non-condensing) |                  |  |  |  |

### 1. 4. 5 TPD-432F/432F-H/433F/433F-H/433-M2

| 型號                   | TPD-432F                                  | TPD-432F-H                | TPD-433F                  | TPD-433F-H           | TPD-433-M2          |  |  |  |  |
|----------------------|-------------------------------------------|---------------------------|---------------------------|----------------------|---------------------|--|--|--|--|
|                      | (已停產)                                     |                           | (已停產)                     |                      |                     |  |  |  |  |
| 中央處理器                | 中央處理器                                     |                           |                           |                      |                     |  |  |  |  |
| 處理器 (CPU)            |                                           |                           | 32-bit RISC CPU           |                      |                     |  |  |  |  |
| 記憶體擴充                | 16 MB SDRAM/                              | 16 MB                     | 16 MB                     | 16 MB 9              | SDRAM/              |  |  |  |  |
|                      | 8 MB Flash                                | SDRAM/                    | SDRAM/                    | 16 MI                | 3 Flash             |  |  |  |  |
|                      |                                           | 16 MB Flash               | 8 MB Flash                |                      |                     |  |  |  |  |
| 即時時鐘 (RTC)           |                                           |                           | 有                         |                      |                     |  |  |  |  |
| 蜂鳴器 (Buzzer)         |                                           |                           | 有                         |                      |                     |  |  |  |  |
| 旋轉開關 (0~9)           |                                           |                           | 有                         |                      |                     |  |  |  |  |
| 通訊介面                 |                                           |                           |                           |                      |                     |  |  |  |  |
| 乙太網路                 | -                                         |                           | RJ                        | -45 x 1, 10/100 Bas  | e-TX                |  |  |  |  |
| COM 1                | RS-485 (包含                                | Self-Tuner)               | RS                        | 5-485 (包含 Self-Tu    | ner)                |  |  |  |  |
| COM 2                | RS-485 (包含                                | Self-Tuner)               |                           | RS-232 (3-pin)       |                     |  |  |  |  |
| USB 1.1 客戶端 (Client) |                                           |                           |                           |                      |                     |  |  |  |  |
| 人機介面                 |                                           |                           |                           |                      |                     |  |  |  |  |
| 液晶顯示 (LCD)           | 4.3" TFT(解析度 480 X 272, 65536 色), 壞點 <= 3 |                           |                           |                      |                     |  |  |  |  |
| 背光壽命                 | 20,000 小時                                 |                           |                           |                      |                     |  |  |  |  |
| 亮度                   |                                           |                           | 400 cd/m2                 |                      |                     |  |  |  |  |
| 觸控面板                 |                                           |                           | 有                         |                      |                     |  |  |  |  |
| LED 指示燈              |                                           |                           | 有                         |                      |                     |  |  |  |  |
| 重新啟動按鈕               |                                           |                           | 有                         |                      |                     |  |  |  |  |
| 電氣                   |                                           |                           |                           |                      |                     |  |  |  |  |
| DC 電源輸入              | +10 ~ +30 V <sub>DC</sub>                 | +12 ~ +48 V <sub>DC</sub> | +10 ~ +30 V <sub>DC</sub> | +12 ~ -              | +48 V <sub>DC</sub> |  |  |  |  |
| PoE 電源輸入             | -                                         |                           | IEE                       | E 802.3af, Class1 (4 | 48 V)               |  |  |  |  |
| 耗能                   |                                           |                           | 2.5 W                     |                      |                     |  |  |  |  |
| 機械                   |                                           |                           |                           |                      |                     |  |  |  |  |
| 尺寸 (寛 x 長 x 高)       |                                           | 140                       | mm x 87 mm x 42           | mm                   |                     |  |  |  |  |
| 安裝方式                 |                                           |                           | 牆壁安裝                      |                      |                     |  |  |  |  |
| 侵入防護等級               |                                           |                           | 前面板: IP40                 |                      |                     |  |  |  |  |
| 環境                   |                                           |                           |                           |                      |                     |  |  |  |  |
| 工作溫度                 |                                           |                           | -20 ~ +50°C               |                      |                     |  |  |  |  |
| 儲存溫度                 |                                           |                           | -30 ~ +80°C               |                      |                     |  |  |  |  |
| 周圍環境相對溼度             |                                           | 10~90% 相對                 | 濕度・非冷凝 (no                | on-condensing)       |                     |  |  |  |  |

### 1. 4. 6 TPD-703/703-64

| 型號             | TPD-703 TPD-703-64                      |                            |  |  |  |
|----------------|-----------------------------------------|----------------------------|--|--|--|
| 中央處理器          |                                         |                            |  |  |  |
| 處理器 (CPU)      | 32-bit RISC CPU                         |                            |  |  |  |
| 記憶體擴充          | 16 MB SDRAM /16 MB Flash                | 64 MB SDRAM /64 MB Flash   |  |  |  |
| 即時時鐘 (RTC)     |                                         | 有                          |  |  |  |
| 蜂鳴器 (Buzzer)   |                                         | 有                          |  |  |  |
| 旋轉開關 (0~9)     |                                         | 有                          |  |  |  |
| 通訊介面           |                                         |                            |  |  |  |
| 乙太網路           | RJ-45 x 1, 1                            | 0/100 Base-TX              |  |  |  |
| COM 1          | RS-485 (包含 S                            | elf-Tuner); 非隔離            |  |  |  |
| COM 2          | RS-232 (3-pin); 非隔離                     |                            |  |  |  |
| 人機介面           |                                         |                            |  |  |  |
| 液晶顯示 (LCD)     | 7″ TFT (解析度 800 x 480, 65535 色), 壞點<= 3 |                            |  |  |  |
| 背光壽命           | 20,000 小時                               |                            |  |  |  |
| 亮度             | 250 cd/m2                               | 400 cd/m2                  |  |  |  |
| 觸控面板           | 4-wire, analog resistive                | e; Light Transmission: 80% |  |  |  |
| 重新啟動按鈕         |                                         | 有                          |  |  |  |
| 電氣             |                                         |                            |  |  |  |
| DC 電源輸入        | +12 ^                                   | - +48 V <sub>DC</sub>      |  |  |  |
| DC 電源輸入        | IEEE 802.3a                             | f, Class1 (48 V)           |  |  |  |
| 耗能             | 3                                       | .6 W                       |  |  |  |
| 機械             |                                         |                            |  |  |  |
| 尺寸 (寛 x 長 x 高) | 217 mm x 15                             | 53 mm x 33 mm              |  |  |  |
| 安裝方式           | 牆                                       | 壁安裝                        |  |  |  |
| 侵入防護等級         | 前面                                      | 板: IP40                    |  |  |  |
| 環境             |                                         |                            |  |  |  |
| 工作溫度           | -20                                     | ~ +60°C                    |  |  |  |
| 儲存溫度           | -30                                     | ~ +70°C                    |  |  |  |
| 周圍環境相對溼度       | 10~90% 相對濕度,                            | 非冷凝 (non-condensing)       |  |  |  |

### 1. 4. 7 VPD-130/130N/132/132N/133/133N

| 型號                   | VPD-130                                   | VPD-130N           | VPD-132      | VPD-132N            | VPD-133        | VPD-133N      |  |
|----------------------|-------------------------------------------|--------------------|--------------|---------------------|----------------|---------------|--|
|                      | (已停產)                                     | (已停產)              | (已停產)        | (已停產)               | (已停產)          | (已停產)         |  |
| 中央處理器                |                                           |                    |              |                     |                |               |  |
| 處理器 (CPU)            |                                           |                    | 32-bit R     | ISC CPU             |                |               |  |
| 記憶體擴充                |                                           |                    | 16 MB SDRAM  | / /8 MB Flash       |                |               |  |
| 即時時鐘 (RTC)           |                                           |                    | 7            | j                   |                |               |  |
| 蜂鳴器 (Buzzer)         |                                           |                    | 7            | j<br>j              |                |               |  |
| 旋轉開關 (0~9)           |                                           |                    | 7            | Ĵ                   |                |               |  |
| 通訊介面                 |                                           |                    |              |                     |                |               |  |
| 乙太網路                 |                                           | -                  |              |                     | RJ-45 x 1, 10/ | 100 Base-TX   |  |
| COM1                 | RS-232/RS<br>Self-T                       | -485 (包含<br>īuner) | RS-485       | (包含 Self-Tur        | ner) 及 RS-232  | 2 (3-pin)     |  |
| COM2                 |                                           | -                  |              | RS-485 (包含          | े Self-Tuner)  |               |  |
| USB 1.1 客戶端 (Client) |                                           |                    | 僅供更新         | 程式使用                |                |               |  |
| 擴充 I/O               |                                           |                    |              |                     |                |               |  |
| I/O 擴充 Bus           | - 有, XV-boards                            |                    |              |                     |                |               |  |
| 人機介面                 |                                           |                    |              |                     |                |               |  |
| 液晶顯示 (LCD)           | 3.5 TFT (解析度 240 x 320, 65535 色), 壞點 <= 3 |                    |              |                     |                |               |  |
| 背光壽命                 | 20,000 小時                                 |                    |              |                     |                |               |  |
| 亮度                   |                                           |                    | 270 c        | d/m2                |                |               |  |
| LED 指示燈              | 有                                         | -                  | 有            | -                   | 有              | -             |  |
| 觸控面板                 |                                           |                    | 7            | j                   |                |               |  |
| 重新啟動按鈕               |                                           |                    | 7            |                     |                |               |  |
| 橡膠鍵盤 (可程式)           | 5 鍵                                       | -                  | 5 鍵          | -                   | 5 鍵            | -             |  |
| 電氣                   |                                           |                    |              |                     |                |               |  |
| DC 電源輸入              |                                           |                    | +12 ~ -      | +48 V <sub>DC</sub> |                |               |  |
| PoE 電源輸入             |                                           | -                  |              |                     | IEEE 802.3af,  | Class1 (48 V) |  |
| 耗能                   |                                           |                    | 2            | W                   |                |               |  |
| 機械                   |                                           |                    |              |                     |                |               |  |
| 尺寸 (寬 x 長 x 高)       |                                           |                    | 103 mm x 103 | 8 mm x 53 mm        |                |               |  |
| 安裝方式                 |                                           |                    | 面板安裝和I       | DIN 導軌安裝            |                |               |  |
| 侵入防護等級               |                                           |                    |              |                     |                |               |  |
| 環境                   |                                           |                    |              |                     |                |               |  |
| 工作溫度                 |                                           |                    | -20 ~        | +50°C               |                |               |  |
| 儲存溫度                 |                                           |                    | -30 ~        | +80°C               |                |               |  |
| 周圍環境相對溼度             |                                           | 10 ~ 90%           | 相對濕度,非       | 冷凝 (non-cor         | ndensing)      |               |  |

### 1. 4. 8 VPD-130-H/130N-H/132-H/132N-H/133-H/133N-H

| 型號                   | VPD-130-H                                 | VPD-130N-H           | VPD-132-H   | VPD-132N-H          | VPD-133-H     | VPD-133N-H      |  |
|----------------------|-------------------------------------------|----------------------|-------------|---------------------|---------------|-----------------|--|
| 中央處理器                |                                           |                      |             |                     |               |                 |  |
| 處理器 (CPU)            |                                           |                      | 32-bit I    | RISC CPU            |               |                 |  |
| 記憶體擴充                |                                           |                      | 16 MB SDRAM | /I /16 MB Flash     |               |                 |  |
| 即時時鐘 (RTC)           |                                           |                      | -           | 有                   |               |                 |  |
| 蜂鳴器 (Buzzer)         |                                           |                      | -           | 有                   |               |                 |  |
| 旋轉開關 (0~9)           |                                           |                      | ;           | 有                   |               |                 |  |
| 通訊介面                 |                                           |                      |             |                     |               |                 |  |
| 乙太網路                 |                                           | -                    |             |                     | RJ-45 x 1, 10 | /100 Base-TX    |  |
| COM1                 | RS-232/R<br>Self-                         | S-485 (包含<br>·Tuner) | RS-4        | 185 (包含 Self-Tu     | ner) 及 RS-23  | 2 (3-pin)       |  |
| COM2                 |                                           | -                    |             | RS-485 (包含          | 含 Self-Tuner) |                 |  |
| USB 1.1 客戶端 (Client) |                                           |                      | 僅供更新        | f程式使用               |               |                 |  |
| 擴充 I/O               |                                           |                      |             |                     |               |                 |  |
| I/O 擴充 Bus           | 有, XV-boards                              |                      |             |                     |               |                 |  |
| 人機介面                 |                                           |                      |             |                     |               |                 |  |
| 液晶顯示 (LCD)           | 3.5 TFT (解析度 240 x 320, 65535 色), 壞點 <= 3 |                      |             |                     |               |                 |  |
| 背光壽命                 |                                           |                      |             |                     |               |                 |  |
| 亮度                   |                                           |                      | 270         | cd/m2               |               |                 |  |
| LED 指示燈              | 有                                         | -                    | 有           | -                   | 有             | -               |  |
| 觸控面板                 |                                           |                      | 5           | 有                   |               |                 |  |
| 重新啟動按鈕               |                                           |                      | -           | 有                   |               |                 |  |
| 橡膠鍵盤 (可程式)           | 5 鍵                                       | -                    | 5 鍵         | -                   | 5 鍵           | -               |  |
| 電氣                   |                                           |                      |             |                     |               |                 |  |
| DC 電源輸入              |                                           |                      | +12 ~       | +48 V <sub>DC</sub> |               |                 |  |
| PoE 電源輸入             |                                           | -                    |             |                     | IEEE 802.3af  | , Class1 (48 V) |  |
| 耗能                   |                                           |                      | 2           | W                   |               |                 |  |
| 機械                   |                                           |                      |             |                     |               |                 |  |
| 尺寸 (寛 x 長 x 高)       |                                           |                      | 103 mm x 10 | 3 mm x 53 mm        |               |                 |  |
| 安裝方式                 |                                           |                      | 面板安裝和       | DIN 導軌安裝            |               |                 |  |
| 侵入防護等級               |                                           |                      |             |                     |               |                 |  |
| 環境                   |                                           |                      |             |                     |               |                 |  |
| 工作溫度                 |                                           |                      | -20 ~       | +50°C               |               |                 |  |
| 儲存溫度                 |                                           |                      | -30 ~       | +80°C               |               |                 |  |
| 周圍環境相對溼度             |                                           | 10~90%               | 相對濕度,非      | 『冷凝 (non-cond       | ensing)       |                 |  |

### 1. 4. 9 VPD-142/142N/143/143N

| 型號                   | VPD-142 (已停產)                             | VPD-142N (已停產)        | VPD-143 (已停產)         | VPD-143N (已停產) |  |  |  |
|----------------------|-------------------------------------------|-----------------------|-----------------------|----------------|--|--|--|
| 中央處理器                |                                           |                       |                       |                |  |  |  |
| 處理器 (CPU)            |                                           | 32-bit R              | RISC CPU              |                |  |  |  |
| 記憶體擴充                |                                           | 16 MB SDRAM           | vi /8 MB Flash        |                |  |  |  |
| 即時時鐘 (RTC)           |                                           | 3                     | 与                     |                |  |  |  |
| 蜂鳴器 (Buzzer)         |                                           | 7                     | 有                     |                |  |  |  |
| 旋轉開關 (0~9)           |                                           | 3                     | 与                     |                |  |  |  |
| 通訊介面                 |                                           |                       |                       |                |  |  |  |
| 乙太網路                 |                                           | -                     | RJ-45 x 1, 10         | /100 Base-TX   |  |  |  |
| COM1                 |                                           | 一組 RS-232 (3-pin) / R | S-485 (包含 Self-Tuner) |                |  |  |  |
| COM2                 |                                           | 一組 RS-232 (3-pin) / R | S-485 (包含 Self-Tuner) |                |  |  |  |
| USB 1.1 客戶端 (Client) |                                           | 僅供更新                  | 程式使用                  |                |  |  |  |
| 擴充 I/O               |                                           |                       |                       |                |  |  |  |
| I/O 擴充 Bus           | 有, XV-boards                              |                       |                       |                |  |  |  |
| 人機介面                 |                                           |                       |                       |                |  |  |  |
| 液晶顯示 (LCD)           | 4.3 TFT (解析度 480 x 272, 65535 色), 壞點 <= 3 |                       |                       |                |  |  |  |
| 背光壽命                 |                                           | 20,00                 | 0 小時                  |                |  |  |  |
| 亮度                   |                                           | 400 c                 | cd/m2                 |                |  |  |  |
| LED 指示燈              | 有                                         | -                     | 有                     | -              |  |  |  |
| 觸控面板                 |                                           | 3                     | 有                     |                |  |  |  |
| 重新啟動按鈕               |                                           | 7                     | 有                     |                |  |  |  |
| 橡膠鍵盤 (可程式)           | 5 鍵                                       | -                     | 5 鍵                   | -              |  |  |  |
| 電氣                   |                                           |                       |                       |                |  |  |  |
| DC 電源輸入              |                                           | +12 ~ ·               | +48 V <sub>DC</sub>   |                |  |  |  |
| PoE 電源輸入             |                                           | -                     | IEEE 802.3af,         | Class1 (48 V)  |  |  |  |
| 耗能                   |                                           | 2.5                   | 5 W                   |                |  |  |  |
| 機械                   |                                           |                       |                       |                |  |  |  |
| 尺寸 (寬 x 長 x 高)       |                                           | 131 mm x 105          | 5 mm x 54 mm          |                |  |  |  |
| 安裝方式                 |                                           | 面板安裝和                 | DIN 導軌安裝              |                |  |  |  |
| 侵入防護等級               |                                           | 前面植                   | र्रे: IP65            |                |  |  |  |
| 環境                   |                                           |                       |                       |                |  |  |  |
| 工作溫度                 |                                           | -20 ~                 | +50°C                 |                |  |  |  |
| 儲存溫度                 |                                           | -30 ~                 | +80°C                 |                |  |  |  |
| 周圍環境相對溼度             | 1                                         | .0~90% 相對濕度,非         | 「冷凝 (non-condensing)  |                |  |  |  |

### 1. 4. 10 VPD-142-H/142N-H/143-H/143N-H

| 型號                   | VPD-142-H                                 | VPD-142N-H          | VPD-143-H             | VPD-143N-H    |  |  |  |  |
|----------------------|-------------------------------------------|---------------------|-----------------------|---------------|--|--|--|--|
| 中央處理器                |                                           |                     |                       |               |  |  |  |  |
| 處理器 (CPU)            |                                           | 32-bit              | RISC CPU              |               |  |  |  |  |
| 記憶體擴充                |                                           | 16 MB SDRA          | M /16 MB Flash        |               |  |  |  |  |
| 即時時鐘 (RTC)           |                                           |                     | 有                     |               |  |  |  |  |
| 蜂鳴器 (Buzzer)         |                                           |                     | 有                     |               |  |  |  |  |
| 旋轉開關 (0~9)           |                                           |                     | 有                     |               |  |  |  |  |
| 通訊介面                 |                                           |                     |                       |               |  |  |  |  |
| 乙太網路                 |                                           | -                   | RJ-45 x 1, 10,        | /100 Base-TX  |  |  |  |  |
| COM1                 |                                           | 一組 RS-232 (3-pin) / | RS-485 (包含 Self-Tune  | r)            |  |  |  |  |
| COM2                 |                                           | 一組 RS-232 (3-pin) / | RS-485 (包含 Self-Tune  | er)           |  |  |  |  |
| USB 1.1 客戶端 (Client) |                                           | 僅供更新                | 新程式使用                 |               |  |  |  |  |
| 擴充 I/O               |                                           |                     |                       |               |  |  |  |  |
| I/O 擴充 Bus           | 有, XV-boards                              |                     |                       |               |  |  |  |  |
| 人機介面                 |                                           |                     |                       |               |  |  |  |  |
| 液晶顯示 (LCD)           | 4.3 TFT (解析度 480 x 272, 65535 色), 壞點 <= 3 |                     |                       |               |  |  |  |  |
| 背光壽命                 |                                           | 20,0                | 00 小時                 |               |  |  |  |  |
| 亮度                   |                                           | 400                 | cd/m2                 |               |  |  |  |  |
| LED 指示燈              | 有                                         | -                   | 有                     | -             |  |  |  |  |
| 觸控面板                 |                                           |                     | 有                     |               |  |  |  |  |
| 重新啟動按鈕               |                                           |                     | 有                     |               |  |  |  |  |
| 橡膠鍵盤 (可程式)           | 5 鍵                                       | -                   | 5 鍵                   | -             |  |  |  |  |
| 電氣                   |                                           |                     |                       |               |  |  |  |  |
| DC 電源輸入              |                                           | +12 1               | ~ +48 V <sub>DC</sub> |               |  |  |  |  |
| PoE 電源輸入             |                                           | -                   | IEEE 802.3af,         | Class1 (48 V) |  |  |  |  |
| 耗能                   |                                           | 2                   | 2.5 W                 |               |  |  |  |  |
| 機械                   |                                           |                     |                       |               |  |  |  |  |
| 尺寸 (寬 x 長 x 高)       |                                           | 131 mm x 10         | 05 mm x 54 mm         |               |  |  |  |  |
| 安裝方式                 |                                           | 面板安裝和               | ] DIN 導軌安裝            |               |  |  |  |  |
| 侵入防護等級               | 前面板: IP65                                 |                     |                       |               |  |  |  |  |
| 環境                   |                                           |                     |                       |               |  |  |  |  |
| 工作溫度                 |                                           | -20                 | ~ +50°C               |               |  |  |  |  |
| 儲存溫度                 |                                           | -30                 | ~ +80°C               |               |  |  |  |  |
| 周圍環境相對溼度             |                                           | 10~90% 相對濕度,        | 非冷凝 (non-condensi     | ng)           |  |  |  |  |

### 1. 4. 11 VPD-173N/173N-64/173X/173X-64

| 型號         |        | VPD-173N                                | VPD-173N-64           | VPD-173X              | VPD-173X-64  |  |  |
|------------|--------|-----------------------------------------|-----------------------|-----------------------|--------------|--|--|
| 中央處理器      |        |                                         |                       |                       |              |  |  |
| 處理器 (CPU   | )      | 32-bit RISC CPU                         |                       |                       |              |  |  |
| 記憶體擴充      |        | 16 MB SDRAM                             | 64 MB SDRAM           | 16 MB SDRAM           | 64 MB SDRAM  |  |  |
|            |        | /16 MB Flash                            | /64 MB Flash          | /16 MB Flash          | /64 MB Flash |  |  |
| 即時時鐘 (R    | TC)    |                                         | 7                     | 与                     |              |  |  |
| 蜂鳴器 (Buzz  | zer)   |                                         | 7                     | 与                     |              |  |  |
| 旋轉開關 (0    | ~9)    |                                         | 7                     | 与                     |              |  |  |
| 通訊介面       |        |                                         |                       |                       |              |  |  |
| 乙太網路       |        |                                         | RJ-45 x 1, 10         | /100 Base-TX          |              |  |  |
| <b> </b>   | COM1   | DC-222 (                                | 2_nin)                | 今 Salf-Tuparl: 2500 \ |              |  |  |
|            | COM2   | KJ-232 (                                | 3-pin/ =x, K3-465 ( 🖻 |                       | V DC PHY 两庄  |  |  |
| 擴充 I/O     |        |                                         |                       |                       |              |  |  |
| I/O 擴充 Bu  | s      | -                                       |                       |                       | /-boards     |  |  |
| 人機介面       |        |                                         |                       |                       |              |  |  |
| 液晶顯示 (LCD) |        | 7 TFT (解析度 800 x 480, 65535 色), 壞點 <= 3 |                       |                       |              |  |  |
| 背光壽命       |        | 20,000 小時                               |                       |                       |              |  |  |
| 亮度         |        | 250 cd/m2                               |                       |                       |              |  |  |
| 觸控面板       |        | 4 線, 類比電阻; 透光率: 80%                     |                       |                       |              |  |  |
| 重新啟動按錄     | Ħ      | 有                                       |                       |                       |              |  |  |
| 電氣         |        |                                         |                       |                       |              |  |  |
| DC 電源輸入    |        | +12 ~ +48 V <sub>DC</sub>               |                       |                       |              |  |  |
| PoE 電源輸入   | ×      |                                         | IEEE 802.3af,         | Class1 (48 V)         |              |  |  |
| 耗能         |        | 3.6 W                                   |                       |                       |              |  |  |
| 機械         |        |                                         |                       |                       |              |  |  |
| 尺寸 (寛 x -  | 長 x 高) |                                         | 217 mm x 153          | 3 mm x 33 mm          |              |  |  |
| 安裝方式       |        |                                         | 牆面                    | 安裝                    |              |  |  |
| 侵入防護等約     | 及      | 前面板: NEMA 4/IP65                        |                       |                       |              |  |  |
| 環境         |        |                                         |                       |                       |              |  |  |
| 工作溫度       |        |                                         | -10 ~                 | +60°C                 |              |  |  |
| 儲存溫度       |        |                                         | -20 ~                 | +70°C                 |              |  |  |
| 周圍環境相對     | 封溼度    | 10~90% 相對濕度·非冷凝                         |                       |                       |              |  |  |

## 2. 硬體資訊

此章節詳細提供了TPD/VPD系列人機介面裝置的硬體配置圖、腳位定義、機構圖及安裝方式... 等等硬體資訊。

### 2.1 外觀配置圖

### 2.1.1 TPD-280/283 系列

適用於 TPD-280、TPD-280U、TPD-280-H、TPD-280U-H、TPD-283、TPD-283U、TPD-283-H 及 TPD-283U-H。

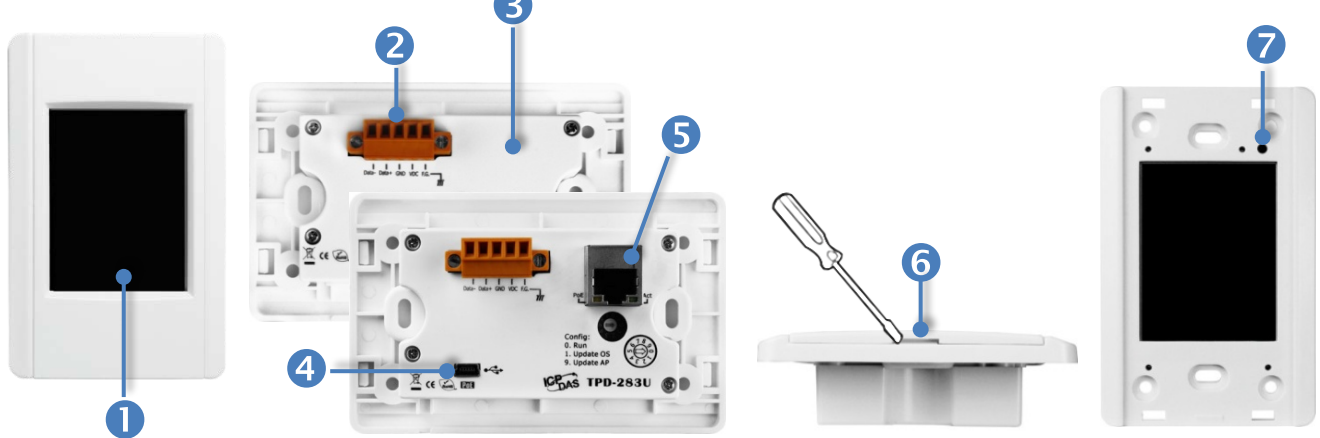

| 1. | 2.8 时觸控液晶螢幕                                                      |
|----|------------------------------------------------------------------|
| 2. | Power/GND/RS-485 接頭 (為 TPD-280/280U/280-H/280U-H/283U/283U-H 僅有) |
| 0  | TouchPAD 配置了可拆卸式的接線端子連接器,使接線更加方便且容易,詳細的腳                         |
|    | 位定義,請參考 <u>第2.2.1節"TPD-280/283/430/433系列"</u> 。                  |

#### 3. 旋轉開關 (0~9)

旋轉開關用於配置運作模式,詳細說明如下:

**TPD-280/280-H**:

0. Run Only: 執行程式。

1. Update Only: 透過 RS-485 更新程式。

#### **TPD-280U/283U**:

0. Run: 執行程式。

- 1. Update OS: 更新作業系統。
- 9. Update AP: 更新應用程式。

#### **TPD-280U-H**:

- 0. Run Only: 執行程式。
- 9. USB Force Update: 透過 USB 更新程式。

#### **TPD-283/283-H**:

**0. Run & Update**:執行/更新程式,用於程式開發階段(能執行程式,也能進行更新) 通過乙太網路(Ethernet)可以進行遠端更新程式。

Force Update: 強制更新,當程式異常而無法進入上述更新時可用此模式更新。
Run Only: 執行程式。

#### **TPD-283U-H**:

0. Run & Update (Ethernet):執行/更新程式,用於程式開發階段(能執行程式,也能 進行更新)。通過乙太網路(Ethernet)可以進行遠端更新程式。

**1. Ethernet Force Update:** 强制更新,當程式異常而無法進入上述更新時可用此模式 透過 Ethernet 更新。

2. Run Only: 執行程式。

9. USB Force Update: 透過 USB 更新程式。

4. USB 接頭 (為 TPD-280U/283U/280U-H/283U-H 僅有)

•<

5.

USB 接頭為更新應用程式時使用。

PoE 及 Ethernet RJ-45 插座 (為 TPD-TPD-283/283U/283-H/283U-H 僅有)

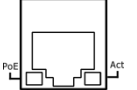

TouchPAD 包含一個 RJ-45 插座,為 10/100 Base-TX 乙太網路標準埠。當偵測到網路有連線且有接收到網路封包的時候,此時 RJ-45 插座上的 Act LED 指示燈(綠色) 將亮起。當使用 PoE (Power-over-Ethernet) 方式供電開機,此時 RJ-45 插座上的 PoE LED 指示燈(橘色) 將亮起。

#### **6.** 上蓋拆卸孔

使用一字起子於此拆卸孔來移除 TouchPAD 的上蓋。

#### 7. 重新啟動按鈕

使用一字起子按下此按鈕來重新啟動 TouchPAD。注意:重新啟動按鈕並不是重新啟動整個系統,而是只有重新啟動微控制器。因此下載程式時使用重新啟動按鈕會使下載失敗。所以必須 在每次下載程式時把電源切掉後再打開,然後再下載程式。

### 2.1.2 TPD-280-Mx/283-Mx/283U-Mx 系列

適用於 TPD-280-M1、TPD-280-M2、TPD-280-M3、 TPD-283-M1、TPD-283-M2、TPD-283-M3、 TPD-283U-M1、TPD-283U-M2 及 TPD-283U-M3。

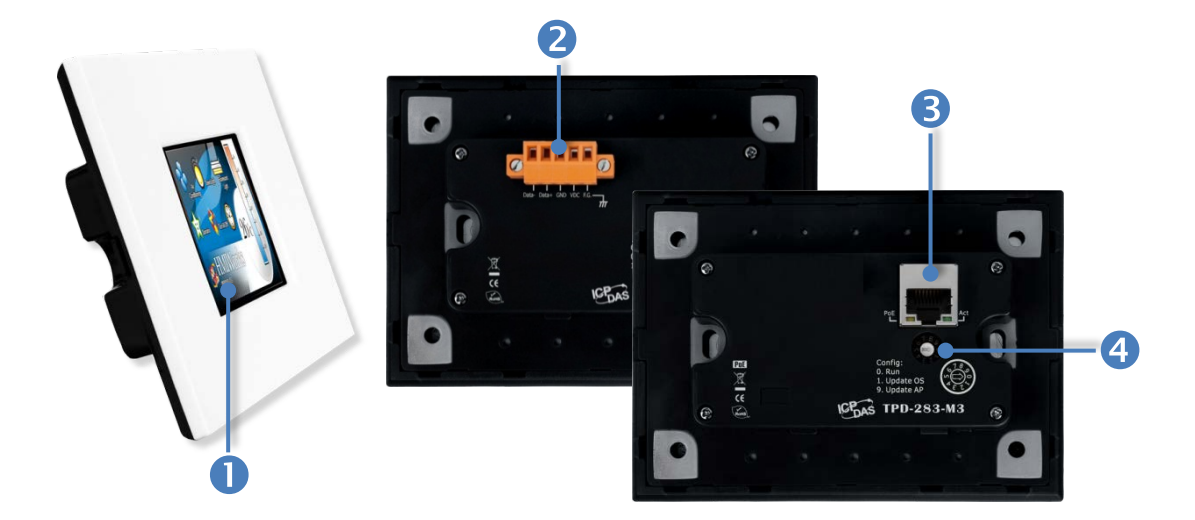

| 1. | 2.8"                                          |
|----|-----------------------------------------------|
| 2. | Power/GND/RS-485 接頭 (注意: TPD-283-Mx 系列不支援此接頭) |
|    | TouchPAD 配置了可拆卸式的接線端子連接器,使接線更加方便且容易,詳細的腳      |

位定義,請參考 第 2.2.1 節 "TPD-280/283/430/433 系列" 。

#### **3.** Rotary Switch (0 ~ 9)

旋轉開關用於配置運作模式,詳細說明如下:

- **TPD-280-M1/M2/M3**:
- 0. Run Only: 執行程式。
- 1. Update Only:更新程式。

#### > TPD-283-M1/M2/M3 及 TPD-283U-M1/M2/M3:

0. Run & Update: 執行/更新程式,用於程式開發階段(能執行程式,也能進行更新)。通過乙太網路(Ethernet)可以進行遠端更新程式。

1. Force Update: 強制更新,當程式異常而無法進入上述更新時可用此模式更新。

2. Run Only: 執行程式。

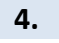

PoE 及 Ethernet RJ-45 插座 (注意: TPD-280-Mx 系列不支援此插座)

POE

TouchPAD 包含一個 RJ-45 插座,為 10/100 Base-TX 乙太網路標準埠。當偵測到 網路有連線且有接收到網路封包的時候,此時 RJ-45 插座上的 Act LED 指示燈(緑色) 將亮起。當使用 PoE (Power-over-Ethernet) 方式供電開機,此時 RJ-45 插座上的 PoE LED 指示燈(橘色) 將亮起。

### 2.1.3 TPD-430/433 系列

適用於 TPD-430、TPD-430-H、TPD-430-EU、TPD-430-H-EU、TPD-433、TPD-433-H、TPD-433-EU 及 TPD-433-H-EU。

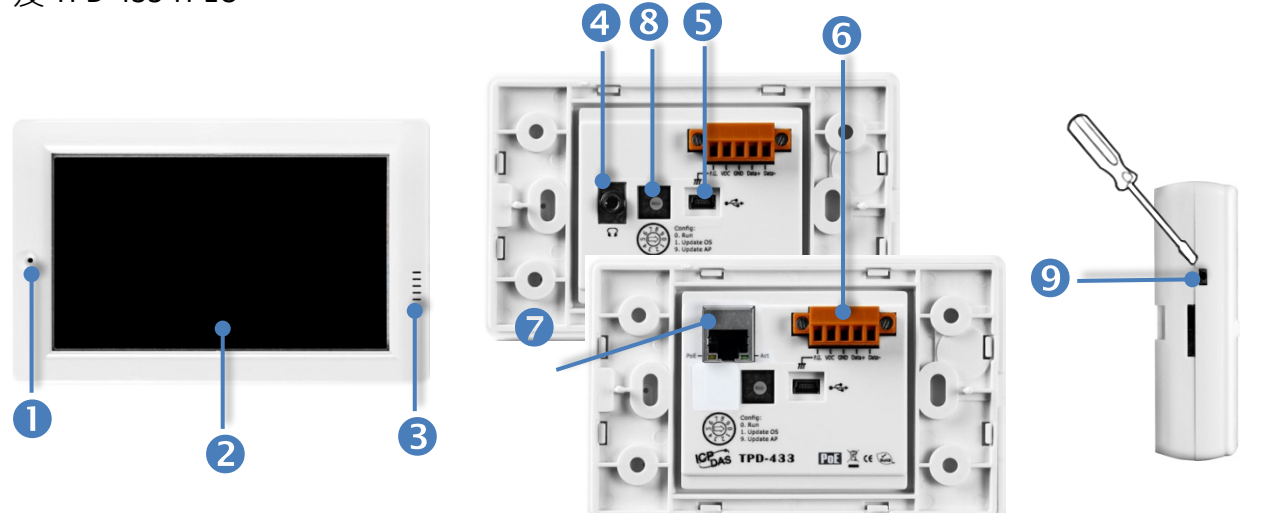

| 1.                | 可程式 LED 指示燈                                                                                                    |
|-------------------|----------------------------------------------------------------------------------------------------|
| 2.                | 4.3                                                                                                    |
| 3.                | 揚聲器                                                                                                    |
| 4.                | 耳機孔 (為 TPD-430/430-EU 僅有)                                                                                                    |
| 5.                | USB 接頭                                                                                                    |
| •                 | USB 接頭為更新應用程式時使用。                                                                                                    |
| 6.                | Power/GND/RS-485 接頭                                                                                                    |
| © <mark></mark> 0 | TouchPAD 配置了可拆卸式的接線端子連接器,使接線更加方便且容易,詳細的腳<br>位定義,請參考 <u>第 2.2.1 筋 "TPD-280/283/430/433 系列"</u> 。                                                                                   |
| 7.                | PoE 及 Ethernet RJ-45 插座 (為 TPD-433/433-EU/433-H/433-H-EU 僅有)                                                                                                    |
|                   | TouchPAD 包含一個 RJ-45 插座,為 10/100 Base-TX 乙太網路標準埠。當偵測到 網路有連線且有接收到網路封包的時候,此時 RJ-45 插座上的 Act LED 指示燈(綠色)將亮起。當使用 PoE (Power-over-Ethernet) 方式供電開機,此時 RJ-45 插座上 的 PoE LED 指示燈 (译句) 將亮起。 |

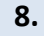

#### 旋轉開關 (0~9)

旋轉開關用於配置運作模式,詳細說明如下:

- > TPD-430/430-EU/433/433-EU:
- 0. Run: 執行程式。
- 1. Update OS: 更新作業系統。
- 9. Update AP: 更新應用程式。

#### **TPD-430-H/430-H-EU:**

- 0. Run Only: 執行程式。
- 9. USB Force Update: 透過 USB 更新程式。

#### **TPD-433-H/433-H-EU:**

0. Run & Update (Ethernet):執行/更新程式,用於程式開發階段(能執行程式,也能 進行更新)。通過乙太網路(Ethernet)可以進行遠端更新程式。

**1. Ethernet Force Update:** 強制更新,當程式異常而無法進入上述更新時可用此模式 透過 Ethernet 更新。

2. Run Only: 執行程式。

9. USB Force Update: 透過 USB 更新程式。

#### 9. 重新啟動按鈕 (左側面)

使用一字起子按下此按鈕來重新啟動 TouchPAD。注意:重新啟動按鈕並不是重新啟動整個系統,而是只有重新啟動微控制器。因此下載程式時使用重新啟動按鈕會使下載失敗。所以必須 在每次下載程式時把電源切掉後再打開,然後再下載程式。

### 2.1.4 TPD-432F/433F 系列

適用於 TPD-432F、TPD-432F-H、TPD-433F、TPD-433F-H 及 TPD-433-M2。

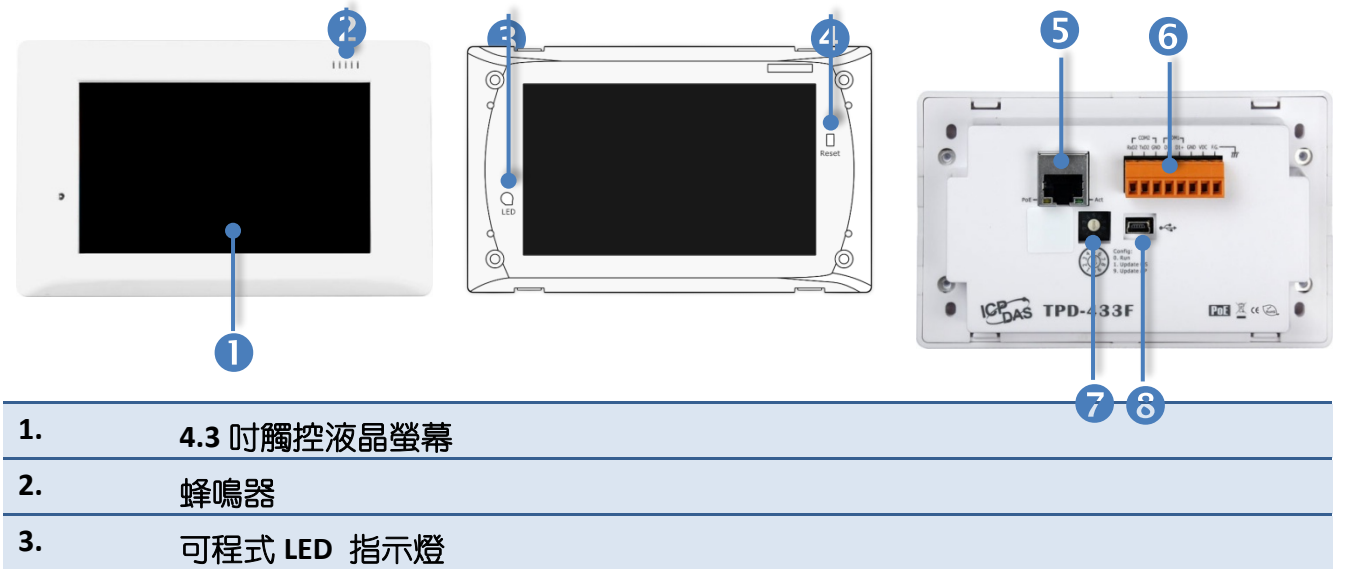

將 TouchPAD 上蓋移除後,便可看到此 LED 指示燈。

#### 4. 重新啟動按鈕

將 TouchPAD 上蓋移除後,便可看到此按鈕,再使用一字起子按下此按鈕來重新啟動

TouchPAD。 注意: 重新啟動按鈕並不是重新啟動整個系統, 而是只有重新啟動微控制器。因此下載程式時使用重新啟動按鈕會使下載失敗。所以必須在每次下載程式時把電源切掉後再打開, 然後再下載程式。

5.

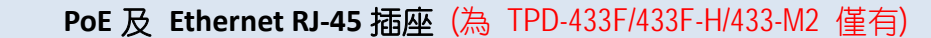

TouchPAD 包含一個 RJ-45 插座,為 10/100 Base-TX 乙太網路標準埠。 當偵測到 網路有連線且有接收到網路封包的時候,此時 RJ-45 插座上的 Act LED 指示燈 (緑色) 將亮起。 當使用 PoE (Power-over-Ethernet) 方式供電開機,此時 RJ-45 插座上的 PoE LED 指示燈 (橘色) 將亮起。

#### 6. Power/GND/RS-485/RS-232 接頭

TouchPAD 配置了可拆卸式的接線端子連接器,使接線更加方便且容易,詳細的腳 位定義,請參考 <u>第 2.2.2 節 "TPD-432F 系列"</u>及 <u>第 2.2.3 節 "TPD-433F 系列"</u>。

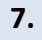

#### 旋轉開關 (0~9)

旋轉開關用於配置運作模式,詳細說明如下:

- **TPD-432F/433F**:
- 0. Run: 執行程式。
- 1. Update OS: 更新作業系統。
- 9. Update AP: 更新應用程式。

#### **TPD-433F-H/433-M2**:

**0. Run & Update (Ethernet):** 執行/更新程式,用於程式開發階段(能執行程式,也能進行更新)。通過乙太網路(Ethernet)可以進行遠端更新程式。

**1. Ethernet Force Update:** 強制更新,當程式異常而無法進入上述更新時可用此模式透過 Ethernet 更新。

- 2. Run Only: 執行程式。
- 9. USB Force Update: 透過 USB 更新程式。

#### **TPD-432F-H**:

0. Run Only: 執行程式。

9. USB Force Update: 透過 USB 更新程式。

#### USB 接頭

8.

•

USB 接頭為更新應用程式時使用。

### 2.1.5 TPD-703 系列

適用於 TPD-703 及 TPD-703-64。

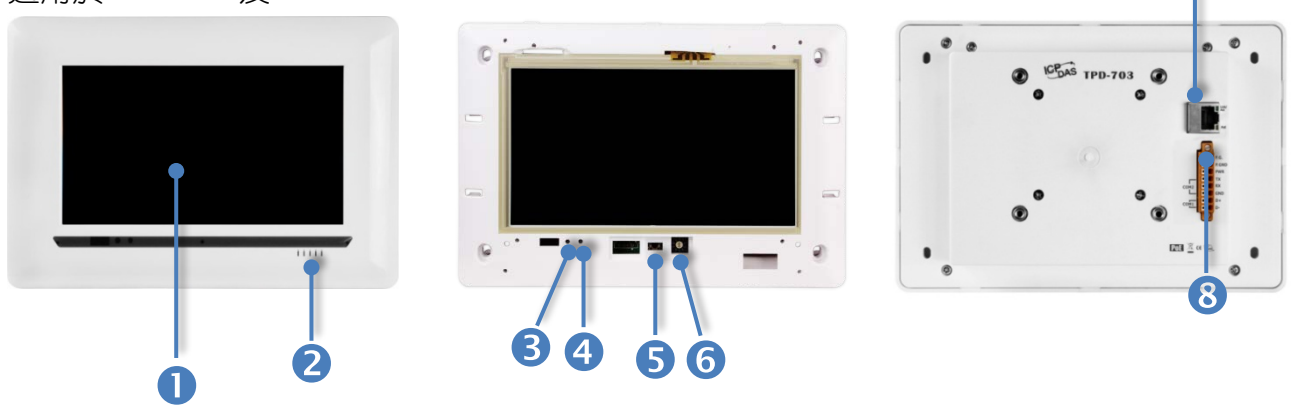

**1. 7** 时觸控液晶螢幕

2. 蜂鳴器

3. 系統 LED 指示燈

4. 可程式 LED 指示燈

將 TouchPAD 上蓋移除後,便可看到此 LED 指示燈。

#### 5. 重新啟動按鈕

將 TouchPAD 上蓋移除後,便可看到此按鈕,再使用一字起子按下此按鈕來重新啟動 TouchPAD。 注意:重新啟動按鈕並不是重新啟動整個系統,而是只有重新啟動微控制器。因 此下載程式時使用重新啟動按鈕會使下載失敗。所以必須在每次下載程式時把電源切掉後再打 開,然後再下載程式。

#### 旋轉開關 (0~9)

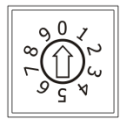

6.

將 TouchPAD 上蓋移除後,便可看到此旋轉開關,再使用一字起子來配置運作模式,詳細說明如下:

**0. Run & Update:** 執行/更新程式,用於程式開發階段(能執行程式,也能進行更新)。通過乙太網路(Ethernet)可以進行遠端更新程式。

Force Update: 強制更新,當程式異常而無法進入上述更新時可用此模式更新。
Run Only: 執行程式。

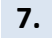

8.

#### PoE 及 Ethernet RJ-45 插座

TouchPAD 包含一個 RJ-45 插座,為 10/100 Base-TX 乙太網路標準埠。 當偵測 到網路有連線且有接收到網路封包的時候,此時 RJ-45 插座上的 Act LED 指示燈 (綠色) 將亮起。 當使用 PoE (Power-over-Ethernet) 方式供電開機,此時 RJ-45 插座上的 PoE LED 指示燈 (橘色) 將亮起。

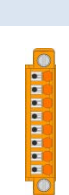

#### Power/GND/RS-232/RS-485 接頭

TouchPAD 配置了可拆卸式的接線端子連接器,使接線更加方便且容易,詳細的 腳位定義,請參考 <u>第 2.2.3 節 "TPD-703 系列"</u>。

### 2.1.6 VPD-130 系列

適用於 VPD-130、VPD-130N、VPD-130-H 及 VPD-130N-H。

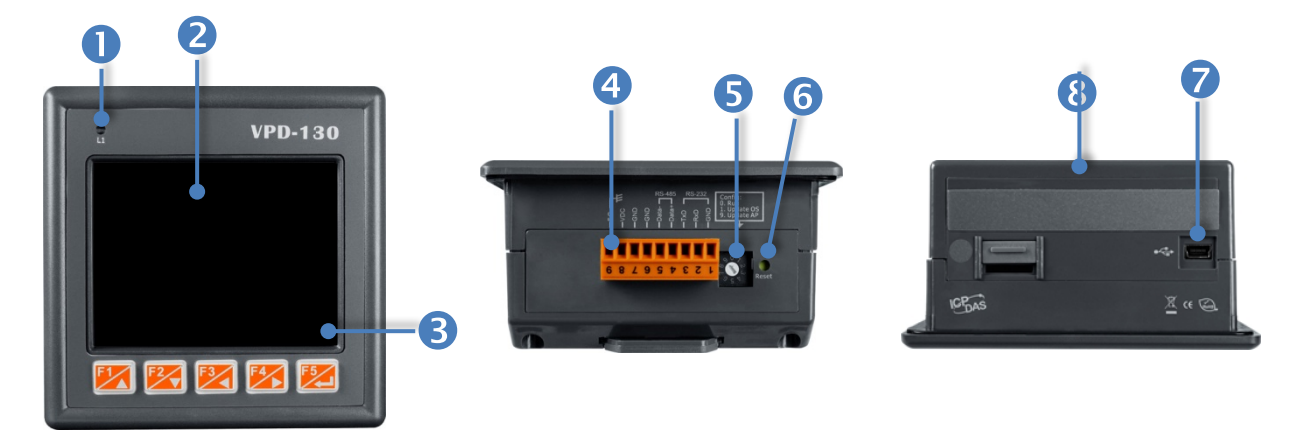

| 1. | LED 指示燈                                                                             |
|----|-------------------------------------------------------------------------------------|
| 2. | 3.5 时觸控液晶螢幕                                                                         |
| 3. | 橡膠鍵盤(為 VPD-130/130-H 僅有)                                                            |
| 4. | Power/GND/RS-232/RS-485 接頭                                                          |
|    | TouchPAD 配置了可拆卸式的接線端子連接器,使接線更加方便且容易,詳細的<br>腳位定義,請參考 <u>第 2.2.5 節 "VPD-130 系列"</u> 。 |

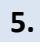

#### 旋轉開關 (0~9)

旋轉開關用於配置運作模式,詳細說明如下:

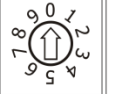

- > VPD-130/130N:
- 0. Run: 執行程式。
- 1. Update OS: 更新作業系統。
- 9. Update AP: 更新應用程式。

#### ➢ VPD-130-H/130N-H:

- 0. Run Only: 執行程式。
- 9. USB Force Update: 透過 USB 更新程式。

#### 6. 重新啟動按鈕

使用一字起子按下此按鈕來重新啟動 TouchPAD。注意:重新啟動按鈕並不是重新啟動整個系統,而是只有重新啟動微控制器。因此下載程式時使用重新啟動按鈕會使下載失敗。所以必須 在每次下載程式時把電源切掉後再打開,然後再下載程式。

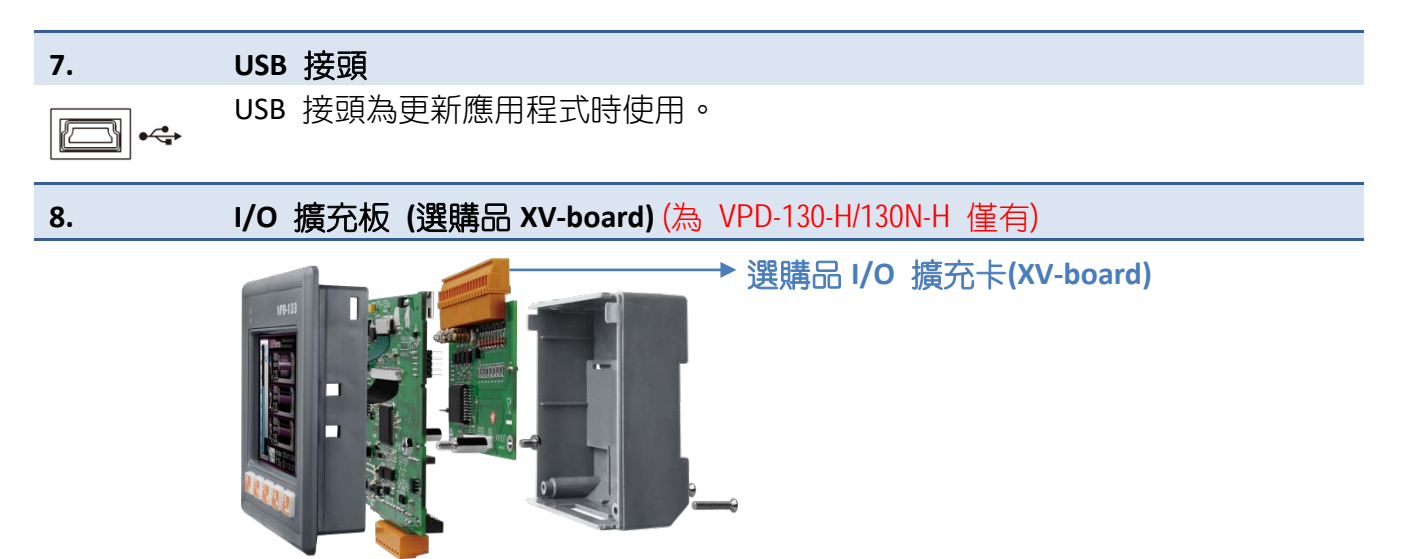

### 2.1.7 VPD-132/133 系列

適用於 VPD-132、VPD-132N、VPD-132-H、VPD-132N-H、VPD-133、VPD-133N、VPD-133-H 及 VPD-133N-H。

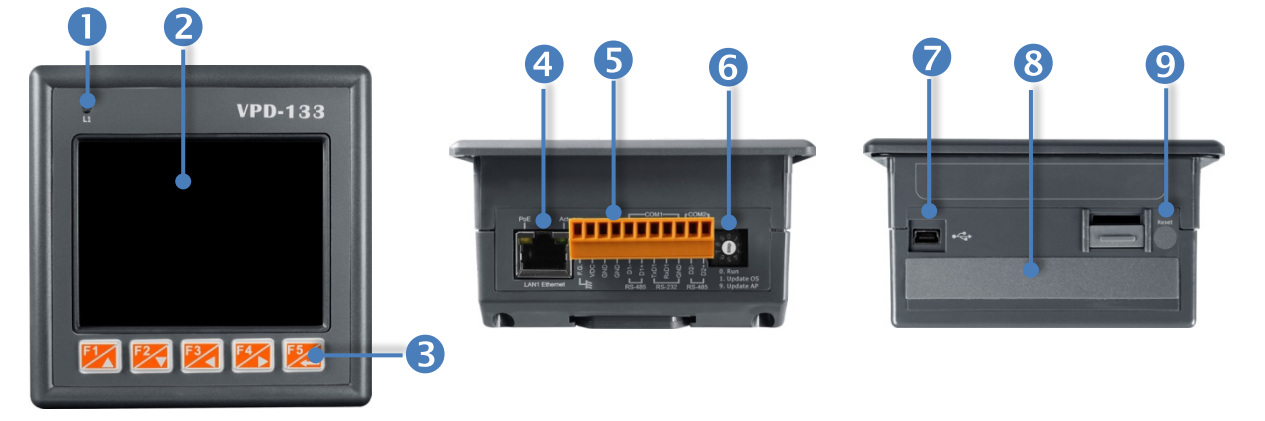

| 1.  |     | IED 指示層                                                  |
|-----|-----|----------------------------------------------------------|
| 2   |     |                                                          |
| Ζ.  |     | 3.5 叮觸控液晶螢幕                                              |
| 3.  |     | 橡膠鍵盤 (為 VPD-132/133/132-H/133-H 僅有)                      |
| 4.  |     | PoE 及 Ethernet RJ-45 插座 (為 VPD-133/133N/133-H/133N-H 僅有) |
|     |     | TouchPAD 包含一個 RJ-45 插座,為 10/100 Base-TX 乙太網路標準埠。 當偵測     |
| PoE | Act |                                                          |

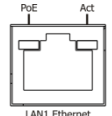

TouchPAD 包含一個 RJ-45 插座,為 10/100 Base-TX 乙太網路標準準。 當俱測 到網路有連線且有接收到網路封包的時候,此時 RJ-45 插座上的 Act LED 指示燈 (綠色) 將亮起。當使用 PoE (Power-over-Ethernet) 方式供電開機,此時 RJ-45 插 座上的 PoE LED 指示燈 (橘色) 將亮起。

#### 5.

6.

#### Power/GND/RS-232/RS-485 接頭

TouchPAD 配置了可拆卸式的接線端子連接器,使接線更加方便且容易,詳細的 腳位定義,請參考 <u>第 2.2.6 節 "VPD-132/133 系列"</u>。

#### 旋轉開關 (0~9)

旋轉開關用於配置運作模式,詳細說明如下:

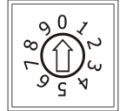

#### > VPD-132/132N/133/133N:

0. Run: 執行程式。

- 1. Update OS: 更新作業系統。
- 9. Update AP: 更新應用程式。

#### **VPD-132-H/132N-H**:

0. Run Only: 執行程式。

9. USB Force Update: 透過 USB 更新程式。

#### **VPD-133-H/133N-H**:

0. Run & Update (Ethernet): 執行/更新程式,用於程式開發階段(能執行程式,也能進行更新)。通過乙太網路(Ethernet)可以進行遠端更新程式。

**1. Ethernet Force Update:** 強制更新,當程式異常而無法進入上述更新時可用此模式透過 Ethernet 更新。

2. Run Only: 執行程式。

9. USB Force Update: 透過 USB 更新程式。

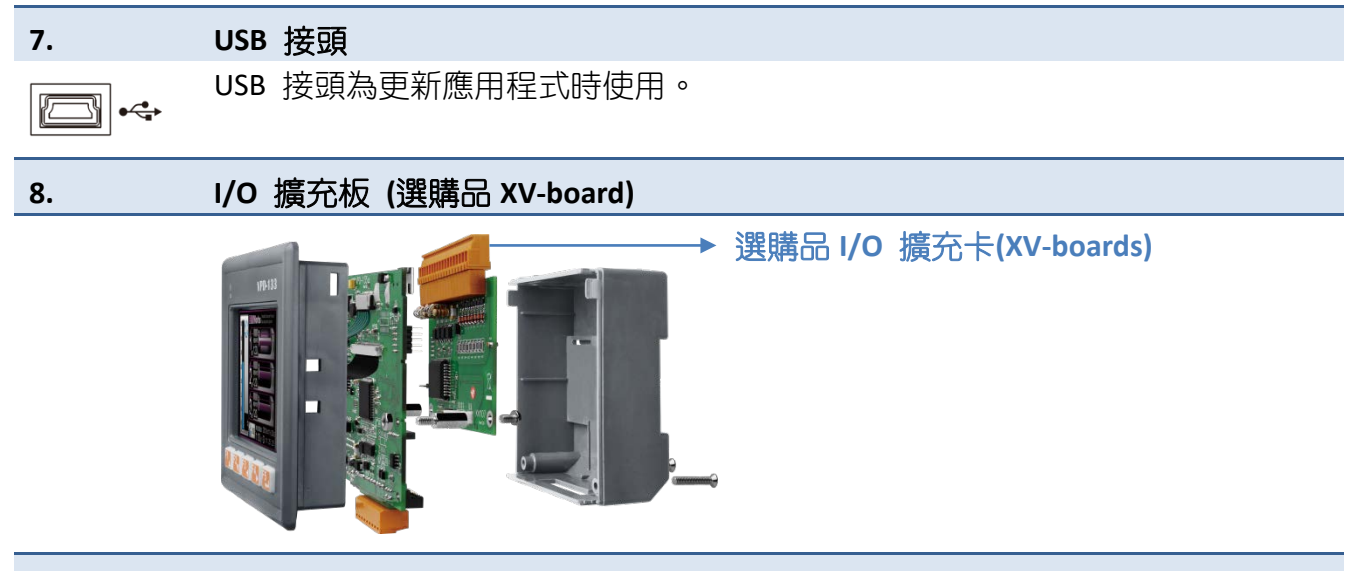

#### 9. 重新啟動按鈕

使用一字起子按下此按鈕來重新啟動 TouchPAD。注意:重新啟動按鈕並不是重新啟動整個系統,而是只有重新啟動微控制器。因此下載程式時使用重新啟動按鈕會使下載失敗。所以必須 在每次下載程式時把電源切掉後再打開,然後再下載程式。
### 2.1.8 VPD-142/143 系列

適用於 VPD-142、VPD-142N、VPD-142-H、VPD-142N-H、VPD-143、VPD-143N、VPD-143-H 及 VPD-143N-H。

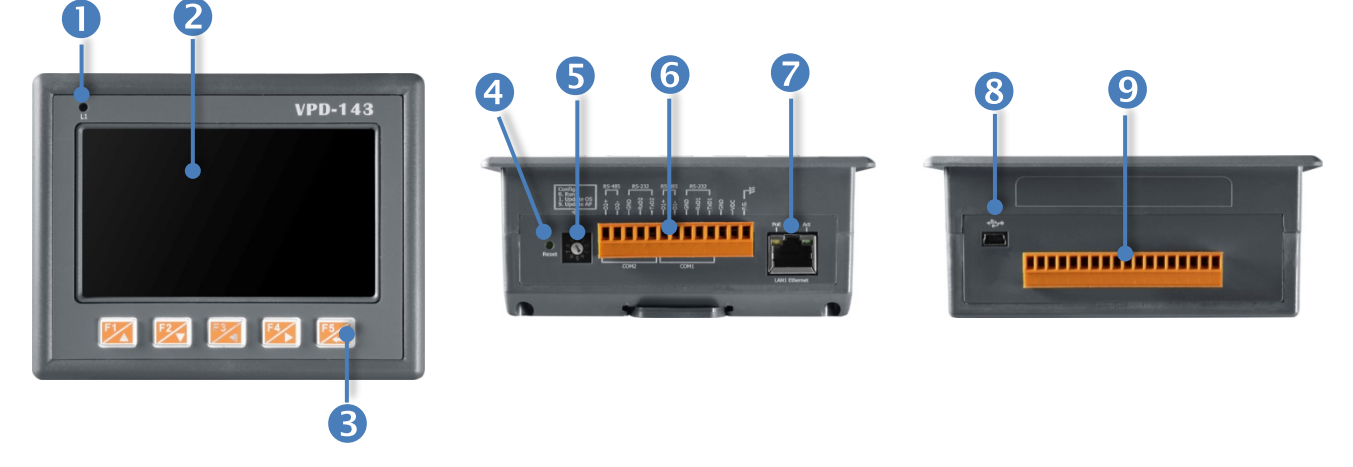

| 1. | LED 指示燈                            |
|----|------------------------------------|
| 2. | 4.3 时觸控液晶螢幕                        |
| 3. | 橡膠鍵盤(為 VPD-142/143/142-H/143-H 僅有) |
| 4. | 重新啟動按鈕                             |

使用一字起子按下此按鈕來重新啟動 TouchPAD。注意:重新啟動按鈕並不是重新啟動整個系統,而是只有重新啟動微控制器。因此下載程式時使用重新啟動按鈕會使下載失敗。所以必須 在每次下載程式時把電源切掉後再打開,然後再下載程式。

#### 5. 旋轉開關 (0~9)

旋轉開關用於配置運作模式,詳細說明如下:

- > VPD-142/142N/143/143N:
- 0. Run: 執行程式。
- 1. Update OS: 更新作業系統。
- 9. Update AP: 更新應用程式。

**VPD-142-H/142N-H**:

- 0. Run Only: 執行程式。
- 9. USB Force Update: 透過 USB 更新程式。

#### **VPD-143-H/143N-H**:

0. Run & Update (Ethernet): 執行/更新程式,用於程式開發階段(能執行程式,也能進行更新)。通過乙太網路(Ethernet)可以進行遠端更新程式。

**1. Ethernet Force Update:** 強制更新,當程式異常而無法進入上述更新時可用此模式透過 Ethernet 更新。

2. Run Only: 執行程式。

9. USB Force Update: 透過 USB 更新程式。

#### 6. Power/GND/RS-232/RS-485 接頭

TouchPAD 配置了可拆卸式的接線端子連接器,使接線更加方便且容易,詳細的 腳位定義,請參考 <u>第 2.2.7 節 "VPD-142/143 系列"</u>。

#### 7. PoE 及 Ethernet RJ-45 插座 (為 VPD-143/143N/143-H/143N-H 僅有)

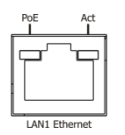

8.

9.

TouchPAD 包含一個 RJ-45 插座,為 10/100 Base-TX 乙太網路標準埠。 當偵測 到網路有連線且有接收到網路封包的時候,此時 RJ-45 插座上的 Act LED 指示燈 (綠色) 將亮起。 當使用 PoE (Power-over-Ethernet) 方式供電開機,此時 RJ-45 插座上的 PoE LED 指示燈 (橘色) 將亮起。

#### USB 接頭

USB 接頭為更新應用程式時使用。

I/O 擴充板 (選購品 XV-board)

→ 選購品 I/O 擴充卡(XV-board)

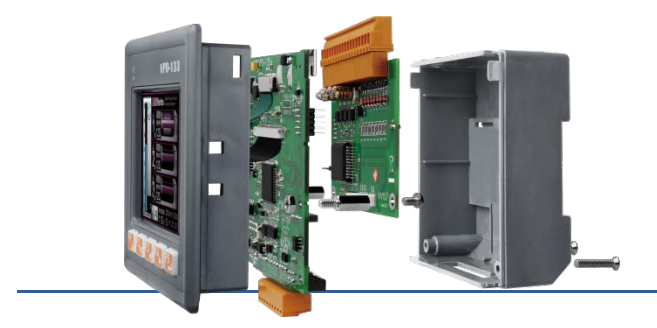

### 2.1.9 VPD-173N/173X 系列

適用於 VP-173N, VPD-173N-64, VPD-173X 及 VPD-173X-64。

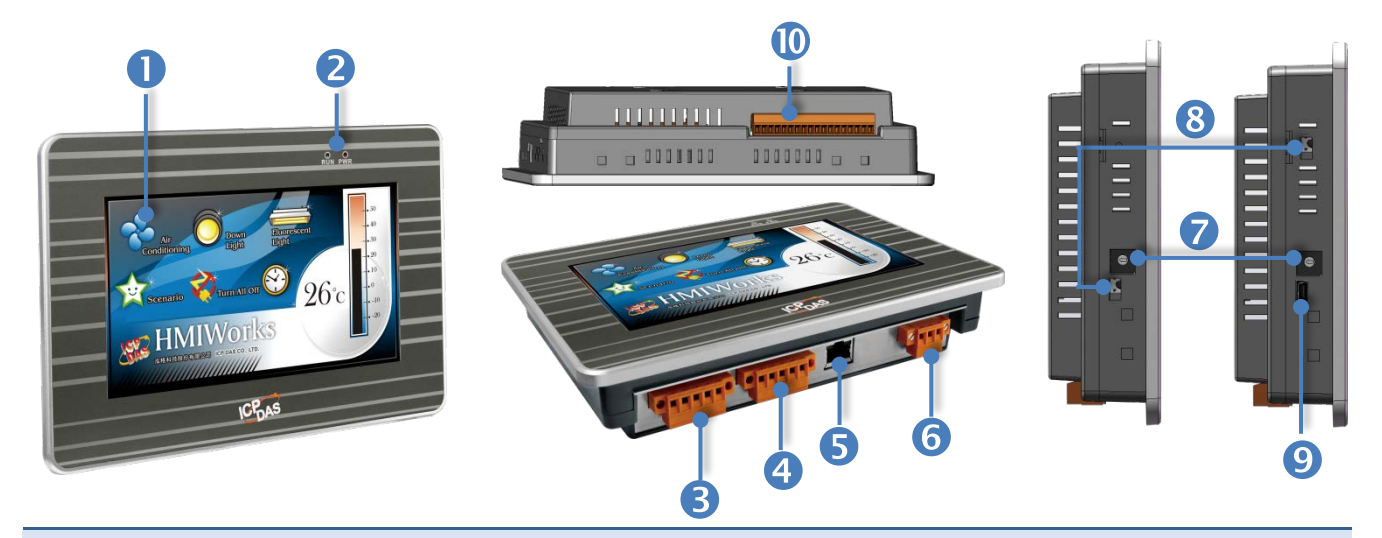

#### 2. L1 (LAN) 及 PWR (Power) LED 指示燈

#### 3. COM2 (RS-232/RS-485 接頭)

TouchPAD 配置了可拆卸式的接線端子連接器,使接線更加方便且容易,詳細的腳位定義,請參考 <u>第 2.2.8 節 "VPD-173N/173X 系列"</u>。

#### 4. COM1 (RS-232/RS-485 接頭)

TouchPAD 配置了可拆卸式的接線端子連接器,使接線更加方便且容易,詳細的腳位定義,請參考 <u>第2.2.8 節 "VPD-173N/173X 系列"</u>。

#### 5. PoE 及 Ethernet RJ-45 插座

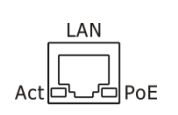

TouchPAD 包含一個 RJ-45 插座,為 10/100 Base-TX 乙太網路標準埠。 當偵測 到網路有連線且有接收到網路封包的時候,此時 RJ-45 插座上的 Act LED 指示燈 (綠色) 將亮起。 當使用 PoE (Power-over-Ethernet) 方式供電開機,此時 RJ-45 插座上的 PoE LED 指示燈 (橘色) 將亮起。

#### 6. Power/GND 接頭

供電開機用接頭,供電範圍: +12~+48 V<sub>DC</sub>,詳細的腳位定義,請參考 <u>第 2.2.8 節</u> <u>"VPD-173N/173X 系列"</u>。

#### 旋轉開關 (0~9)

旋轉開關用於配置運作模式,詳細說明如下:

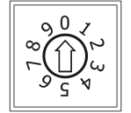

7.

#### **VPD-173N/173N-64**:

0. Run & Update: 執行/更新程式,用於程式開發階段 (能執行程式,也能進行更新)。通過乙太網路 (Ethernet) 可以進行遠端更新程式。

Force Update: 強制更新,當程式異常而無法進入上述更新時可用此模式更新。
 Run Only: 執行程式。

#### VPD-173X/173X-64:

0. Run & Update (Ethernet):執行/更新程式,用於程式開發階段(能執行程式,也能進行更新)。通過乙太網路(Ethernet)可以進行遠端更新程式。

**1. Ethernet Force Update:** 強制更新, 當程式異常而無法進入上述更新時可用此模式透過 Ethernet 更新。

2. Run Only: 執行程式。

9. USB Force Update: 透過 USB 更新程式。

#### 8. 重新啟動按鈕

使用一字起子按下此按鈕來重新啟動 TouchPAD。注意:重新啟動按鈕並不是重新啟動整個系統,而是只有重新啟動微控制器。因此下載程式時使用重新啟動按鈕會使下載失敗。所以必須 在每次下載程式時把電源切掉後再打開,然後再下載程式。

9. USB 接頭 (為 VPD-173X/173X-64 僅有)

USB 接頭為更新應用程式時使用。

10.

I/O 擴充板 (選購品 I/O 擴充卡 XV-board)(為 VPD-173X/173X-64 僅有)

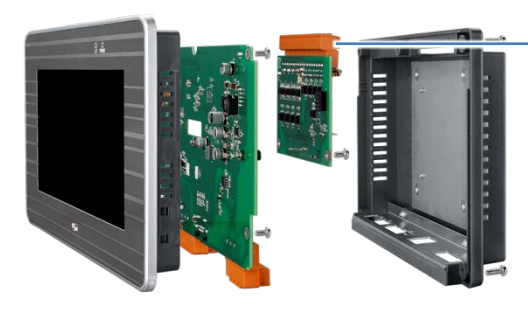

→選購品 I/O 擴充卡(XV-board)

# 2.2 腳位定義

### 2.2.1 TPD-280/283/430/433 系列

適用於 TPD-280、TPD-280U、TPD-280-H、TPD-280U-H、TPD-280-Mx、TPD-283、TPD-283U、 TPD-283U-H、TPD-283U-Mx、TPD-430、TPD-430-H、TPD-430-EU、TPD-430-H-EU、TPD-433、TPD-433-H、 TPD-433-EU 及 TPD-433-H-EU。

TPD-280/280U/280-H/280U-H/280-Mx TPD-430/430-H/430-EU/430-H-EU TPD-283U/283U-H/TPD-283U-Mx TPD-433/433-H/433-EU/433-H-EU Ć Data- Data+ GND VDC F.G F.G. VDC GND Data+ Dataπ Pin 功能說明 名稱 Data-2-wire RS-485 序列埠 Data+ GND 連到電源的接地端 供電開機用。  $\triangleright$ TPD-280/280U/283U/430/430-EU/433/433-EU: 供電範圍: +10~+30 Vpc **直流電壓輸入** VDC  $\triangleright$ TPD-280-H/280U-H/283U-H/280-Mx/283U-Mx/ 430-H/430-H-EU/433-H/433-H-EU: 供電範圍: +12~+48 Vpc F.G. 機架接地 連接到內部的 EMI 或 ESD 保護電路,請接到大地。

### 2.2.2 TPD-432F 系列

適用於 TPD-432F、TPD-432F-H。

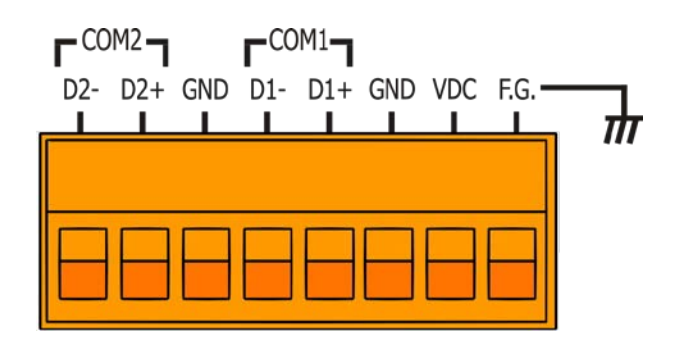

| Pin  | 名稱                                                                                                    | 功能說明      |  |
|------|----------------------------------------------------------------------------------------------------|-----------|--|
| D2-  |                                                                                                    |           |  |
| D2+  | 2-wire RS-485                                                                                            | COM2 序列埠  |  |
| GND  |                                                                                                    |           |  |
| D1-  | 2-wiro PS-185                                                                                            | COM 1 序列埠 |  |
| D1+  | 2-WIE K3-465                                                                                             |           |  |
| GND  | 連到電源的接地端                                                                                                 |           |  |
| VDC  | 直流電壓輸入       TPD-432F 供電開機用。供電範圍: +10~+30 V <sub>DC</sub> TPD-432F-H 供電開機用。供電範圍: +12~+48 V <sub>DC</sub> |           |  |
| F.G. | 機架接地 連接到內部的 EMI 或 ESD 保護電路,請接到大地。                                                                        |           |  |

### 2.2.3 TPD-433F 系列

適用於 TPD-433F、TPD-433F-H 及 TPD-433-M2。

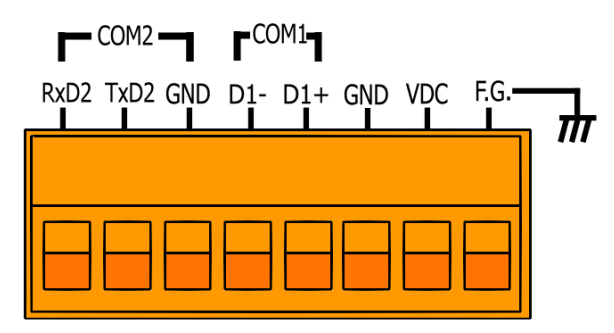

| Pin  | 名稱                                                                                                 | 功能說明                         |  |
|------|----------------------------------------------------------------------------------------------------|------------------------------|--|
| RxD2 |                                                                                                    |                              |  |
| TxD2 | 3-wire RS-232                                                                                      | COM2 序列埠                     |  |
| GND  |                                                                                                    |                              |  |
| D1-  | 2-wire RS-185                                                                                      |                              |  |
| D1+  | 2-1116 13-403                                                                                      |                              |  |
| GND  | · 建到電源的接地端                                                                                         |                              |  |
| VDC  | 直流電壓輸入       TPD-433F 供電開機用。供電範圍: +10 ~ +30 V <sub>DC</sub> TPD-433F-H/433-M2 供電開機用。供電範圍: +12 ~ +4 |                              |  |
| F.G. | 機架接地                                                                                               | 連接到內部的 EMI 或 ESD 保護電路,請接到大地。 |  |

### 2.2.4 TPD-703 系列

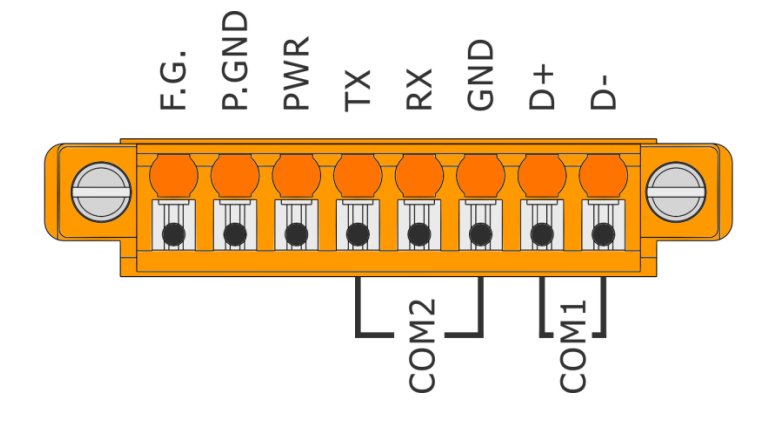

| Pin   | 名稱                     | 功能說明                                  |  |
|-------|------------------------|---------------------------------------|--|
| F.G.  | 機架接地                   | 連接到內部的 EMI 或 ESD 保護電路,請接到大地。          |  |
| P.GND | 連到電源的接地端               |                                       |  |
| PWR   | 直流電壓輸入                 | 供電開機用。供電範圍: +12~+48 V <sub>DC</sub> . |  |
| Тх    |                        |                                       |  |
| Rx    | 3-wire RS-232 COM2 序列埠 |                                       |  |
| GND   |                        |                                       |  |
| D+    | 2 wire DC 49E          | <b>COM 1</b>                          |  |
| D-    | 2-WITE K3-485          | COINT I 广 少山片                         |  |

### 2.2.5 VPD-130 系列

適用於 VPD-130、VPD-130N、VPD-130-H 及 VPD-130N-H。

### ▼ VPD-130/130N

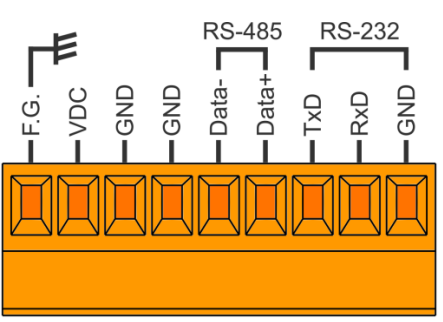

▼ VPD-130-H/130N-H

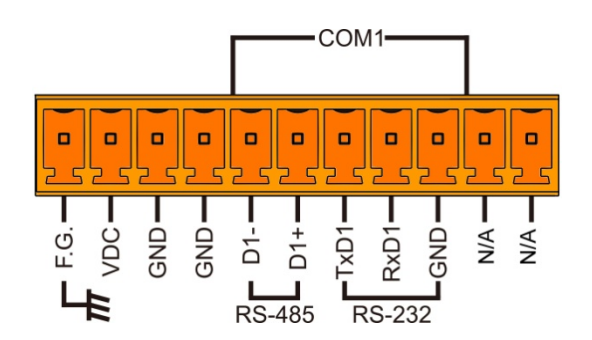

| Pin   |     | 名稱            | 功能說明                                  |  |
|-------|-----|---------------|---------------------------------------|--|
| F.G.  |     | 機架接地          | 連接到內部的 EMI 或 ESD 保護電路,請接到大地。          |  |
| VDC   |     | 直流電壓輸入        | 供電開機用。供電範圍: +12~+48 V <sub>DC</sub> . |  |
| GND   |     | 連到電源的接地端      |                                       |  |
| GND   |     | 連到電源的接地端      |                                       |  |
| Data- | D1- | 2 wire BS 495 |                                       |  |
| Data+ | D1+ | 2-wile K3-465 |                                       |  |
| TxD   |     |               | COM1 序列埠                              |  |
| RxD   |     | 3-wire RS-232 |                                       |  |
| GND   |     |               |                                       |  |

### 2.2.6 VPD-132/133 系列

適用於 VPD-132、VPD-132N、VPD-132-H、VPD-132N-H、VPD-133、VPD-133N、VPD-133-H 及 VPD-133N-H。

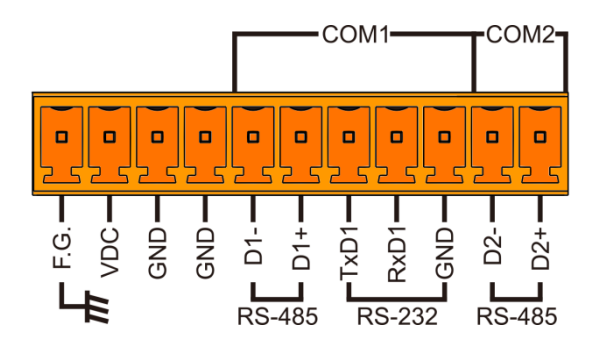

| Pin  | 名稱            | 功能說明                                 |  |
|------|---------------|--------------------------------------|--|
| F.G. | 機架接地          | 連接到內部的 EMI 或 ESD 保護電路,請接到大地。         |  |
| VDC  | 直流電壓輸入        | 供電開機用。供電範圍: +12~+48 V <sub>DC.</sub> |  |
| GND  | 連到電源的接地端      |                                      |  |
| GND  | 連到電源的接地端      |                                      |  |
| D1-  | 2 wire DS 49E |                                      |  |
| D1+  | 2-WITE K3-465 | COM1 序列埠                             |  |
| TxD1 |               |                                      |  |
| RxD1 | 3-wire RS-232 |                                      |  |
| GND  |               |                                      |  |
| D2-  | 2 wire DS 495 | <b>COM2</b>                          |  |
| D2+  | 2-1116 5-400  |                                      |  |

### 2.2.7 VPD-142/143 系列

適用於 VPD-142、VPD-142N、VPD-142-H、VPD-142N-H、VPD-143、VPD-143N、VPD-143-H 及 VPD-143N-H。

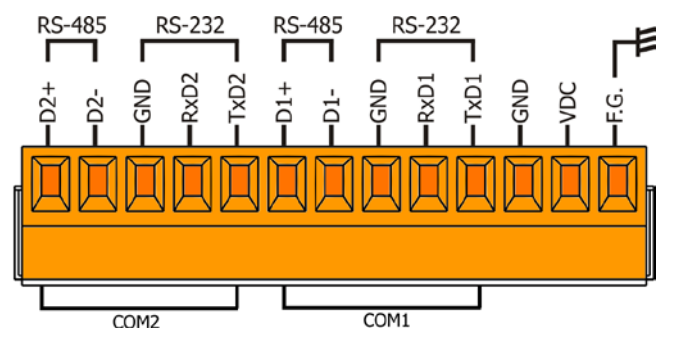

| Pin  | 名稱            | 功能說明                                  |  |
|------|---------------|---------------------------------------|--|
| D2+  | 2 wire DC 495 |                                       |  |
| D2-  | 2-WITE K3-485 |                                       |  |
| GND  |               | COM2 序列埠                              |  |
| RxD2 | 3-wire RS-232 |                                       |  |
| TxD2 |               |                                       |  |
| D1+  | 2 wire DS 495 | COM1 序列埠                              |  |
| D1-  | 2-WIFE RS-485 |                                       |  |
| GND  |               |                                       |  |
| RxD1 | 3-wire RS-232 |                                       |  |
| TxD1 |               |                                       |  |
| GND  | 連到電源的接地端      |                                       |  |
| VDC  | 直流電壓輸入        | 供電開機用。供電範圍: +12~+48 V <sub>DC</sub> . |  |
| F.G. | 機架接地          | 連接到內部的 EMI 或 ESD 保護電路,請接到大地。          |  |

### 2.2.8 VPD-173N/173X 系列

適用於 VPD-173N、VPD-173N-64、VPD-173X 及 VPD-173X-64。

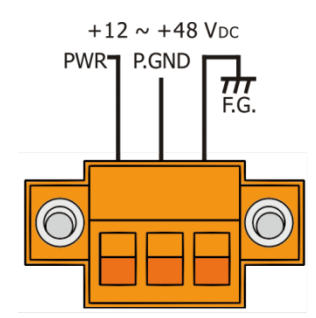

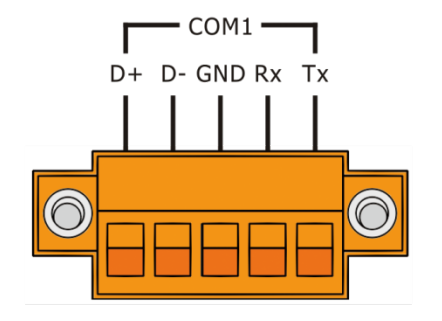

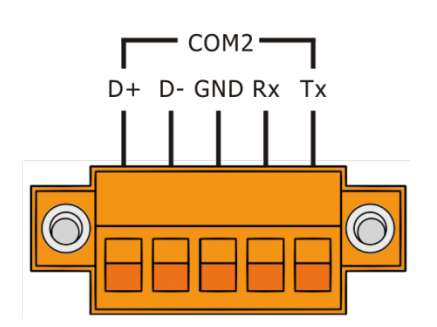

| Pin   | 名稱             | 功能說明                                |  |
|-------|----------------|-------------------------------------|--|
| PWR   | DC Power Input | 供電開機用。供電範圍: +12~+48 V <sub>DC</sub> |  |
| P.GND | 連到電源的接地端       |                                     |  |
| F.G.  | 機架接地           | 連接到內部的 EMI 或 ESD 保護電路,請接到大地。        |  |
| D+    |                |                                     |  |
| D-    | 2-wire RS-485  |                                     |  |
| GND   | 或              | COM1 序列埠                            |  |
| Rx    | 3-wire RS-232  |                                     |  |
| Тх    |                |                                     |  |
| D+    |                |                                     |  |
| D-    | 2-wire RS-485  |                                     |  |
| GND   | 或              | COM2 序列埠                            |  |
| Rx    | 3-wire RS-232  |                                     |  |
| Тх    |                |                                     |  |

### 2.3 機構圖

### 2.3.1 TPD-280/283 系列

#### ➢ TPD-280/280U/280-H/280U-H (單位: mm)

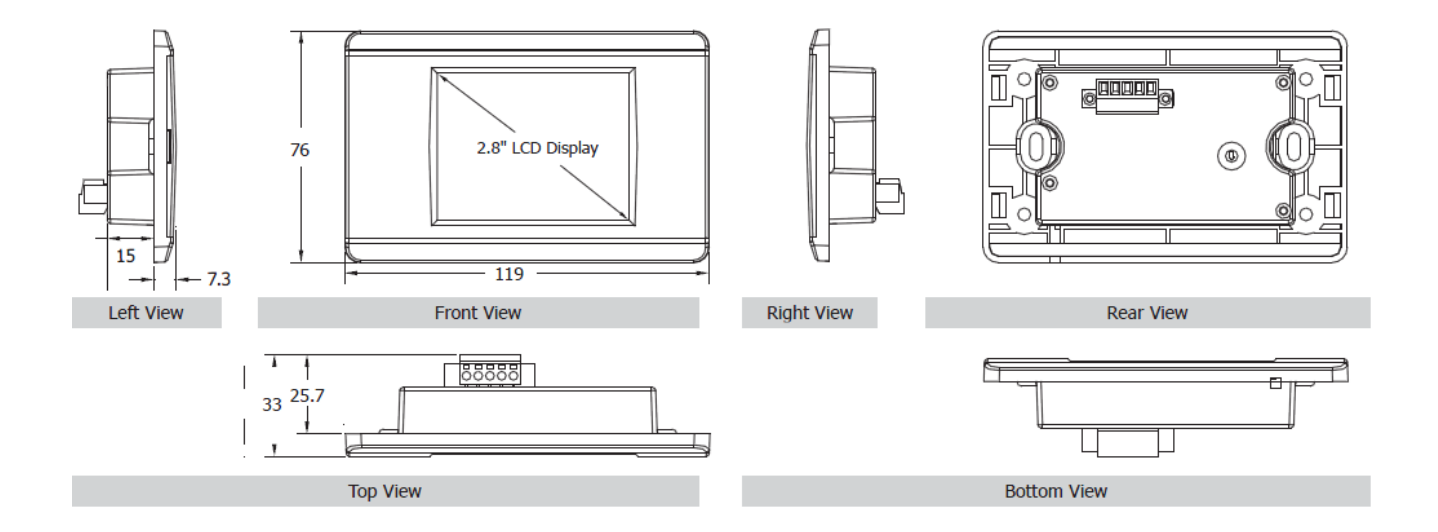

➢ TPD-283/283U/283-H/283U-H (單位: mm)

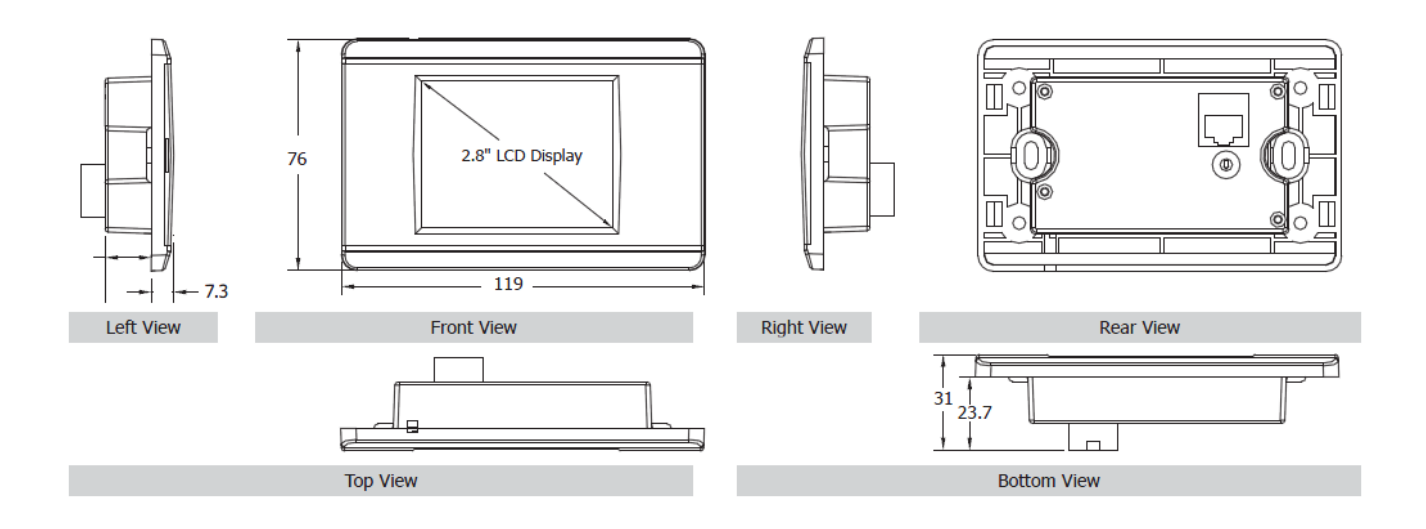

Copyright © 2019 ICP DAS Co., Ltd. All Rights Reserved.

.....

#### ➢ TPD-280-Mx/283-Mx/283U-Mx (單位: mm)

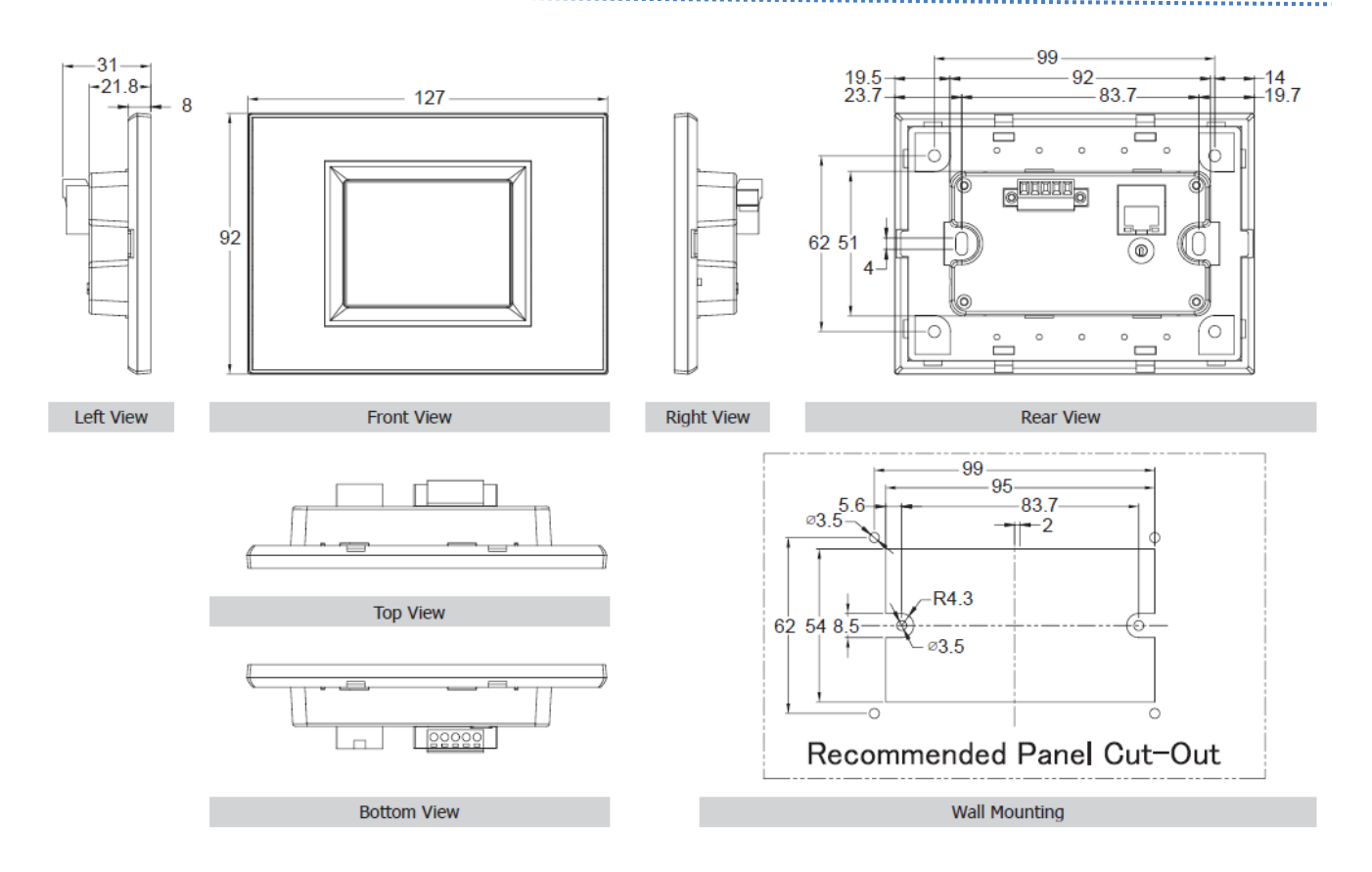

### 2.3.2 TPD-430/432/433/703 系列

#### ➢ TPD-430/433 (單位: mm)

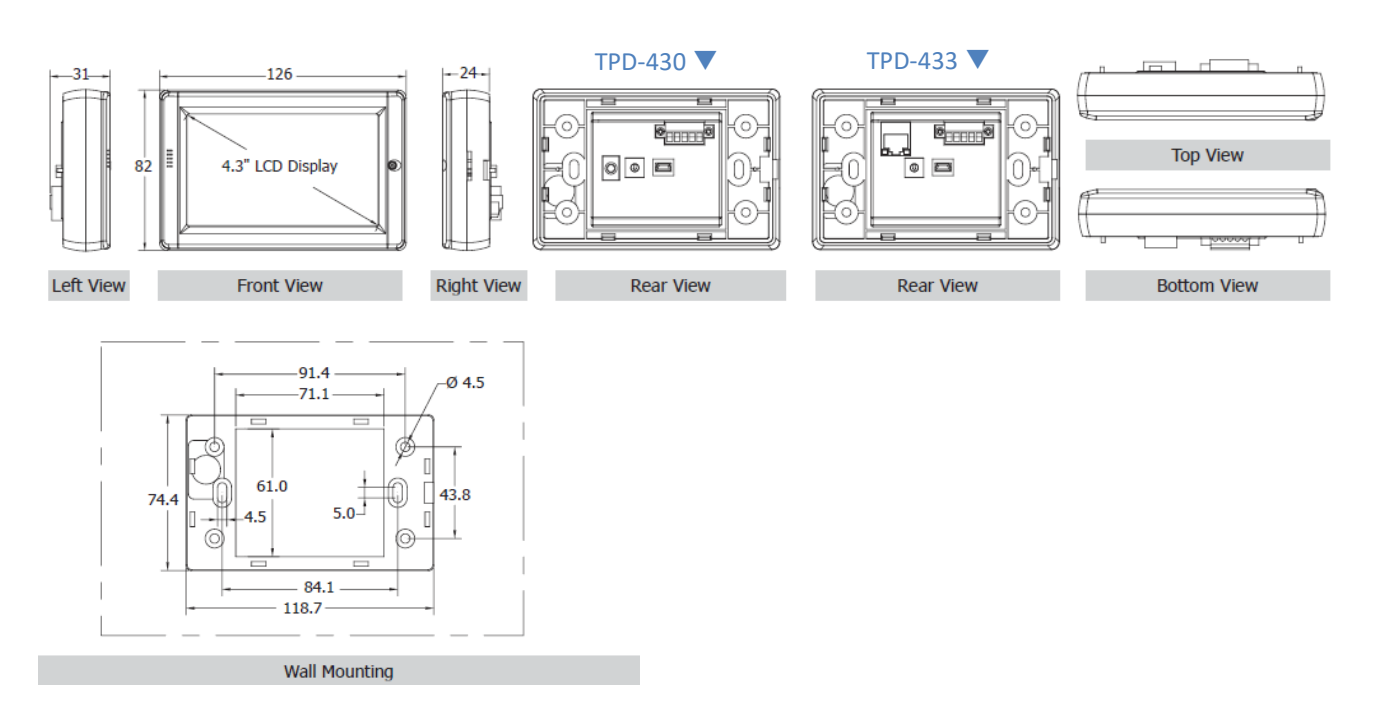

#### ➢ TPD-430-EU/433-EU (單位: mm)

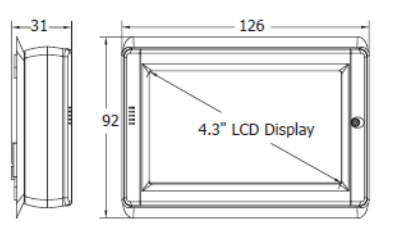

Front View

Left View

**Right View** 

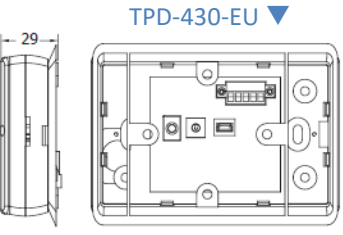

Rear View

#### TPD-433-EU 🔻

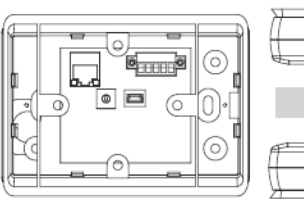

Rear View

Bottom View

Top View

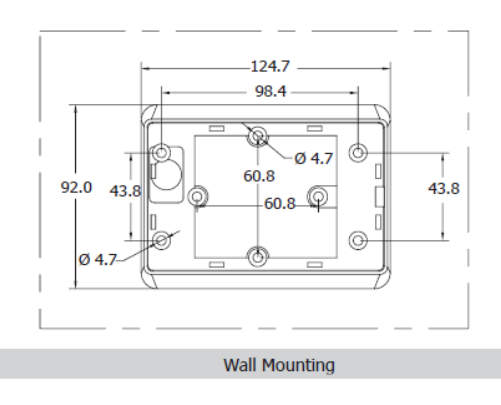

#### ➢ TPD-432F/432F-H (單位: mm)

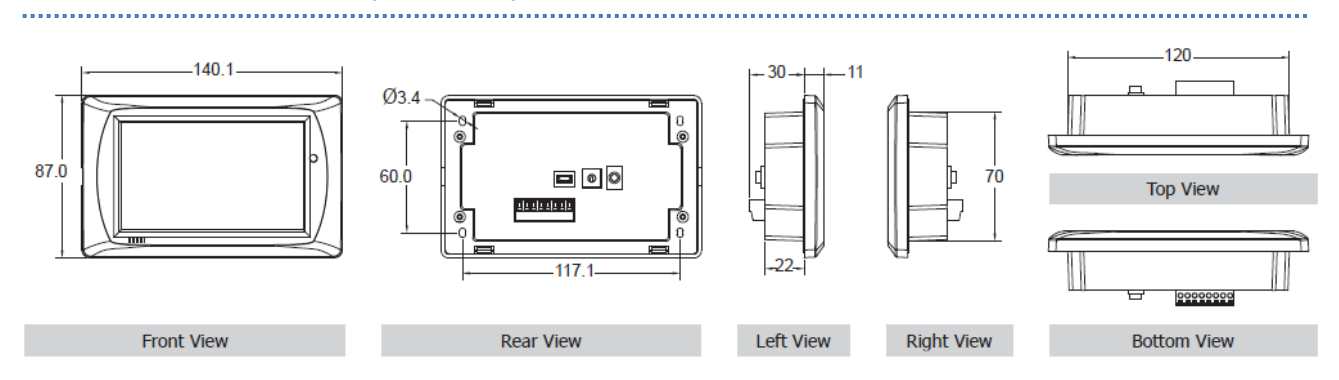

#### ▶ TPD-433F/433F-H (單位: mm)

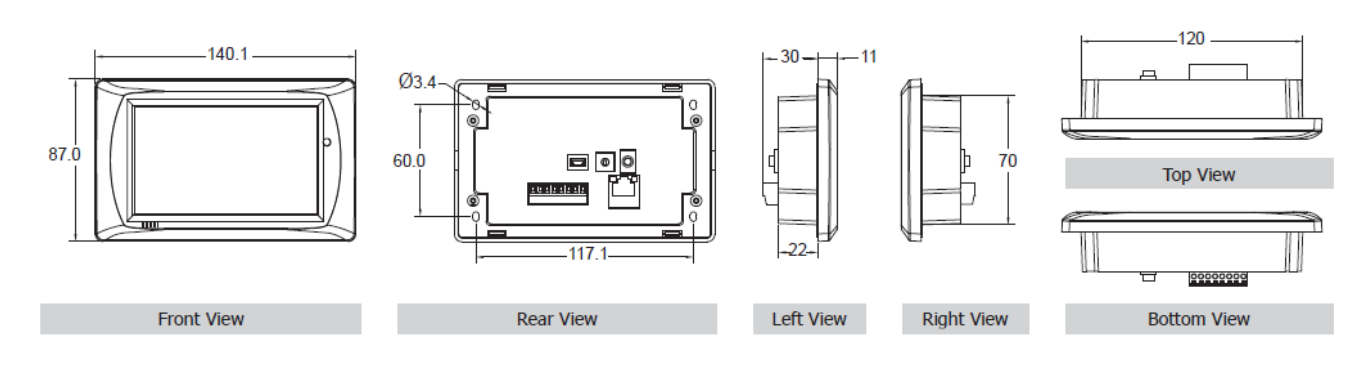

#### ➢ TPD-433-M2 (單位: mm)

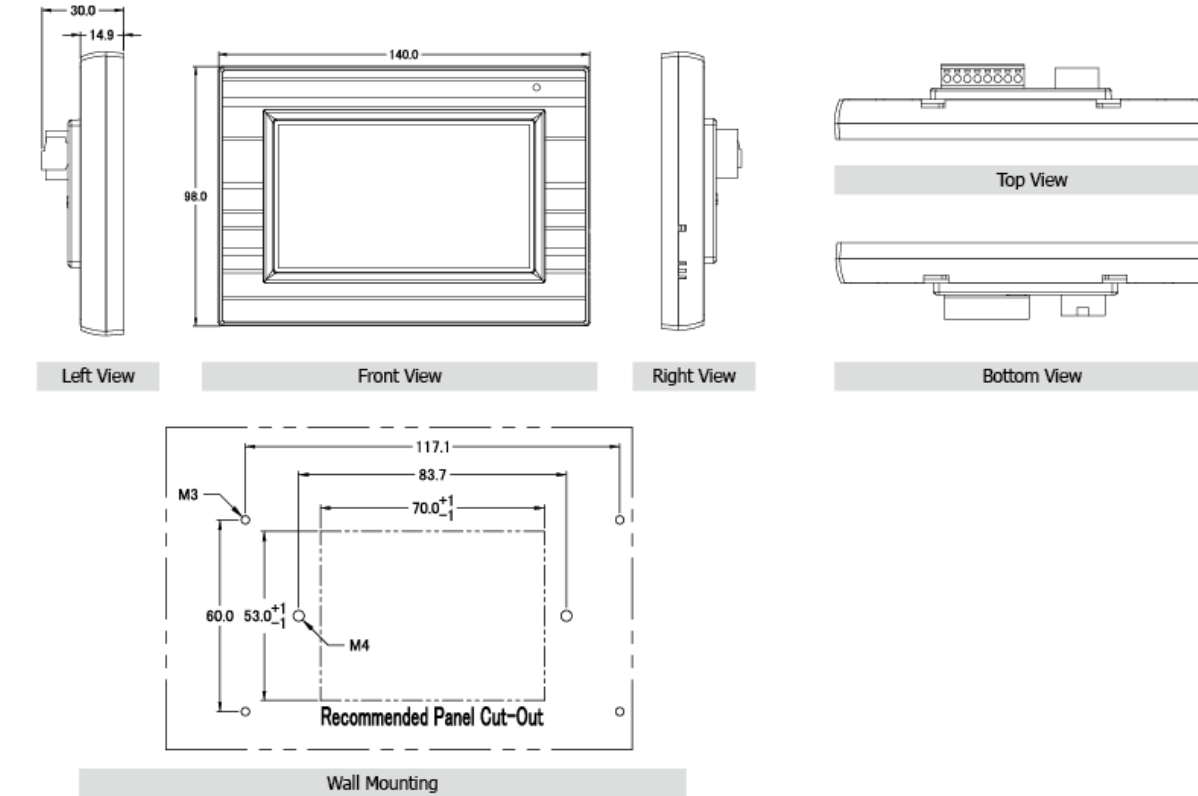

Copyright © 2019 ICP DAS Co., Ltd. All Rights Reserved.

### ➢ TPD-703/703-64 (單位: mm)

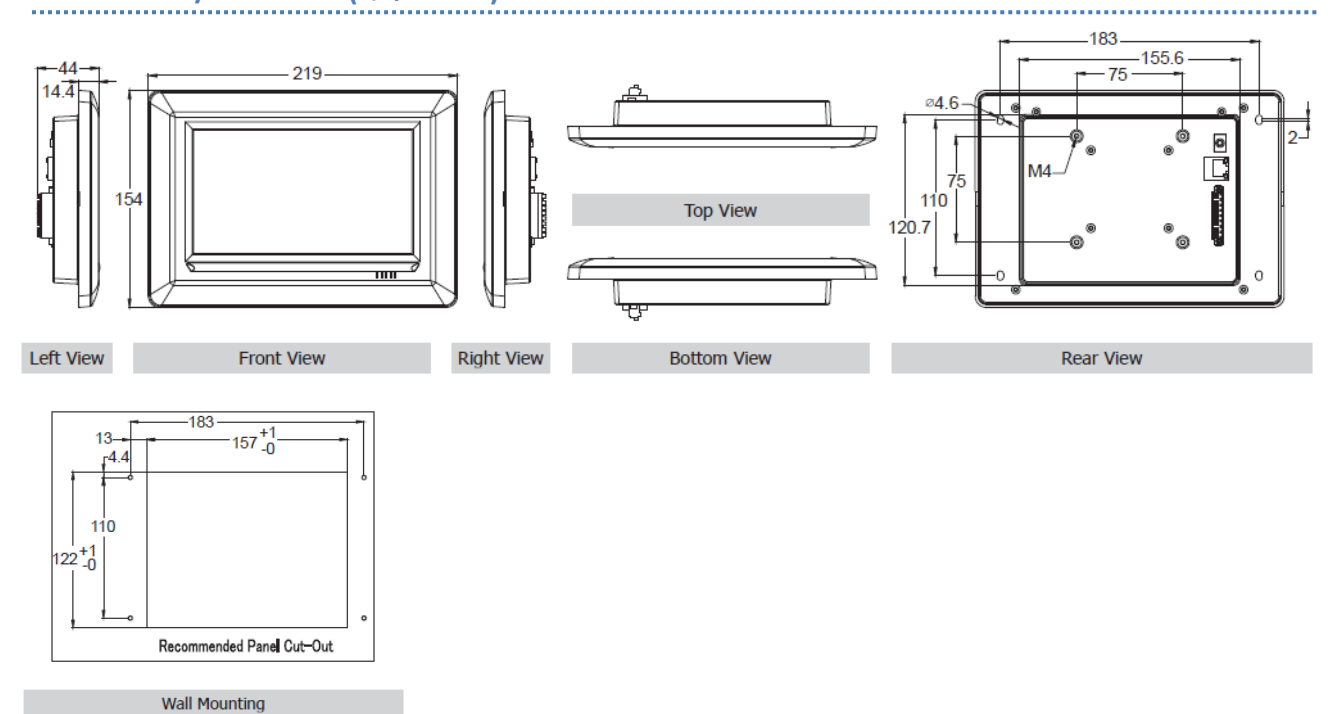

### 2.3.3 VPD-130/132/133 系列

#### ➢ VPD-130/130N/130-H/130N-H (單位: mm)

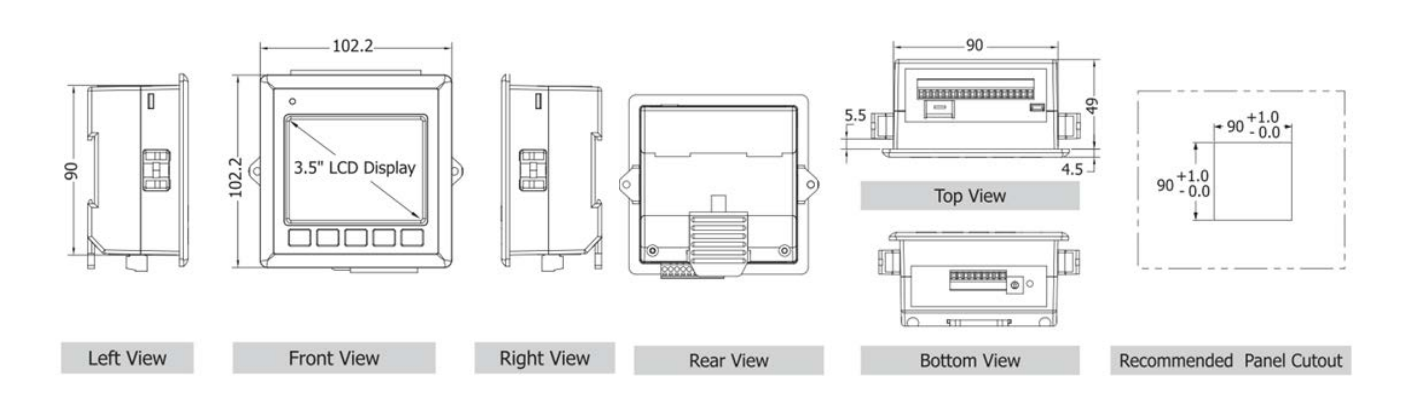

#### ➢ VPD-132/132N/132-H/132N-H/133/133N/133-H/133N-H (單位: mm)

Top View

P. GIIIIIIIII

**Bottom View** 

TTP

911

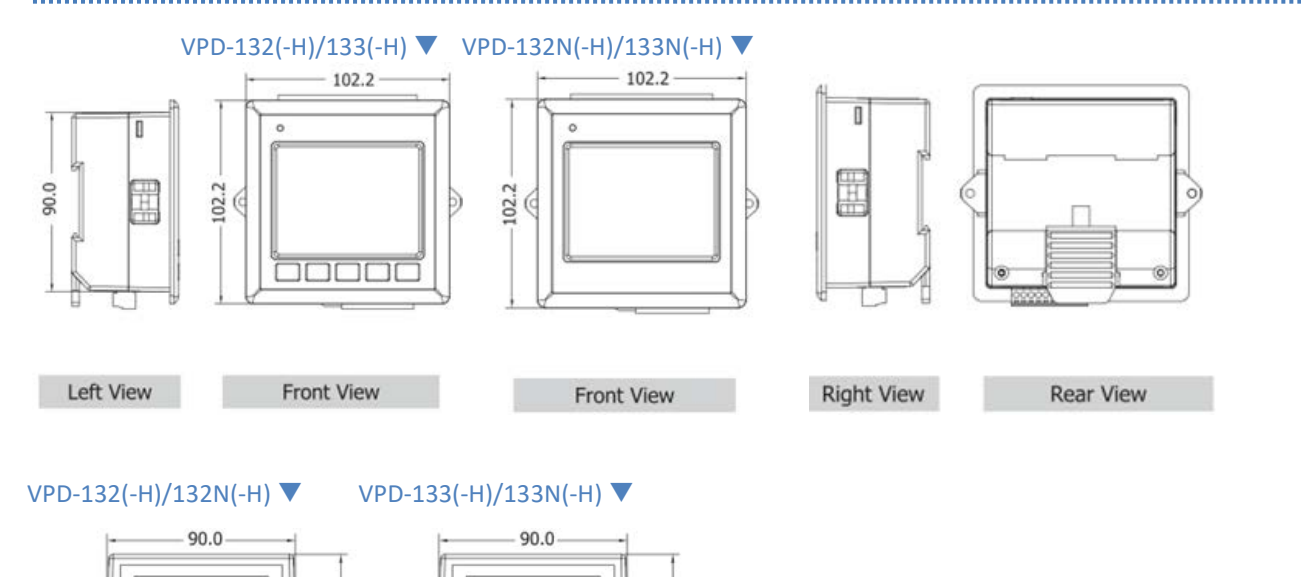

49

]9

4.5

Copyright © 2019 ICP DAS Co., Ltd. All Rights Reserved.

49

-5.5

10

ŧ.

4.5 -

Dł

Top View

Bottom View

TP

911

5.5

Æ

ŧ.

### 2.3.4 VPD-142/143/173 系列

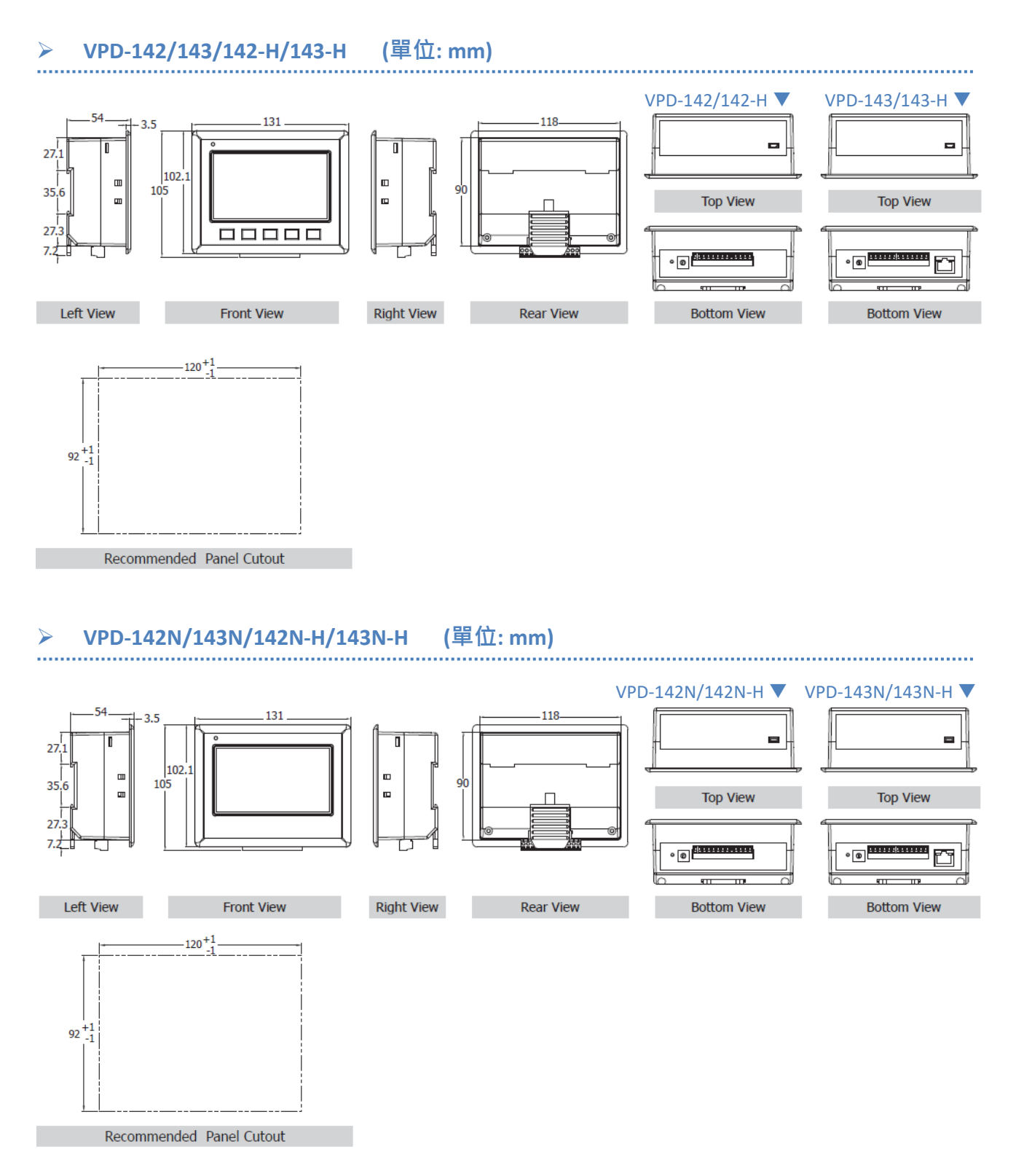

#### ➢ VPD-173N/173N-64/173X/173X-64 (單位: mm)

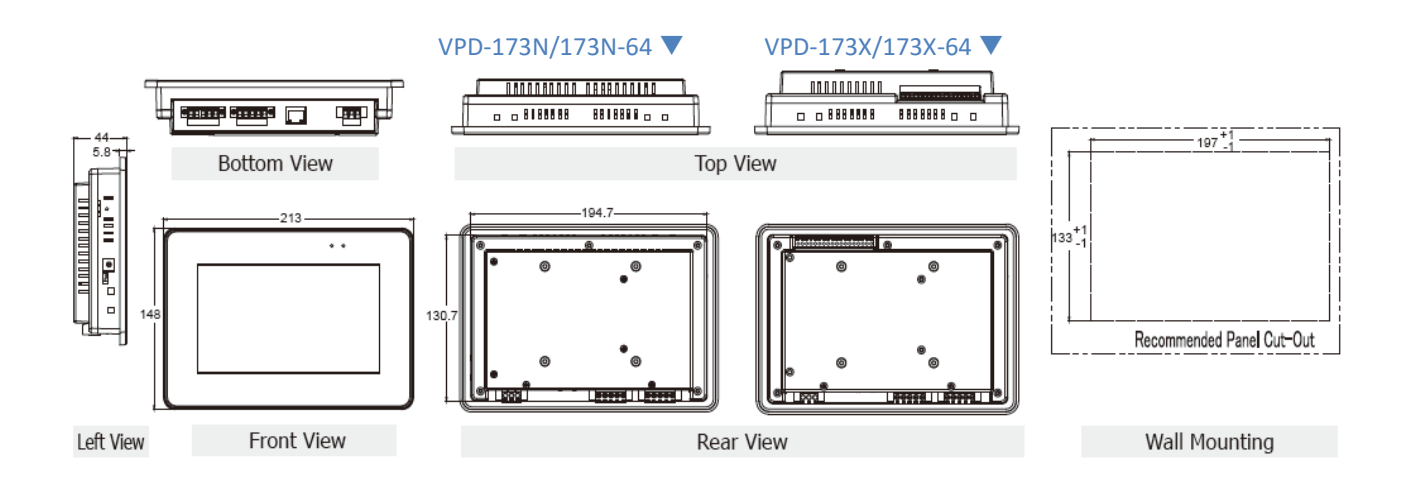

## 2.4 安裝硬體

### 2.4.1 牆壁安裝

TPD-280/280U/280-H/280U-H/283/283U/283-H/283U-H (2.8")

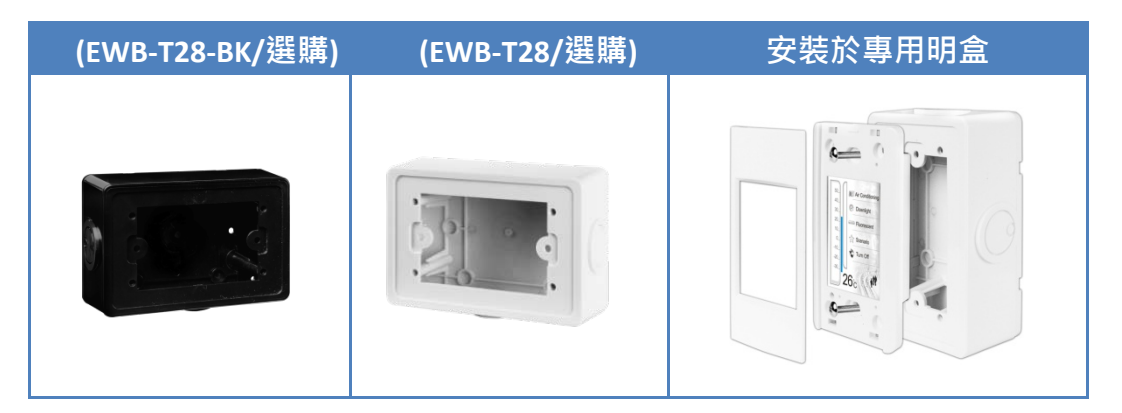

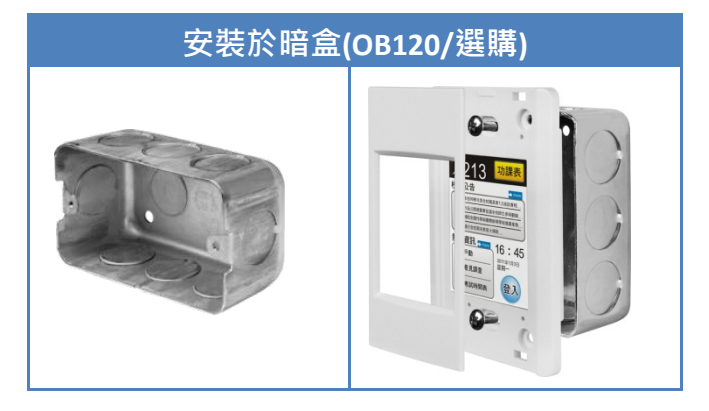

TPD-430-EU/433-EU/430-H-EU/433-H-EU (4.3")

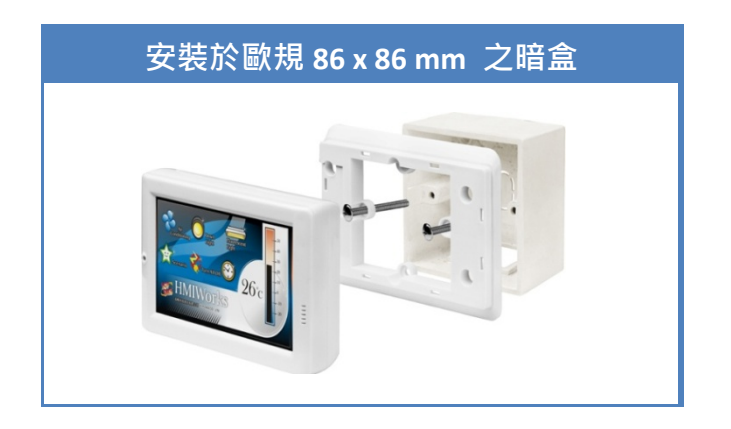

#### TPD-430/433/430-H/433-H (4.3")

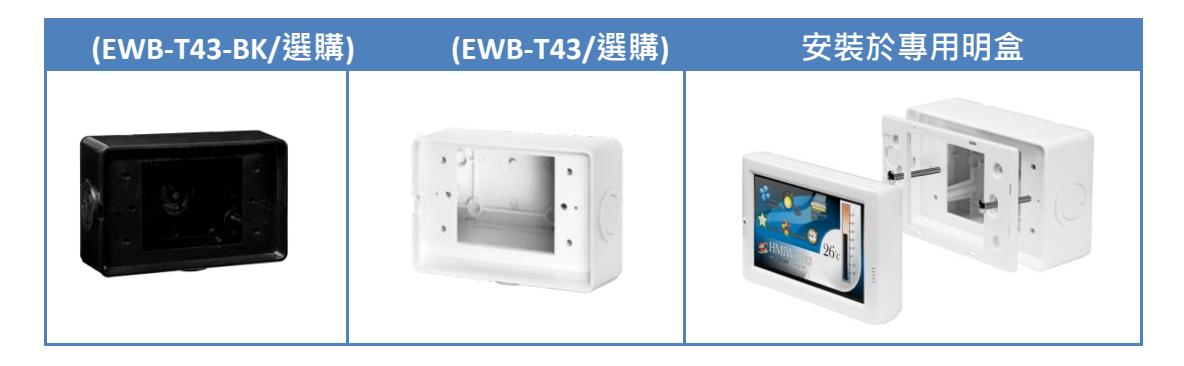

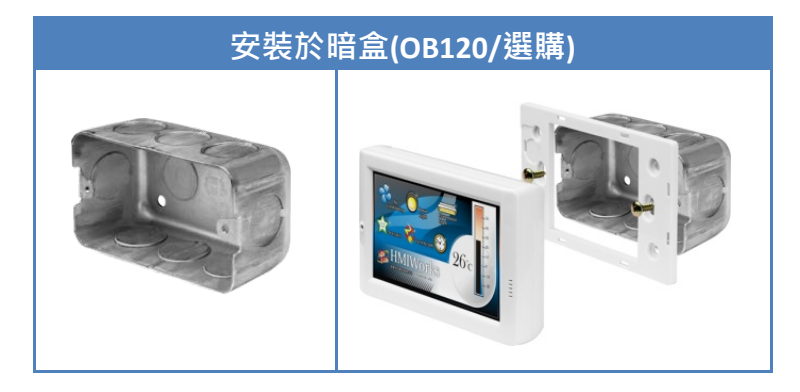

#### TPD-432F/433F/432F-H/433F-H (4.3")

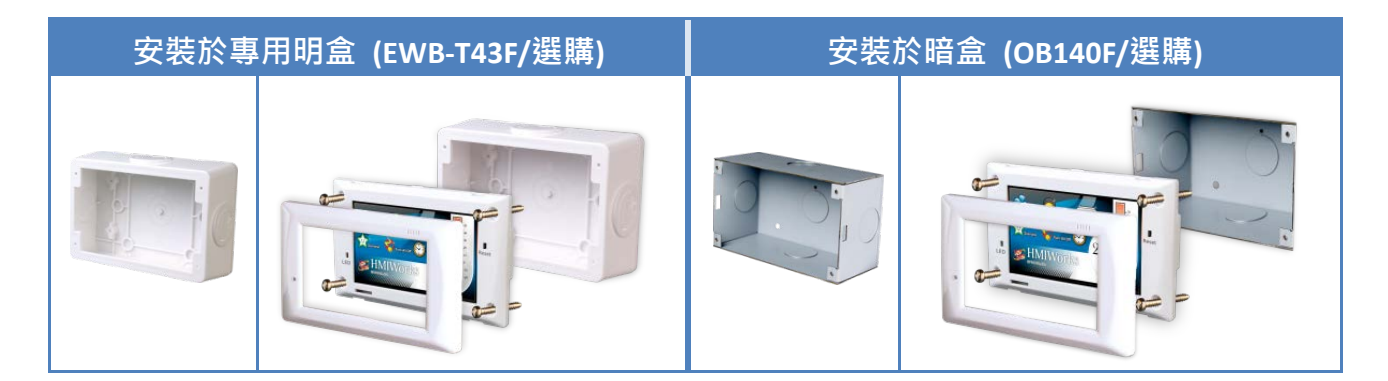

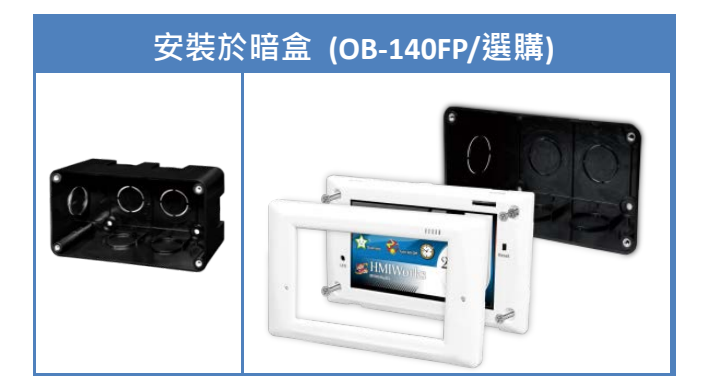

> TPD-703/703-64 (7")

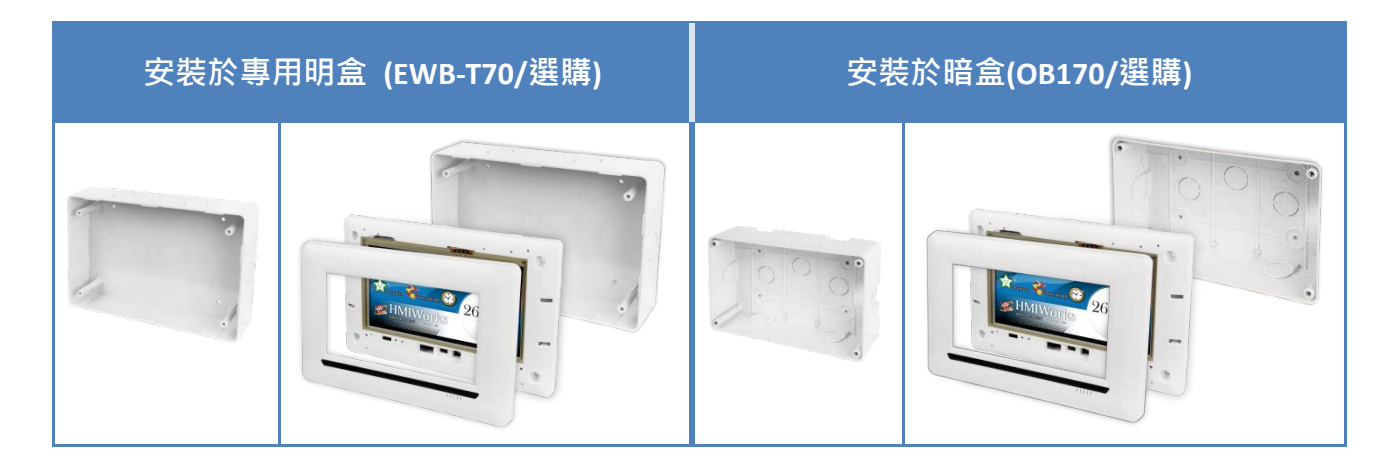

### 2.4.2 導軌安裝

VPD 系列支援導軌安裝, DIN 導軌版本有三種, 泓格各種設備模組都可安裝至這三種 DIN 導軌上。每種導軌都為不銹鋼所製成, 都具有共點接地。

| 產品編號    | 模組安裝最大數量 | 尺寸             |
|---------|----------|----------------|
| DRS-125 | 2        | 125 mm x 35 mm |
| DRS-240 | 3        | 240 mm x 35 mm |
| DRS-360 | 5        | 360 mm x 35 mm |

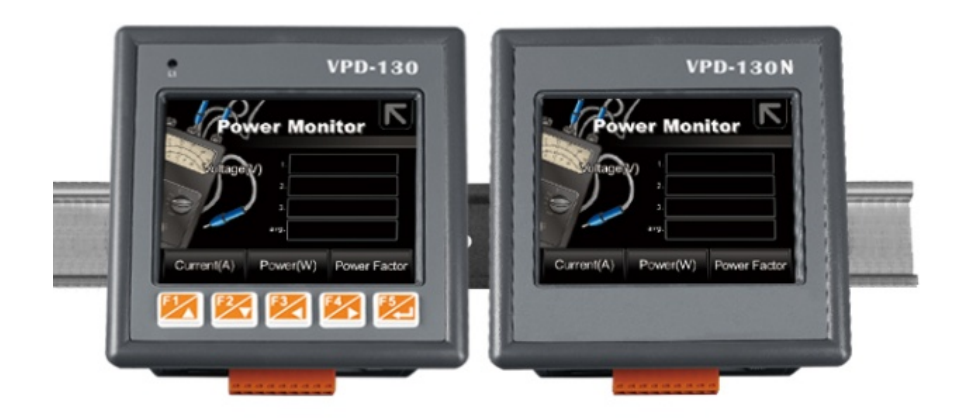

### 2.4.3 面板安裝

VPD 系列可以安裝在最大厚度為 5 毫米的面板上。在 VPD 系列後面, 規劃 適當的空間,以供佈線及維修。

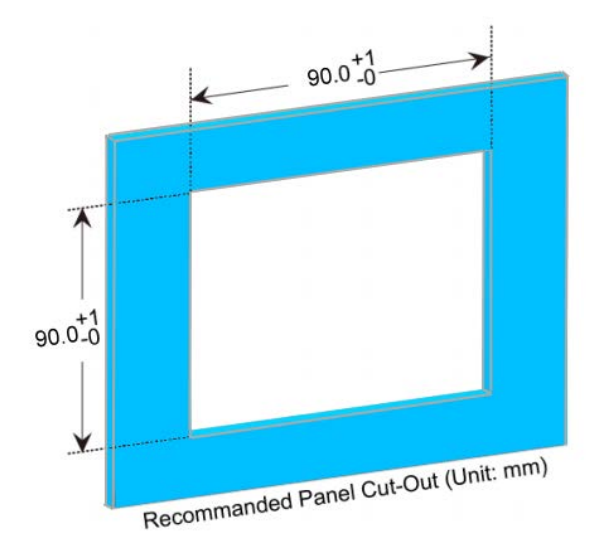

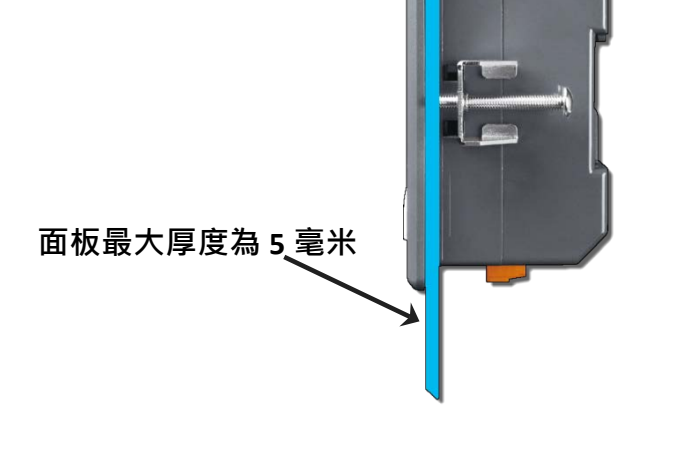

 準備一塊 5 毫米的面板,在面板上切割出一 塊區域,切割之面積大小參考 VPD 系列面板開孔 尺寸 (<u>第 2.3 節 "機構圖"</u>)。

2. 将 VPD 系列 置入所切割出來的孔上。

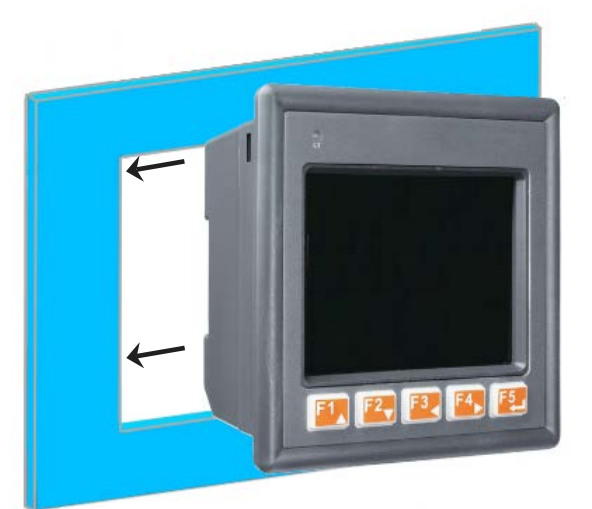

- 3. 於上下方的通風口,插入面板固定鋁夾。
- 4. 使用 M4 x 30L 螺絲釘,固定面板固定鋁夾及面板。
- ▶ VPD-130/132/133/142/143 系列

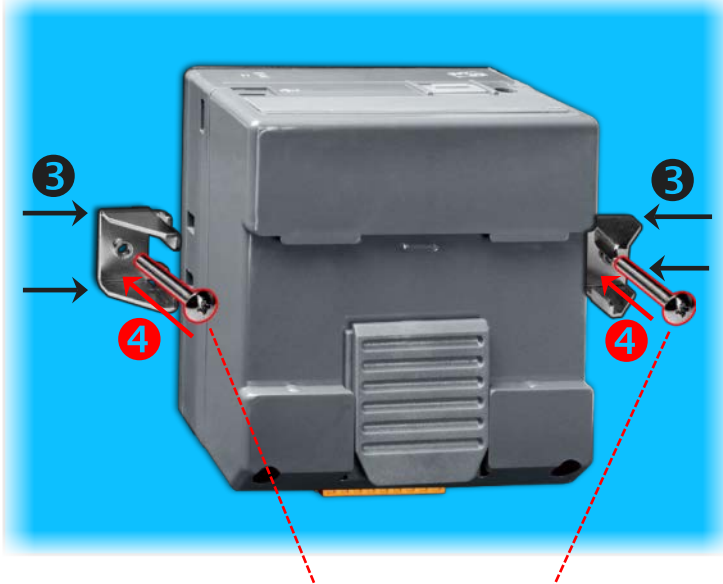

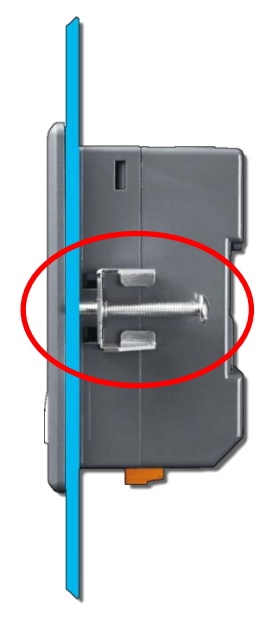

**安裝用螺絲釘: M4 x 30L** <u>
注意:</u>建議螺絲扭力: 3.4~4.5 kgf-cm。

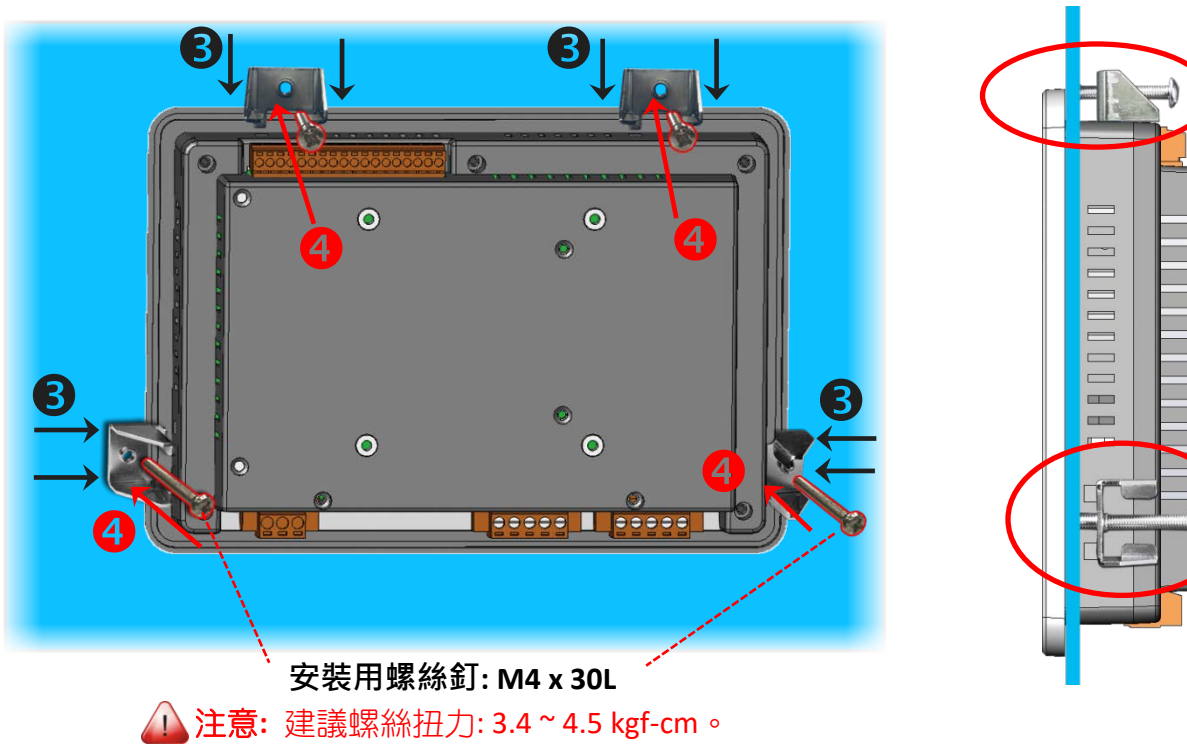

▶ VPD-173N/173X 系列

### 2.4.4 XV-boards 安裝至 VPD 系列裝置上

### 2.4.4.1 VPD-132/133/142/143 系列

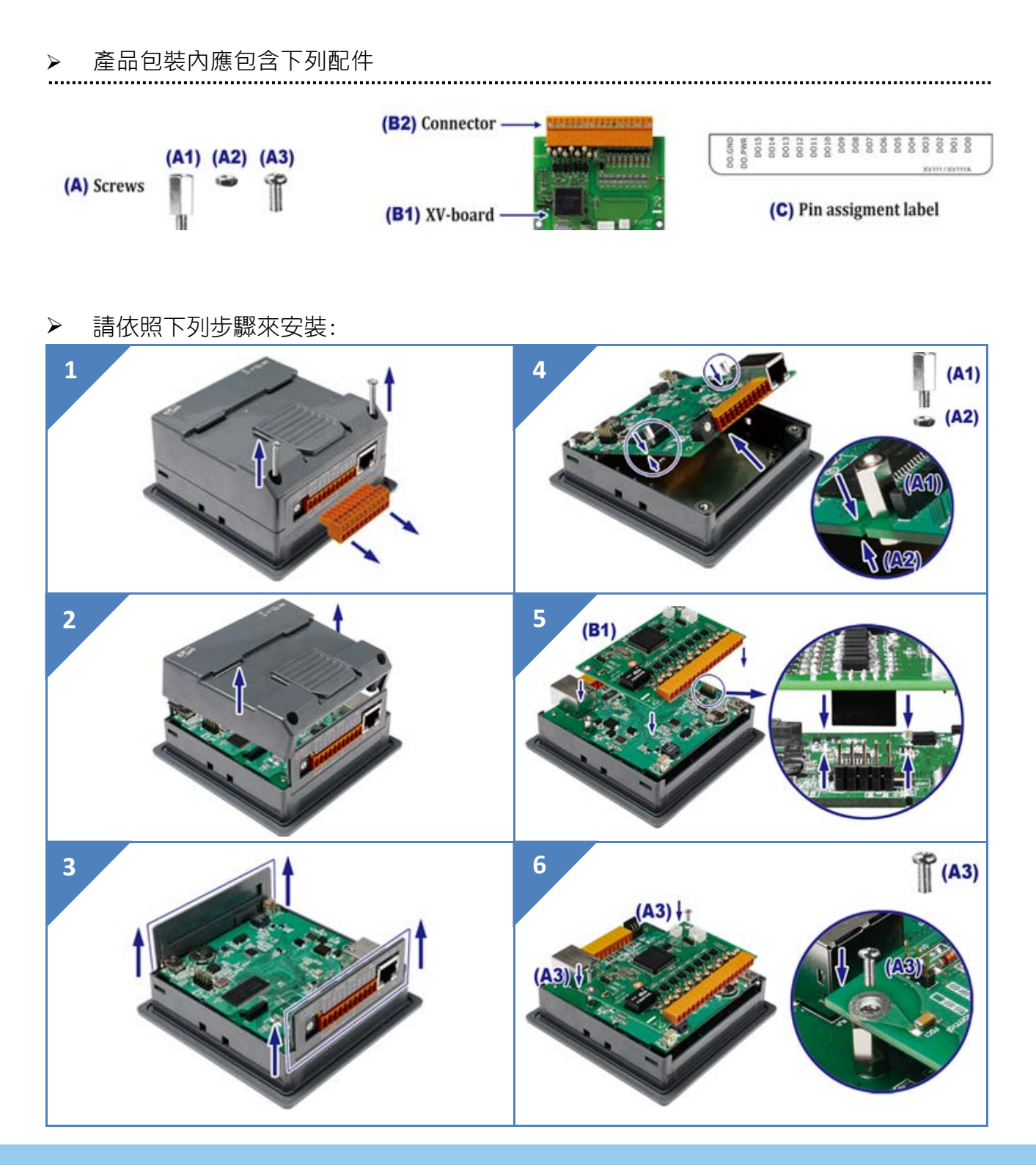

Copyright © 2019 ICP DAS Co., Ltd. All Rights Reserved.

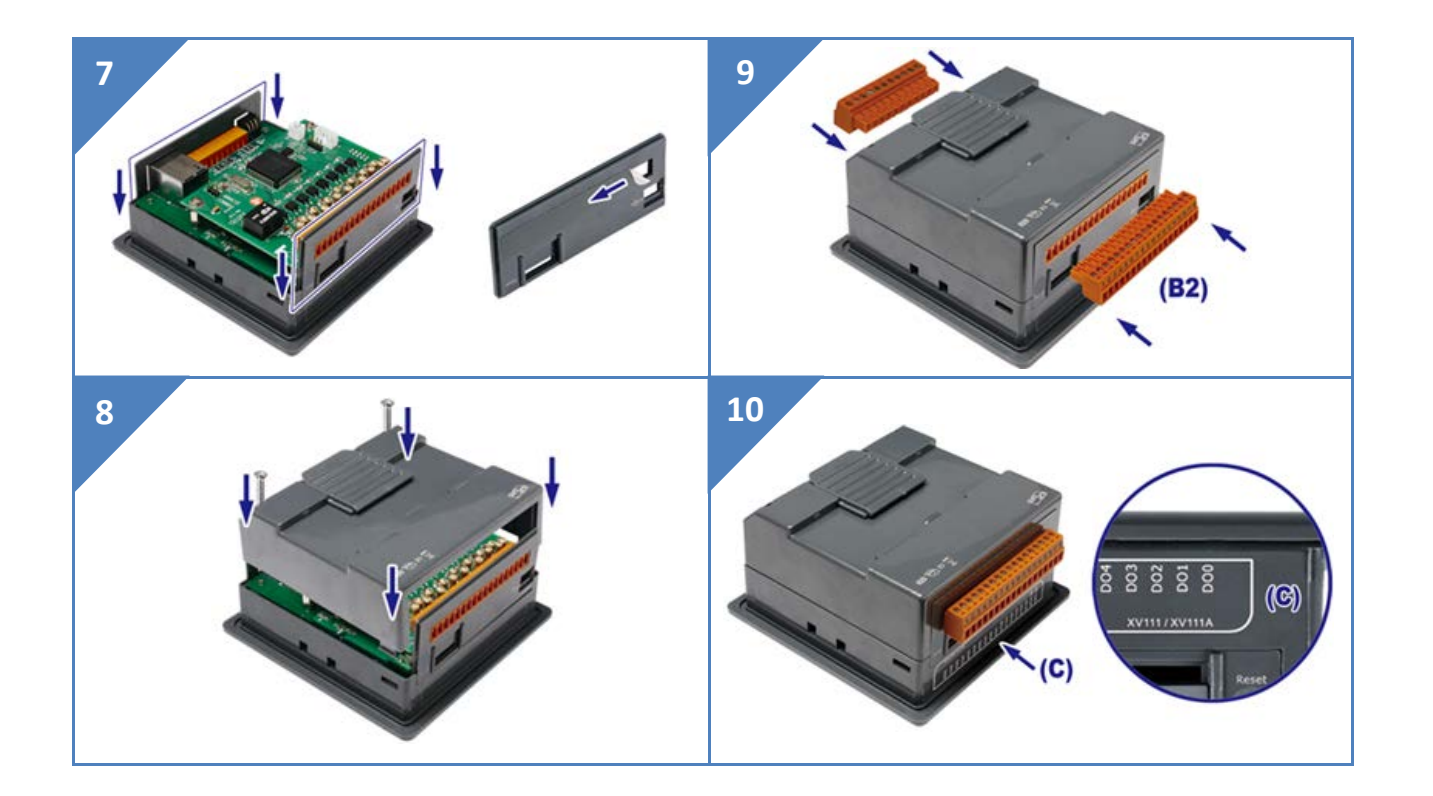

### 2.4.4.2 VPD-173X 系列

#### ▶ 產品包裝內應包含下列配件

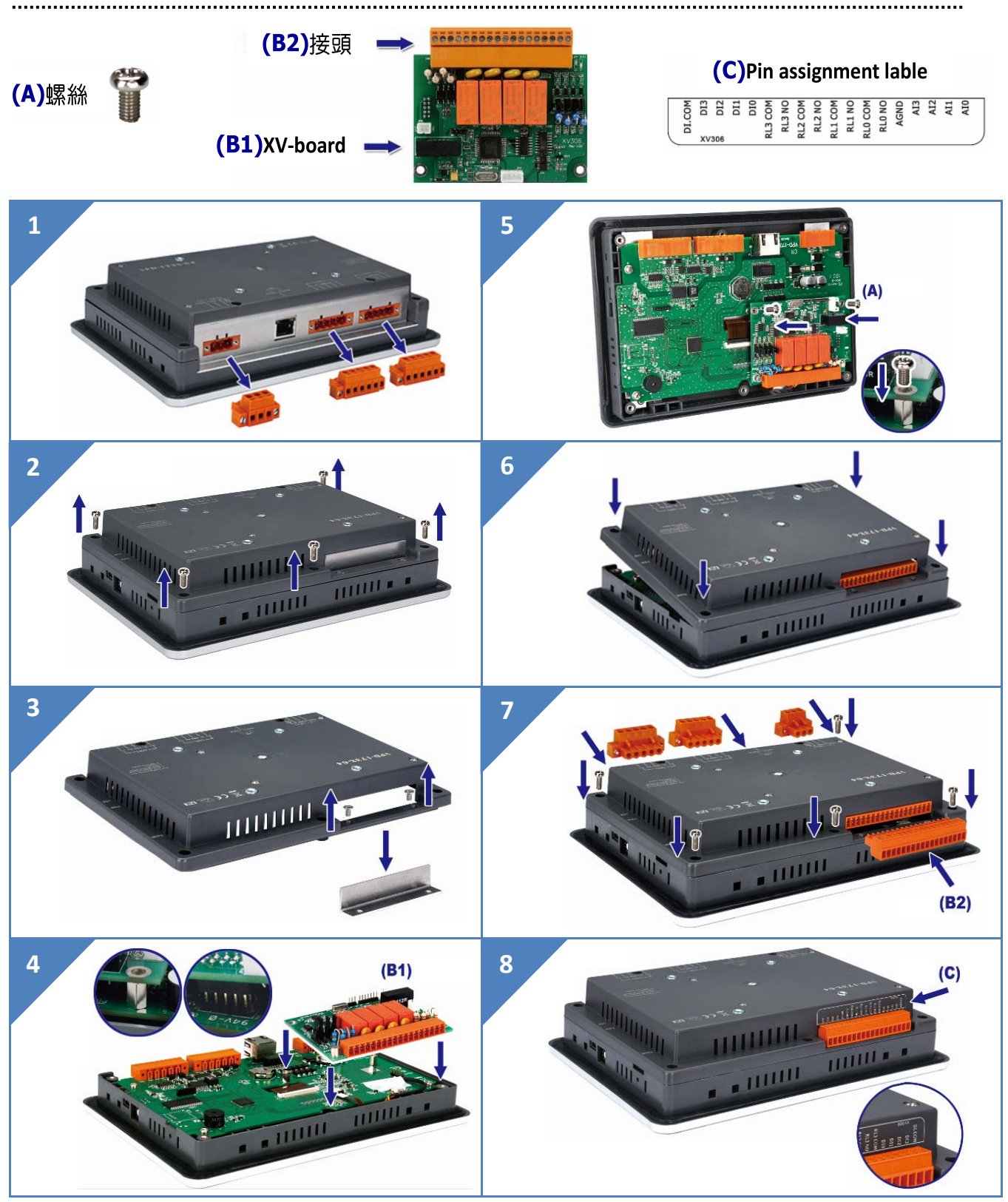

Copyright © 2019 ICP DAS Co., Ltd. All Rights Reserved.

# 3. 啟動 TouchPAD

此章節將介紹 TouchPAD 如何啟動、接線、載入應用程式。

# 3.1 安裝 HMIWorks 驅動程式

首先,在您的電腦**安裝 HMIWorks 軟體。**HMIWorks 是泓格科技提供 TouchPAD 系列產品的 免費開發軟體。HMIWorks 驅動程式安裝執行檔,可從隨機出貨的配件CD 軟體光碟中或從泓 格的軟體網站中下載,詳細位置如下:

<u>http://ftp.icpdas.com/pub/cd/touchpad/setup/</u>

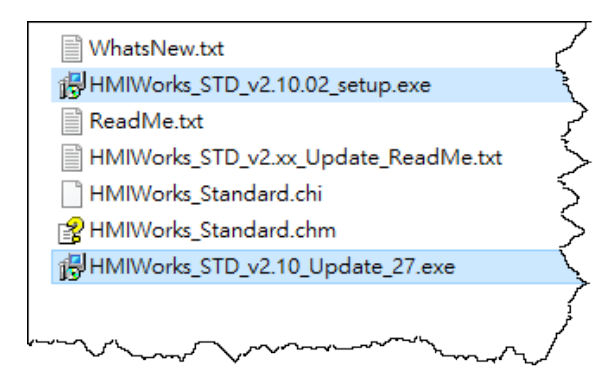

1. 雙擊 "HMIWorks\_STD\_vxxx\_setup.exe"執行 檔來開始安裝 HMIWorks 驅動程式。

一旦 HMIWorks 驅動程式安裝完成後,再雙擊
 "HMIWorks\_STD\_vxxx\_Update\_xx.exe" 執行檔來開始安裝 HMIWorks 更新驅動程式。

依照安裝程式的步驟指示,一步步地完成 HMIWorks 的安裝。更詳細的 HMIWorks 驅動程式 安裝說明,請參考 <u>"HMIWorks 軟體使用手冊"</u>。

# 3.2 在HMIWorks 軟體新增專案

步驟 1: 雙擊桌面上 HMIWorks 捷徑圖示。

步驟 2: 單擊 "New Project"

項目來建立一個新的專案。

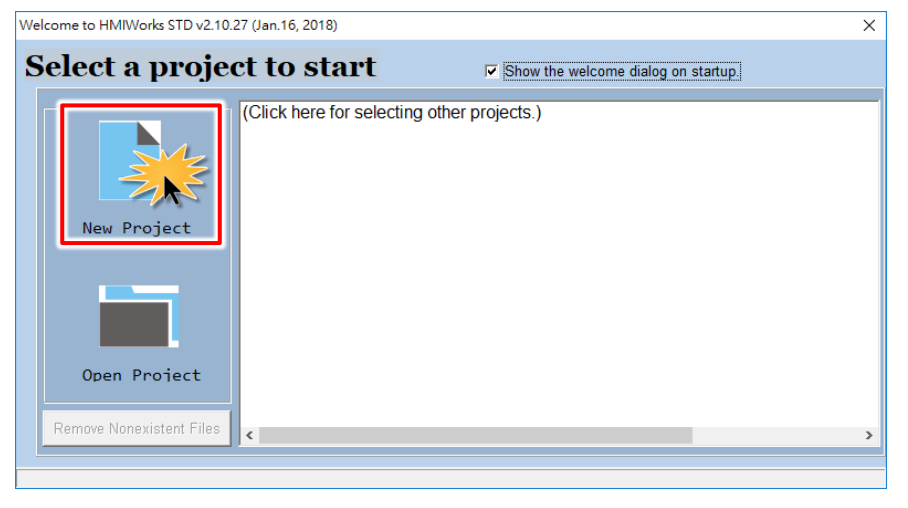

步驟 3: 在 "New" 配置視窗中, 配置新專案的參數如下:

- 1. 選擇 TouchPAD 模組名稱 (此範例為 TPD-433-H 模組)。
- 2. 輸入專案名稱 (如: demo)。
- 3. 選擇專案儲存位置 (預設路徑)。
- 4. 選擇版面配置方向 (如: Landscape)。
- 5. 選擇預設程式類別 (如: Ladder)。
- 6. 單擊 "OK" 按鈕來完成新專案建立。

| New                                                                                                    | ×                                                                                                    |
|----------------------------------------------------------------------------------------------------|----------------------------------------------------------------------------------------------------|
| ● TPD         ● VPD           TPD-280         TPD-280-H           TPD-280-RHT         ■           TPD-280-RHT         TPD-280U-H           TPD-280U-H         ■           TPD-280U-H         TPD-280U-H           TPD-283U-H         TPD-283-H           TPD-283-H         TPD-283U-H           TPD-283U-H         TPD-283U-H           TPD-283U-H         TPD-283U-H           TPD-430         TPD-430-H           TPD-432F         TPD-432F-H | Project <u>Mame</u> (Don't use space or special char):<br>deom<br>Location (Don't use space or special char):<br>C:VCPDAS\HMIWorks_Standard\Projects<br>C:VCPDAS\HMIWorks_Standard\Projects<br>Orientation<br>C: Portrait<br>C: Portrait<br>Default Programming Type<br>Portrait Programming Type |
| TPD-433<br>TPD-433-H<br>TPD-433F<br>TPD-433F-H                                                                                                    | C [1] Standard C (2] Ladder                                                                                                    |
| TPD-433-Mx<br>TPD-703<br>TPD-703-64                                                                                                    |                                                                                                    |

Copyright © 2019 ICP DAS Co., Ltd. All Rights Reserved.

步驟 4: HMIWorks 介面預設為 "English",可變更語言為 "繁體中文",變更方式如下:

- 1. 單擊 "View" → "Language Options" 項目來開啟 "Language Options" 配置視窗。
- 2. 從 "Language File" 下拉式選單中,選擇 "繁體中文" 項目。
- 3. 單擊 "OK" 按鈕來完成設定。此時 HMIWorks 已變更為 "繁體中文"介面。

| 🛃 Frame1 - [dome - HMIWorks STD v2.10.27 (Jan.16, 2018)] |                      |                                         |  |  |
|----------------------------------------------------------|----------------------|-----------------------------------------|--|--|
| bile Edit Layout Arrange                                 | View HMI Project Run | Window Tools Help                       |  |  |
| Workspace Toolbox                                        | ✓ Inspector F11      | 5                                       |  |  |
| ⊞ È File                                                 | ✓ Library F12        | Language Options X                      |  |  |
| E Program                                                | Results              |                                         |  |  |
| ⊡                                                        | Next Frame F6        |                                         |  |  |
| Device                                                   | Language Options     | Language Selection                      |  |  |
| Virtual                                                  |                      | Language File: 繁體中文 Traditional Chinese |  |  |
|                                                          |                      | Current Language: English (English.Ing) |  |  |
|                                                          |                      | Information                             |  |  |
|                                                          |                      | 語言 繁體中文 Traditional Chinese             |  |  |
|                                                          |                      | 版本 版本 18.01.16                          |  |  |
|                                                          |                      | TF省 ICPDAS 雷子郵件 service@icpdas.com      |  |  |
|                                                          |                      | 網址 http://www.icpdas.com/               |  |  |
|                                                          |                      |                                         |  |  |
|                                                          |                      |                                         |  |  |
|                                                          |                      | 3 <u>O</u> K <u>Cancel</u>              |  |  |

#### 步驟 5: 參考下列步驟來建立字串 "Hello TouchPAD!"範例程式。

- 1. 在"工具箱"區,單擊"Text"圖示。
- 2. 將 "Text" 圖示拖移放至控制畫面設計區。

| Frame1 - [dome - HMIWorks STD v2.1 | 10.27 (Jan.16, 2018)]                       |             | - 🗆 X         |
|------------------------------------|---------------------------------------------|-------------|---------------|
| 🛃 檔案(F) 編輯(E) 佈局(L) 排列(A)          | 檢視(V) 人機介面(M) 專案(P) 執行(R) 視窗(W) 工具(T) 說明(H) |             | _ & ×         |
| 工作區工具箱                             |                                             | 屬性檢視區 圖     |               |
| Drawing (Ctrl+1)                   |                                             | T Text4     | •             |
| Nrrow                              |                                             | Alignment   | LeftJustify 💌 |
| Rectangle                          |                                             | AutoScaleF  | False         |
|                                    |                                             | BrushStyle  | Clear         |
| Ellipse                            |                                             | Font        | (Font)        |
| 🔟 Text 🚺 🚺                         |                                             | Height      | 19            |
| Picture                            | 2                                           | ID<br>Loft  | 4             |
|                                    |                                             | Name        | Text          |
| <u>S</u> Line                      | Text                                        | Text        | Text          |
|                                    |                                             | TextAsImage | False         |
|                                    |                                             | Width       | 33            |
|                                    |                                             |             | ^             |

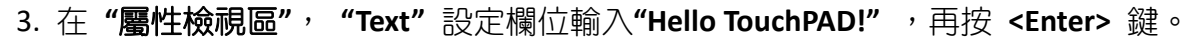

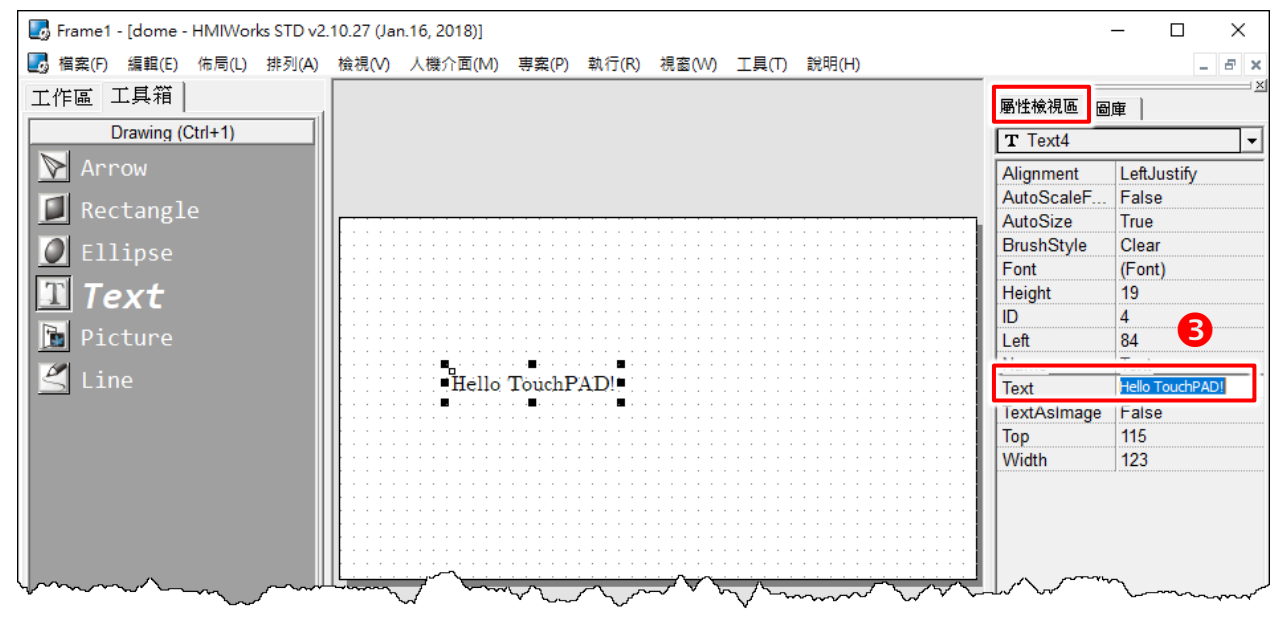

4. 在"**屬性檢視區"**, "Font"設定欄位單擊", 怎么 "屬一來修改字型、大小、顏色...等。

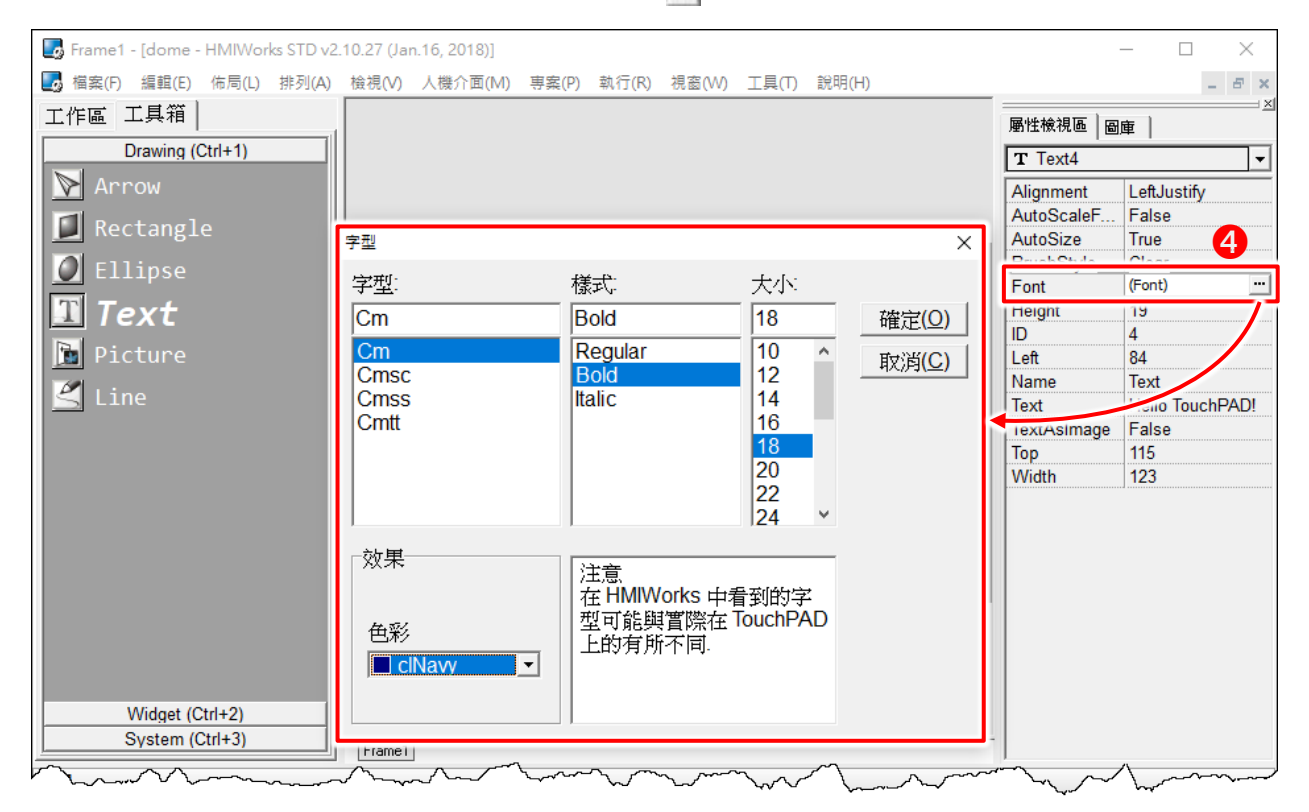

5. 當 "Hello TouchPAD!" 範例程式完成後,準備開始將程式載入 TouchPAD 中,詳細接線及操 作方式可參考 第 3.3 節 "TouchPAD 供電開機" 及 第 3.4 節 "程式載入至 TouchPAD"。

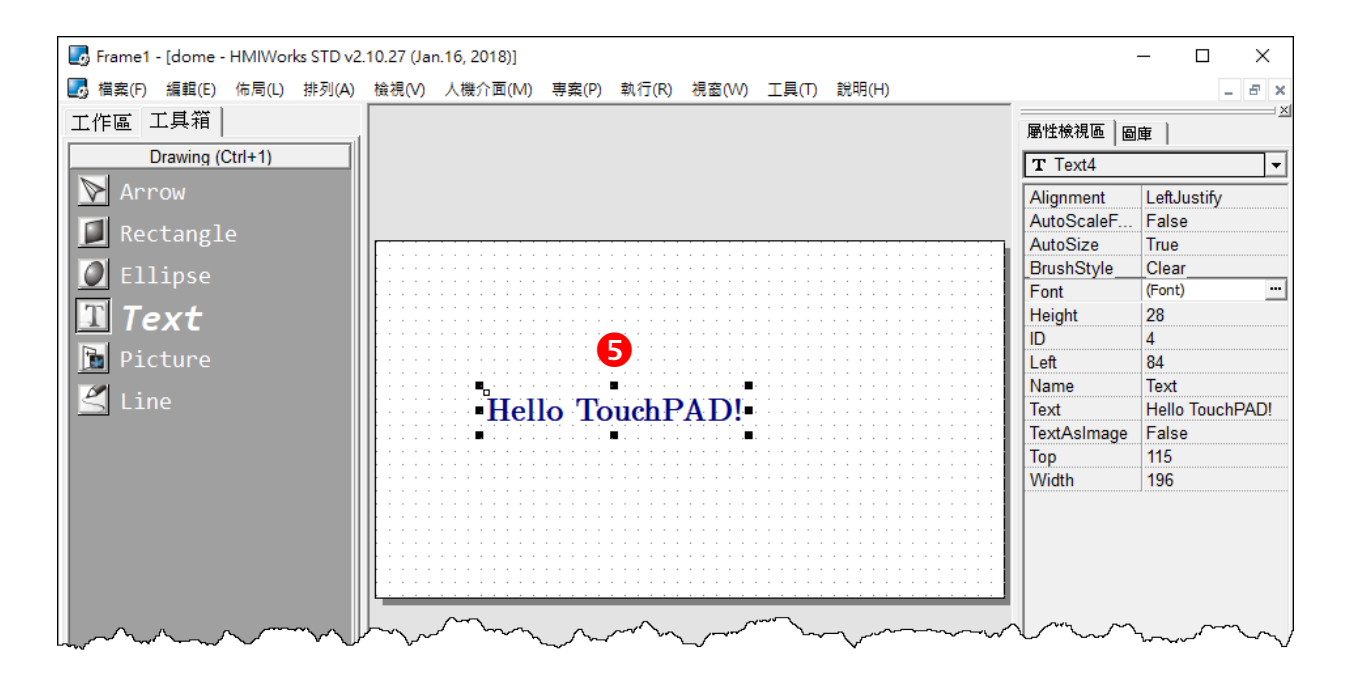

# 3.3 TouchPAD 供電開機

TouchPAD 分為兩種供電方式,分別為乙太網路供電 (PoE) 及直流供電。下面將詳細介紹它們的接線方式。

### 3.3.1 直流供電

步驟 1:外部供電 (+24 V) 連接至 TouchPAD 上的 VDC pin。

| TPD/VPD 糸列有姒供電範圍,如卜表: |    |     |                                                                        |                                                                                                    |  |  |  |
|-----------------------|----|-----|------------------------------------------------------------------------|----------------------------------------------------------------------------------------------------|--|--|--|
| 型                     |    | TPD | TPD-280/280U/283U<br>TPD-430/430-EU<br>TPD-433/433-EU<br>TPD-432F/433F | TPD-280-H/208U-H/283U-H/280-Mx/283U-Mx<br>TPD-430-H/433-H/430-H-EU/433-H-EU<br>TPD-433F-H/433-M2<br>TPD-703/703-64 |  |  |  |
|                       | 型號 | VDP | -                                                                      | VPD-130(N)/130(N)-H<br>VPD-132(N)/132(N)-H<br>VPD-133(N)/133(N)-H<br>VPD-142(N) /143(N)-H                          |  |  |  |

輸入電源 +10~30 Voc

步驟 2:外部供電 (GND) 連接至 TouchPAD 上的 GND pin。

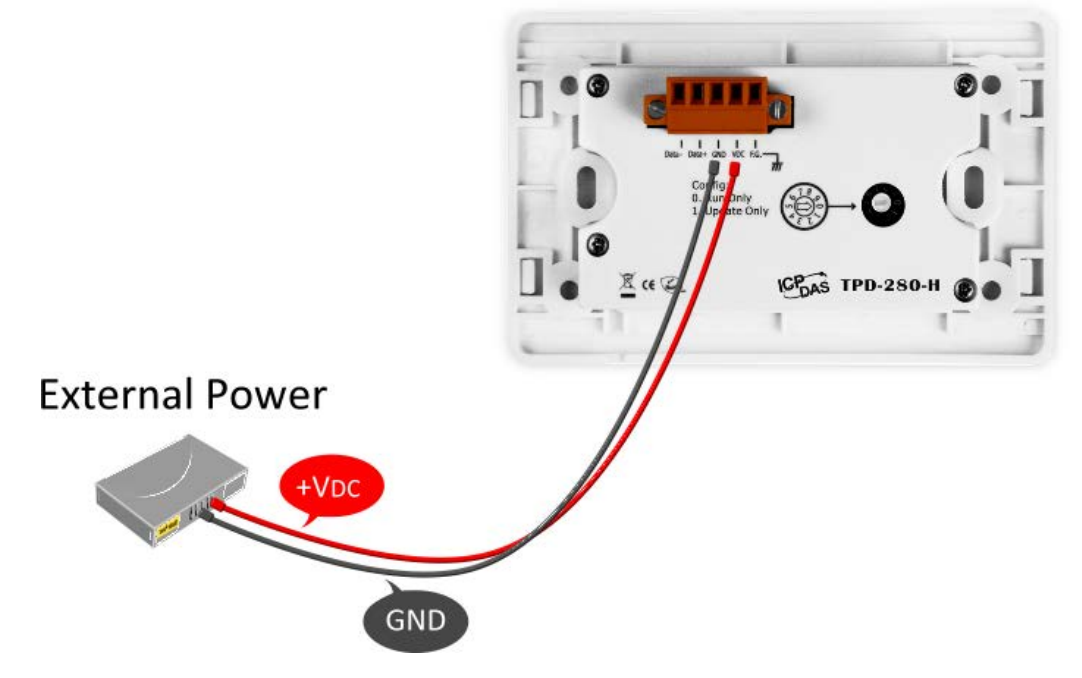

#### TouchPAD

VPD-173N/173N-64/173X/173X-64

+12 ~ +48 VDC

### 3.3.2 PoE 供電

當 TouchPAD 使用 PoE 方式供電開機,您可參考泓格 PoE Switch 的產品,如: NS-205PSE, 無 論是否有 PoE 功能的設備只要有連接至 NS-205PSE 上都能自動檢測到,PoE 機制保證了 NS-205PSE 能同時連接執行有 PoE 功能設備及無 PoE 功能設備。

#### 🔔 注意:

- 1. NS-205PSE 的電源輸入範圍為 +46 V<sub>DC</sub> ~ +55 V<sub>DC</sub>。
- 乙太網供電 (PoE, power over Ethernet) 是指網路線除 了傳輸資料外,還傳送電力。

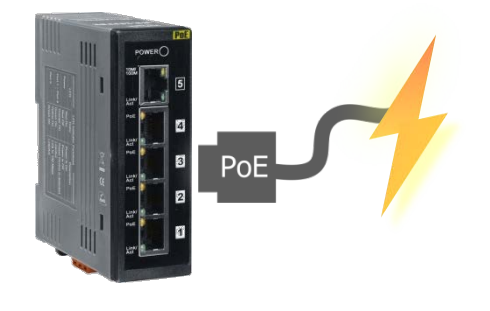

步驟 1: 將 TouchPAD 與電腦連接至同一個集線器 (如,NS-205PSE) 或同一個子網域,然後使用 PoE 供電開機來啟動 TouchPAD。

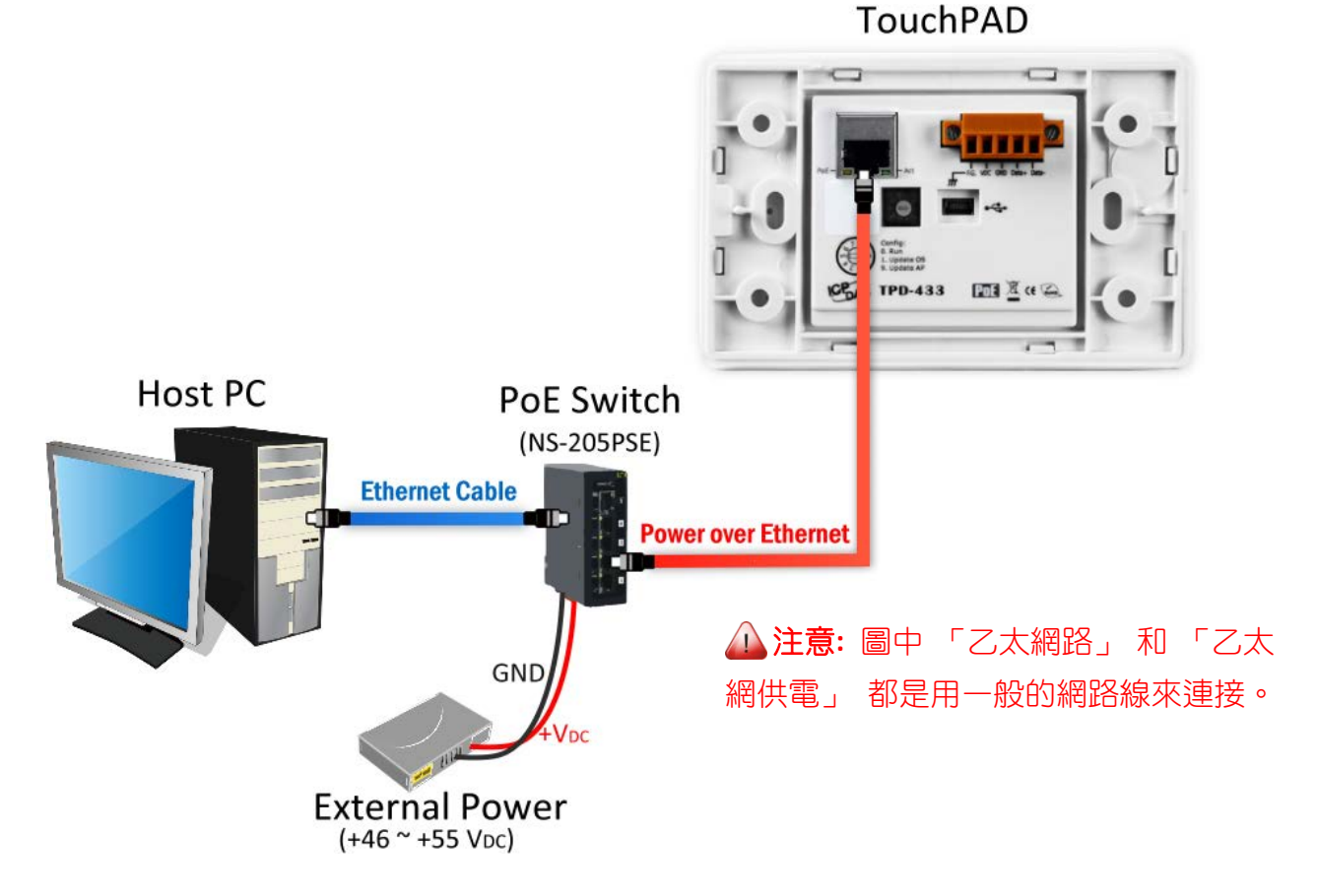
## 3.4程式載入至 TouchPAD

將應用程式載入到 TouchPAD 中有三種方式,分別為 RS-485、Ethernet 及 USB,下面將詳細介 紹接線及配置方式。

### 3.4.1 設置以 RS-485 下載的裝置

#### 3.4.1.1 經由 RS-485 下載程式

▶ 下面為經由 RS-485 下載程式至 TouchPAD 的流程圖:

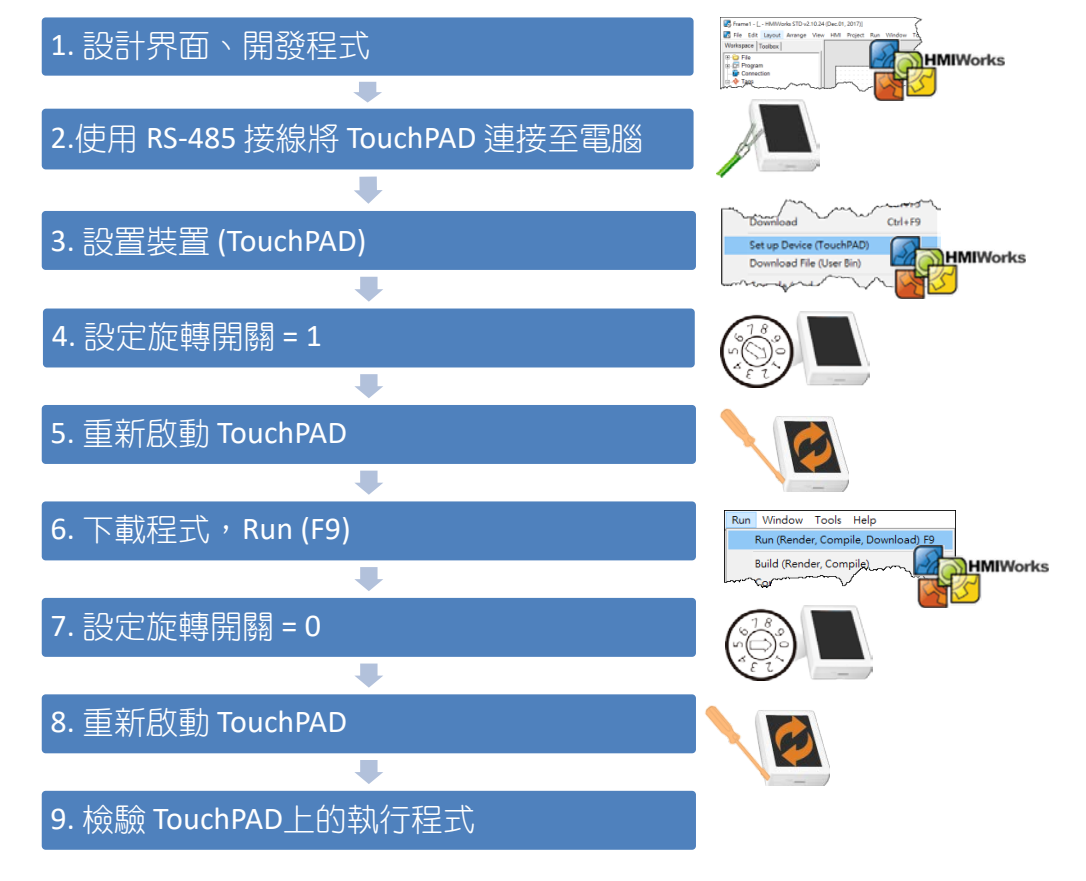

▶ 請依照下列步驟來執行:

步驟 1: TouchPAD 供電開機,請參考<u>第 3.3 節 "TouchPAD 供電開機"</u>。

**步驟 2:** 使用 RS-485 轉換器將 TouchPAD 連接至電腦主機。如: I-7520 模組 (RS-232 轉 RS-485 轉換器)或 I-7561 (USB 轉 RS-485 轉換器)。

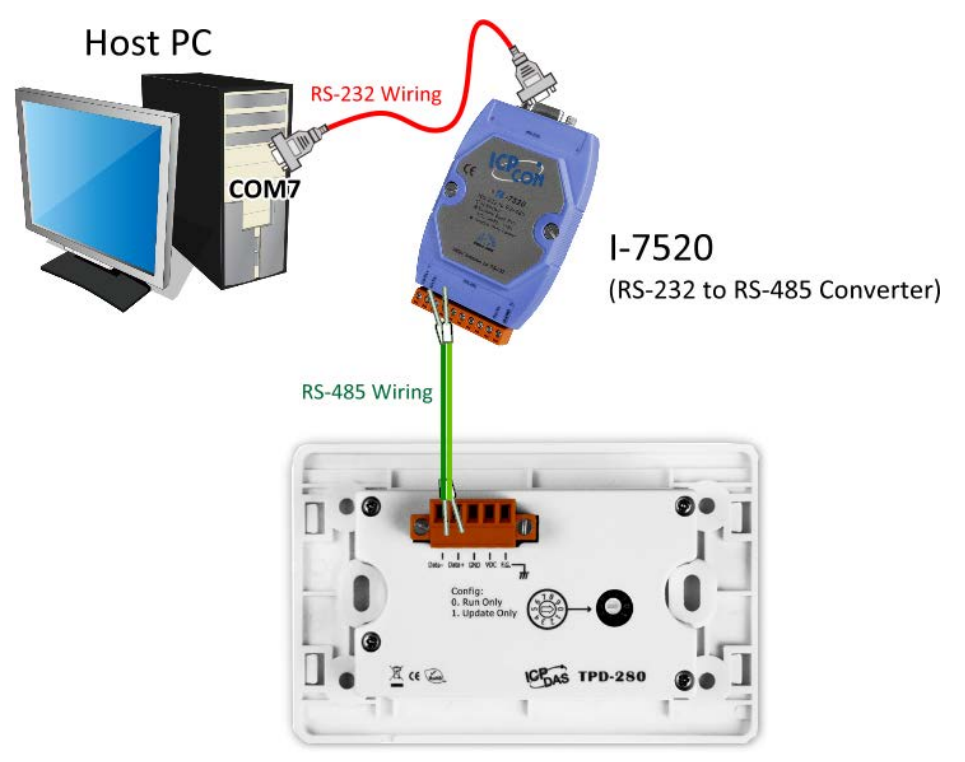

TouchPAD

步驟 3: 使用一字起子,將 TouchPAD 上旋轉開關「Rotary Switch」 切換至 "1" (更新模式)的位置,並將 TouchPAD 斷電再上電重新啟動,此時無畫面顯示。 <u>注意: TouchPAD 出廠預設為 "0"的位置。</u>

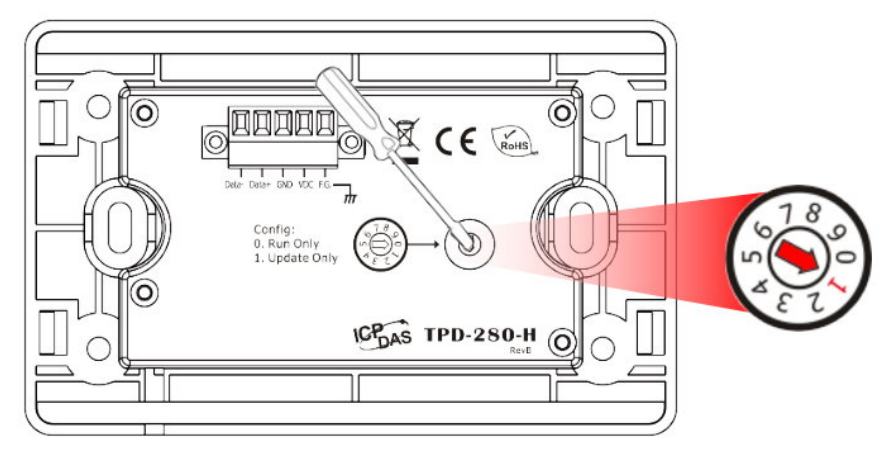

▲注意:在下載程式到 TouchPAD 之前,請務必要先「設置裝置(TouchPAD)(S)」來選擇正確的 COM Port。

**步驟 4:** 在 HMIWorks 軟體 , 單擊 "執行(R)" → "設置裝置(TouchPAD)(S)" 來開啟 "設置串列 裝置"視窗。

步驟 5: 在"設置串列裝置"視窗,選擇電腦連接至 TouchPAD 的串列埠 (如, COM7),並單擊 "確定(<u>O</u>)"按鈕。

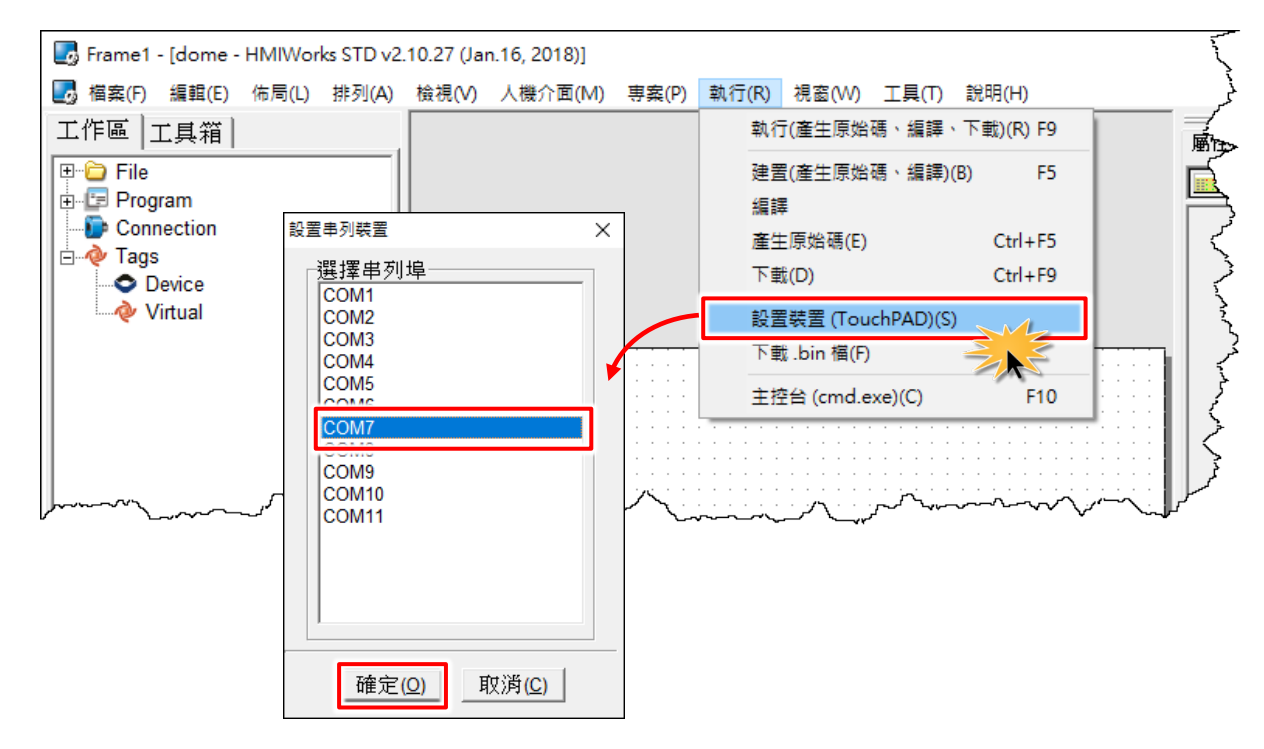

🕰 注意: 確認新的專案已建立完成,詳細可參考 第 3.2 節 "在 HMIWorkds 軟體新增專案"。

步驟 6: 單擊 "執行(R)" → "執行(產生原始碼、編譯、下載)(R) F9"項目,或按 <F9> 鍵。

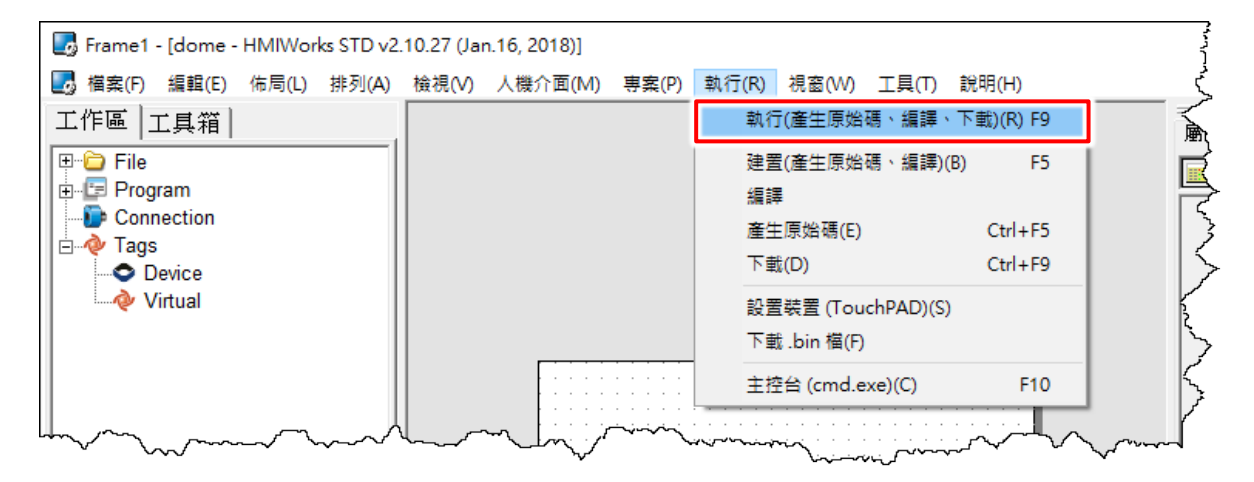

**步驟 7:** 將顯示 "\*\*\* Warning\*\*\*" 警告 對話框,請確認同一個 RS-485 bus 上沒有 其它設備,不然可能會造成更新失敗。接 著單擊 "OK"按鈕來繼續。

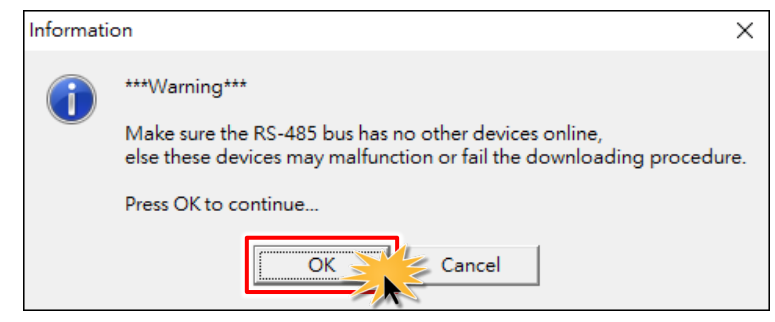

**步驟 8:**將開啟"下**載進度 Download in** progress"視窗,顯示載入程序進度。

| Download in progress |    |  |
|----------------------|----|--|
|                      | 1% |  |
|                      |    |  |

**步驟 9:** 載入完成後 (完成 100%),將 TouchPAD上的旋轉開關<sup>□</sup> Rotary Switch」 調回 "0" (執行模式)的位置,再將 TouchPAD 斷電關機。

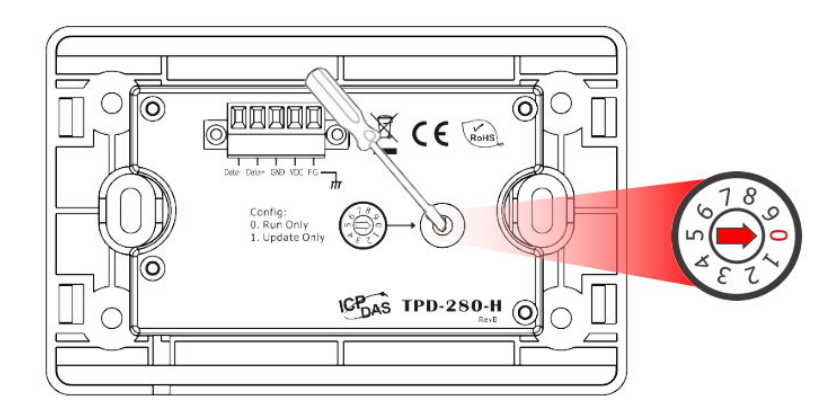

**步驟 10: TouchPAD 供電開機**,此時 TouchPAD 運 作為執行模式。查看 TouchPAD 螢幕將顯示 "Hello TouchPAD!"字樣畫面。

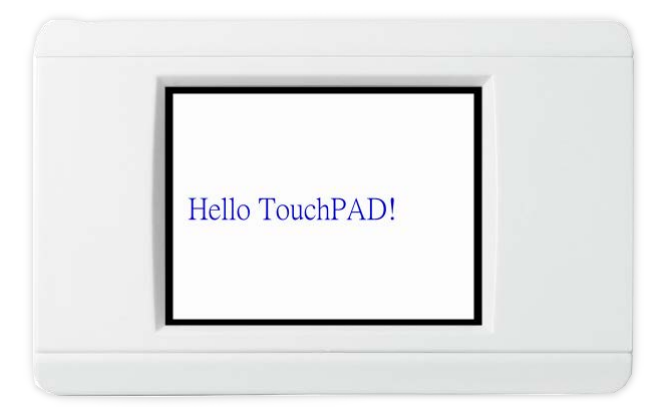

#### 3.4.1.2 如下載程序停止不動時,該怎麼辦?

任何時候,只要下載程序停止時,使用者都可以依照以下的步驟,完成下載。

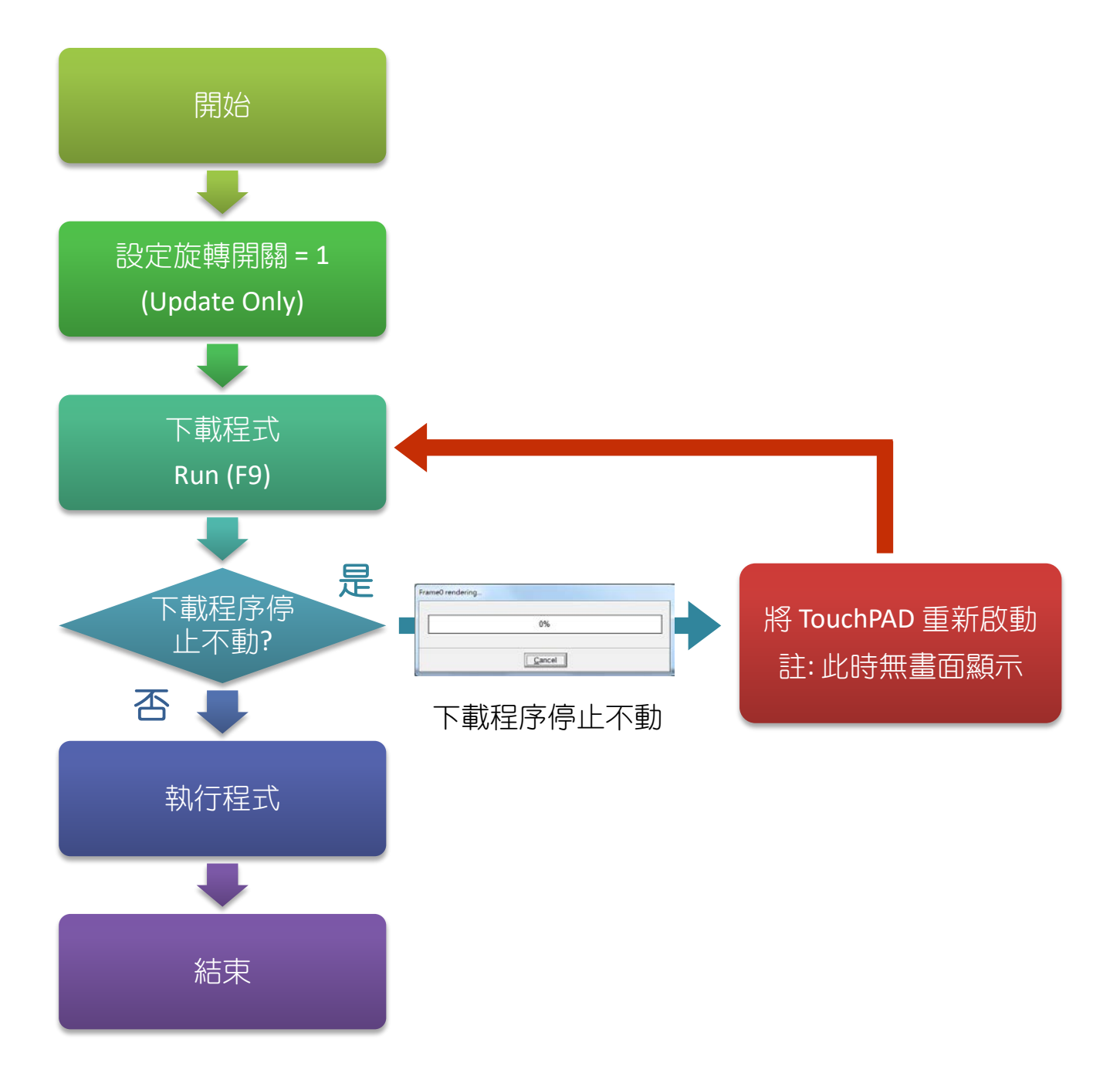

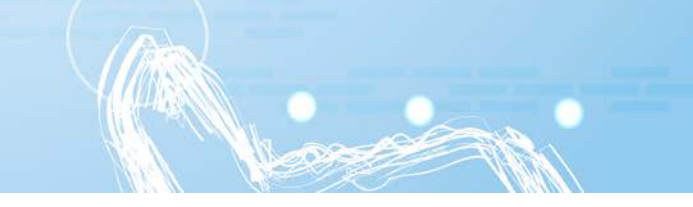

### 3.4.2 設置以 Ethernet 下載的裝置

下列型號用 Ethernet 下載 HMIWorks 編譯的程式至 TouchPAD:

| ☑ TPD-283/283-H,TPD-283-M1/M2/M3   | ☑ TPD-703/703-64                |
|------------------------------------|---------------------------------|
| ☑ TPD-283U-H, TPD-283U-M1/M2/M3    | ☑ VPD-133-H/133N-H/143-H/143N-H |
| ☑ TPD-433-H/433F-H/433-M2/433-H-EU | ☑ VPD-173N/173N-64/173X/173X-64 |

#### 3.4.2.1 經由 Ethernet 下載程式

▶ 下面為經由 Ethernet 下載程式至 TouchPAD 的流程圖:

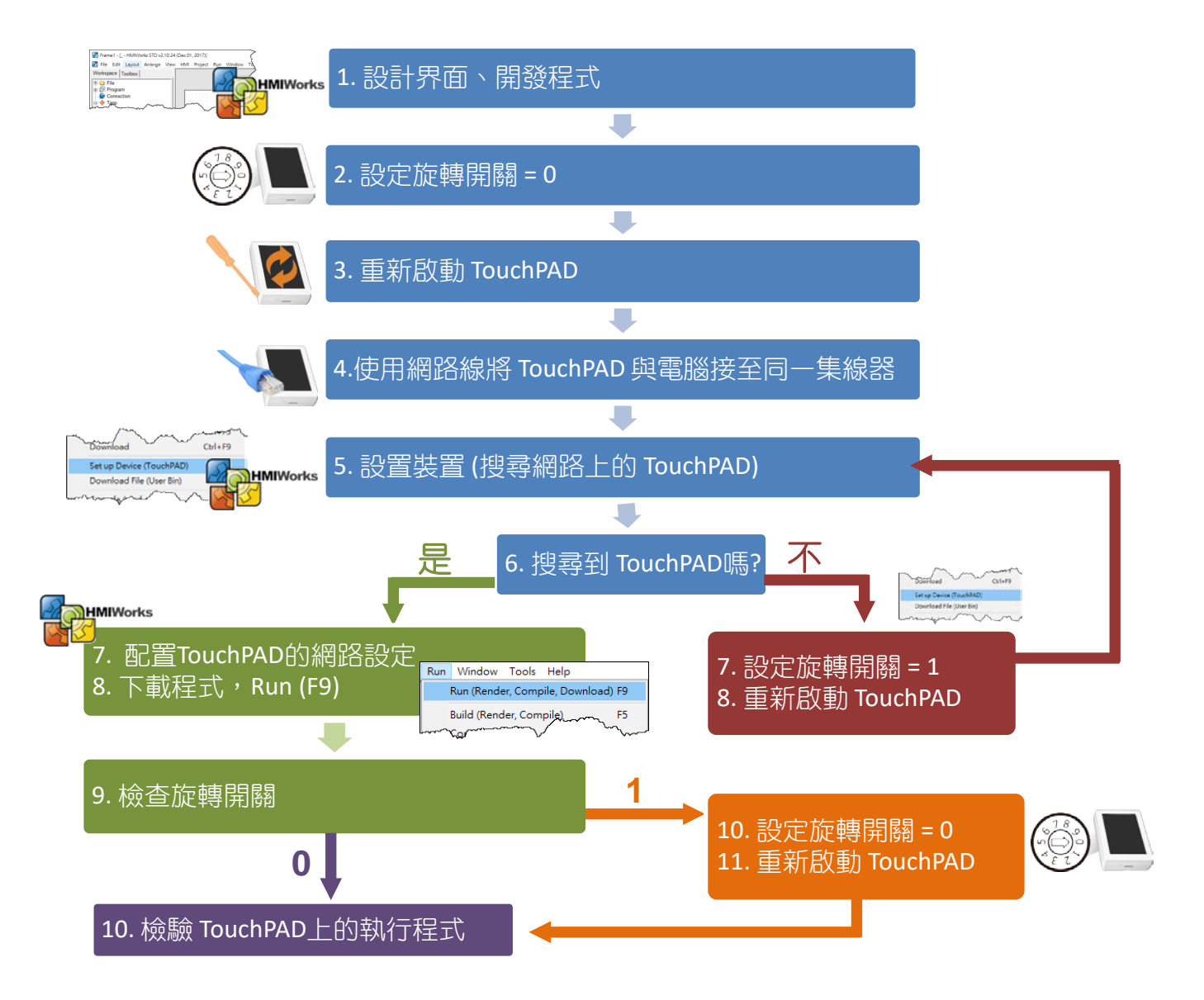

#### ▶ 請依照下列步驟來執行:

▲ 注意: 確認您電腦的 Windows 防火牆及 Anti-virus 防火牆都已先關閉或正確設定,否則可能無法正常執行下載程式。(請與您的系統管理員確認)

**步驟 1:** 檢查 TouchPAD 上的旋轉開關 「Rotary Switch」切換至"0"(執行& 更新模式)的位置,並將 TouchPAD 斷 電重新啟動。

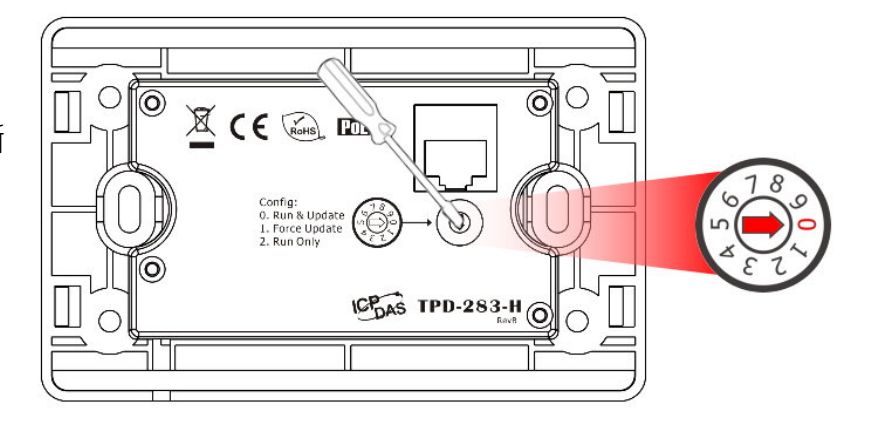

步驟 2: 使用網路線將 TouchPAD 和電腦連接至同一個集線器或同一個子網域。

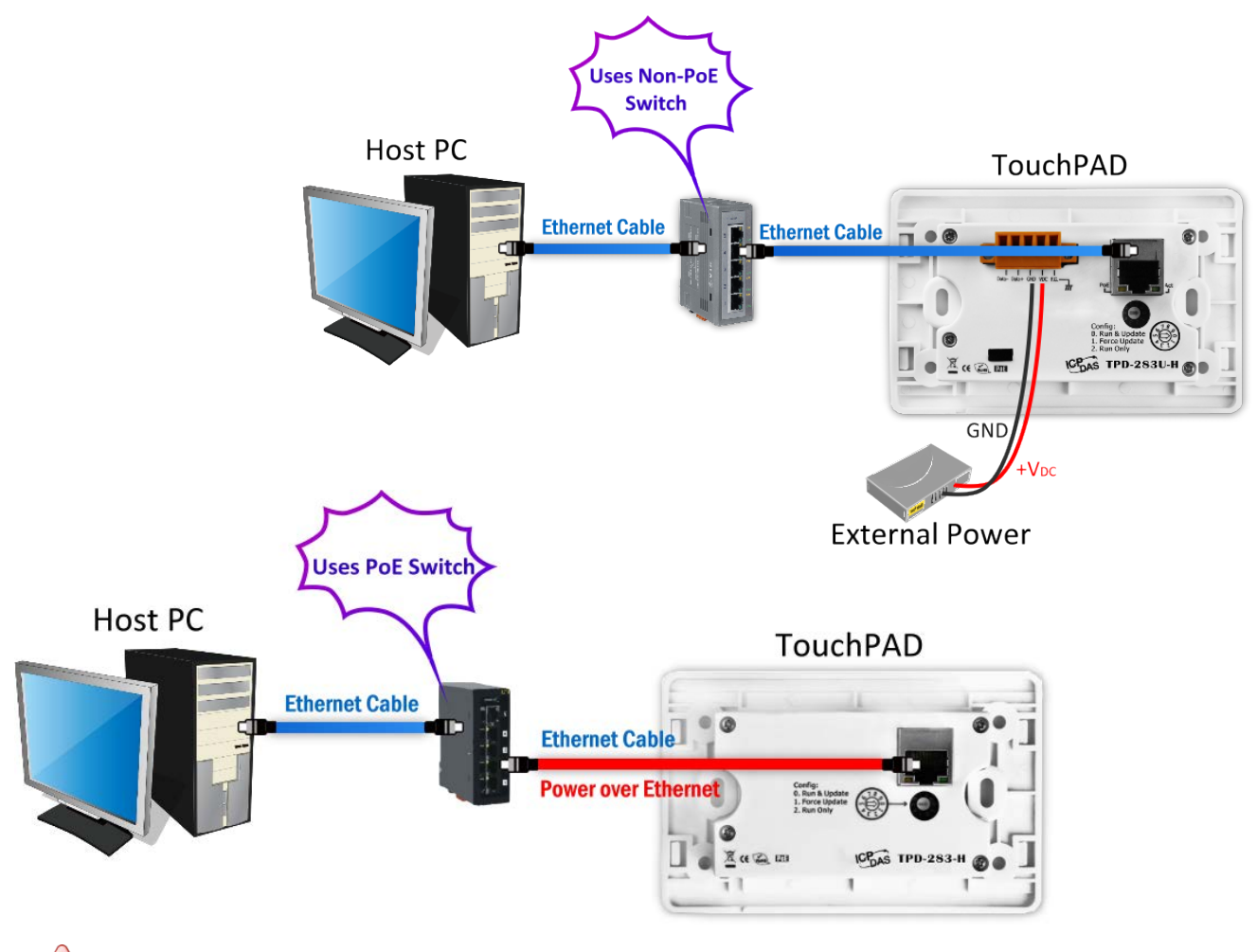

📣 注意:如果您使用 PoE 供電接線模式,此步驟請保持原接線即可。

→ 注意:在下載程式到 TouchPAD 之前,請務必要先「設置裝置(TouchPAD)(S)」來配置正確 運作 IP 位址及下載資訊。

**步驟 3:** 在 HMIWorks 軟體 , 單擊 "執行(R)" → "設置裝置(TouchPAD)(S)" 來開啟 "設置乙太

#### 網路裝置"視窗。

| 🌄 Frame1 - [dome - | HMIWor      | ks STD v2 | .10.27 (Jai | n.16, 2018)]        |              |    |                  |             | /       |
|--------------------|-------------|-----------|-------------|---------------------|--------------|----|------------------|-------------|---------|
| 🛃 檔案(F) 編輯(E)      | 佈局(L)       | 排列(A)     | 檢視(V)       | 人機介面(M)             | 専案(P)        | 執行 | (R) 視窗(W) 工具(T   | ) 說明(H)     | ,       |
| 工作區工具箱             |             |           |             |                     |              |    | 執行(產生原始碼、編講      | I、下載)(R) F9 |         |
| 🗉 🗀 File           |             |           |             |                     |              |    | 建置(產生原始碼、編講      | l)(B) F5    | تر ا    |
| E Program          |             |           |             |                     |              |    | 編譯               |             | ×~      |
| Connection         |             |           |             |                     |              |    | 產生原始碼(E)         | Ctrl+F5     | 4       |
| Device             |             |           |             |                     |              |    | 下載(D)            | Ctrl+F9     | 3       |
| www.wirtual        |             |           |             |                     |              |    | 設置裝置 (TouchPAD)  | [S)         | ,<br>,  |
|                    |             |           |             |                     |              |    | ▶戰 .bin 福(F)     |             | 177     |
|                    |             |           |             | · · · · · · · · · · |              |    | 主控台 (cmd.exe)(C) | F10         | 8       |
|                    | $\sim \sim$ | ~~~       |             | $\sim\sim\sim$      | <u>↓</u> ~~↓ |    |                  |             | م<br>مر |

### 步驟 4: 在"設置乙太網路裝置"視窗,單擊"搜尋 TouchPAD(<u>S</u>)…"按鈕來開啟"搜尋

TouchPAD" 視窗。

| 設置乙太網路裝置                                                                                                    | $\times$ | 下表為 Touchl | PAD 出廠預設值:      |
|----------------------------------------------------------------------------------------------------|----------|------------|-----------------|
| ┌執行時的資訊 (TouchPAD)<br>┌IP 位址設定方式────────────────────────────────────                                                                                                    |          | 項目         | 預設值             |
| ○ 固定 IP ● 動態配置 IP (DHCP) ○ 運行時設置 IP                                                                                                    |          | IP Address | 192.168.255.1   |
| IP 位址 10.0.8.60                                                                                                    |          | Туре       | Static IP       |
| 遊罩                                                                                                    |          | Mask       | 255.255.0.0     |
| 開通<br>送罢別么 ICPDAS                                                                                                    |          | Gateway    | 192.168.255.254 |
|                                                                                                    |          |            |                 |
| Download Interface: CUSB (* Ethernet 搜尋 TouchPAD(S)                                                                                                    |          | É          |                 |
| ···· Vare no second second sec |          | *          |                 |

步驟 5: 搜尋完成後,在尋找到的 TouchPAD 列表單中,依據您 TouchPAD 的 MAC 位址來點選想要的 IP 位址,再 單擊"確定(<u>O</u>)"按鈕。

<u>
注意:</u>您可以在 TouchPAD 的背

面找到其 MAC 位址。

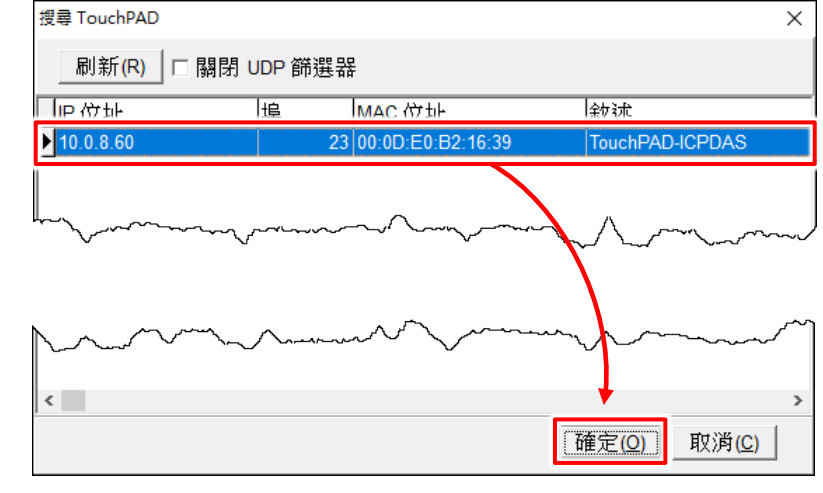

Copyright © 2019 ICP DAS Co., Ltd. All Rights Reserved.

**步驟 6:** 在 "IP 位址設定方式"區,選擇 "固定 IP"、"動態配置 IP (DHCP)"或 "運行時設置 IP"。 此範例:動態配置 IP (DHCP)。(此設定只適用於 TouchPAD 運作時期。)

#### 🔔 注意:

固定 IP:由 HMIWorks 中的設定來配置 TouchPAD 的 IP 位址,並將其存儲在程式的映像檔內。

**動態配置 IP (DHCP):**由 DHCP server 動態分配 TouchPAD 的 IP 位址。請確認環境中有 DHCP server。

**運行時設置 IP:** 程式檔案本身不帶有 IP 設定值,在執行時,TouchPAD 才會從快閃記憶體(flash) 中載入 IP 設定值。務必記得在使用該選項來設定 IP 之前,一定要先用相關的函式把 IP 設定值 寫入快閃記憶體中,目前亦提供相關的範例程式來做這件事。

當更換「固定 IP」、「動態配置 IP」和「運行時設置 IP」等不同的操作模式,或者是更換不同的「固定 IP」設定時,都需要重新下載程式後才能使用新的設定值。

| 設置 | 乙太網路裝置                  |                              |                         | Х |
|----|-------------------------|------------------------------|-------------------------|---|
|    | ─執行時的資訊 (Touchl         | PAD)                         |                         |   |
|    | ○ 固定 IP                 | ●動態配置 IP (DHCP)              | ○ 連行時設置 IP              |   |
|    | P位址                     | 10.0.8.60                    |                         |   |
|    | 遮罩                      |                              |                         |   |
|    | 閘道                      |                              |                         |   |
|    | 裝置別名                    |                              |                         |   |
|    | Download Interface :    | C USB                        | 搜尋 TouchPAD( <u>S</u> ) |   |
|    | ─下載時的資訊 (Touch          | PAD)                         |                         | ] |
|    |                         | 🗖 Same as runtime Static IP  |                         |   |
|    | IP 位址                   | 10.0.8.100                   | (例: 10.1.2.3)           |   |
|    | 硬體位址(MAC)               | 00:0D:E0:B2:16:39            | (例: 00:0D:E0:11:22:33)  |   |
|    | 主機資訊 <mark>(</mark> 電腦) |                              |                         | ] |
|    | 主機 IP 位址                | 10.0.8.64                    |                         |   |
|    |                         |                              |                         |   |
|    |                         | 確定( <u>O)</u> 取消( <u>C</u> ) |                         |   |

步驟 7: 確認 "下载時的資訊 (TouchPAD)" 區域中的 IP 位址與 "主機資訊 (電腦)" 區域中的 主機 IP 位址是設定在同一個子網域內。(此設定只適用於下載程式時。)

步驟 8:確認"下載時的資訊 (TouchPAD)"區域中的"TouchPAD 硬體位址 (MAC)"與您的 TouchPAD 的 MAC 位址相符合,再單擊"確定(O)"按鈕。

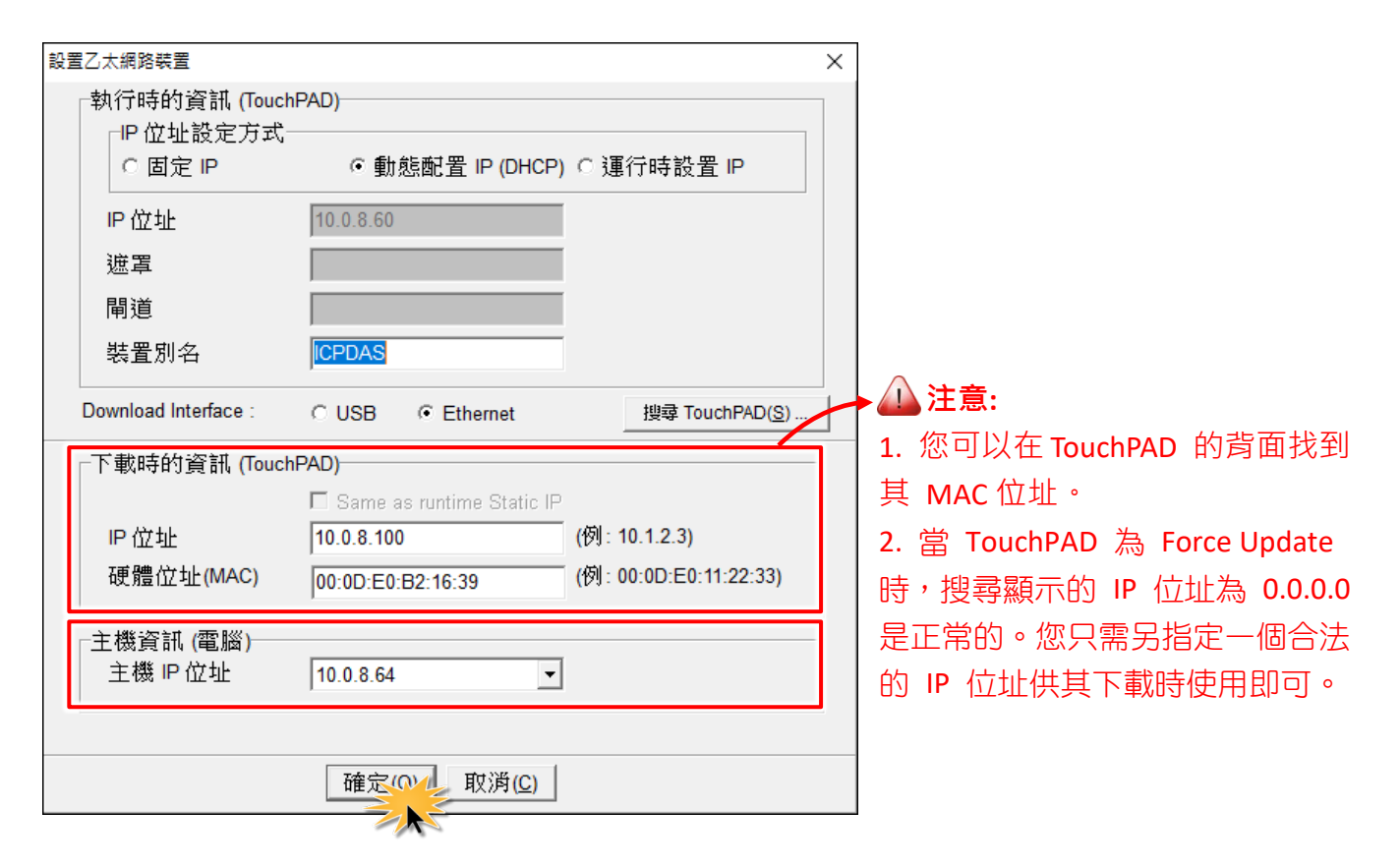

山注意:確認新的專案已建立完成,詳細可參考 <u>第3.2 節 "在 HMIWorkds 軟體新增專案"</u>。

步驟 9: 單擊 "執行(R)" → "執行(產生原始碼、編譯、下載)(R) F9"項目,或按 <F9> 鍵。

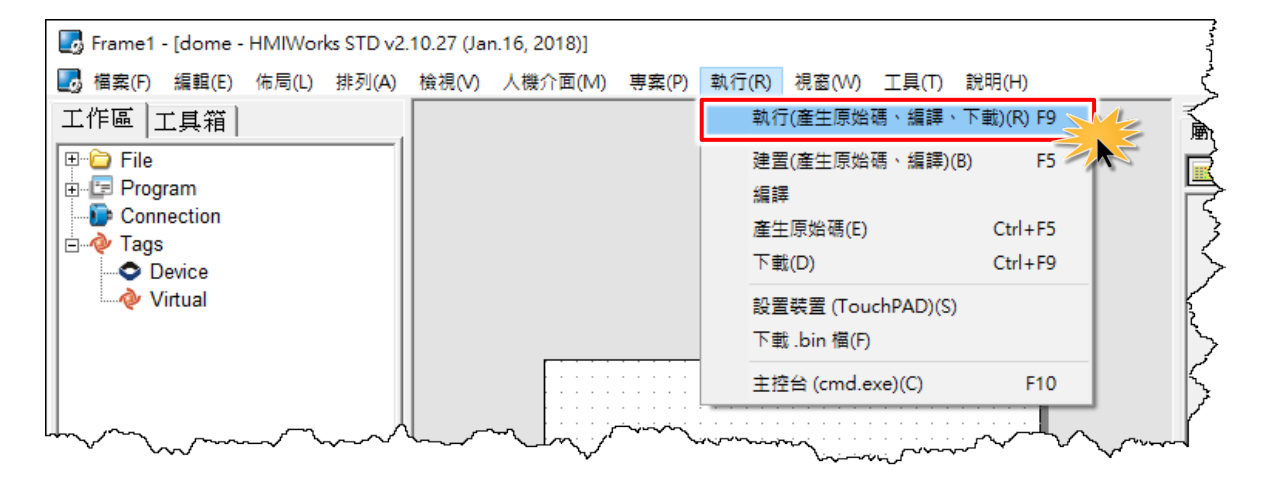

Copyright © 2019 ICP DAS Co., Ltd. All Rights Reserved.

步驟 10:將開啟"下載進度 Download in progress"視窗,顯示載入程序進度。

| Do | ownload in progress |
|----|---------------------|
|    | 1%                  |
|    | <b>取消(C)</b>        |

**步驟 11:** 此時查看 TouchPAD 螢幕將顯示 "Hello TouchPAD!"字樣畫面。

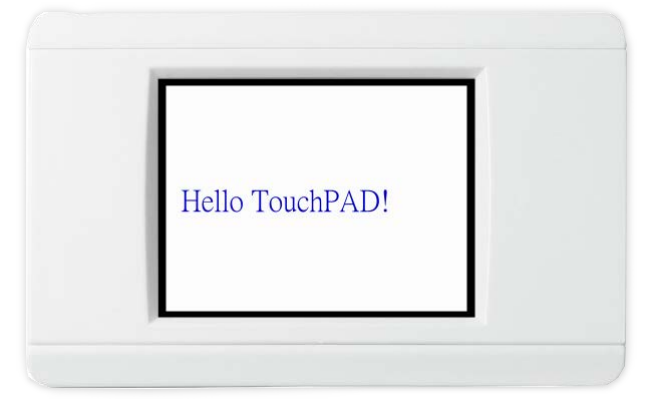

#### 3.4.2.2 如下載程序停止不動時,該怎麼辦?

任何時候,只要下載程序停止時,使用者都可以依照以下的步驟,完成下載。

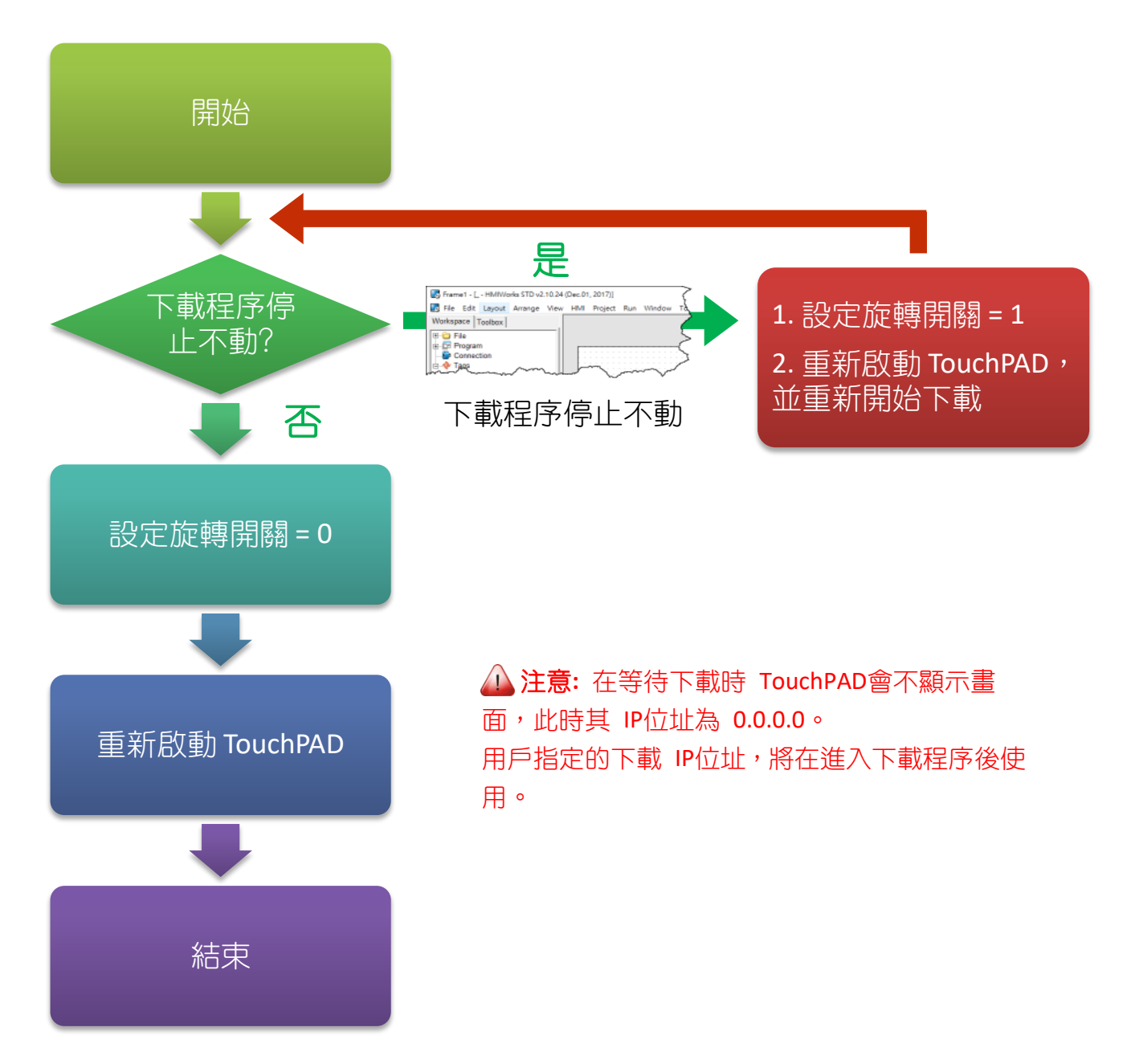

#### 3.4.3 設置以 USB 下載的裝置

下列型號用 USB 下載 HMIWorks 編譯的程式至 TouchPAD:

| ☑ TPD-280U/280U-H               | ☑ VPD-130/130N/130-H/130N-H |
|---------------------------------|-----------------------------|
| ☑ TPD-283U/283U-H/283U-M1/M2/M3 | ☑ VPD-132/132N/132-H/132N-H |
| ☑ TPD-430/430-EU/430-H/430-H-EU | ☑ VPD-133/133N/133-H/133N-H |
| ☑ TPD-433/433-EU/433-H/433-H-EU | ☑ VPD-142/142N/142-H/142N-H |
| ☑ TPD-432F/432F-H               | ☑ VPD-143/143N/143-H/143N-H |
| ☑ TPD-433F/433F-H/433-M2        | ☑ VPD-173X/173X-64          |

#### 3.4.3.1 經由 USB 下載程式

▶ 下面為經由 USB 下載程式至 TouchPAD 的流程圖:

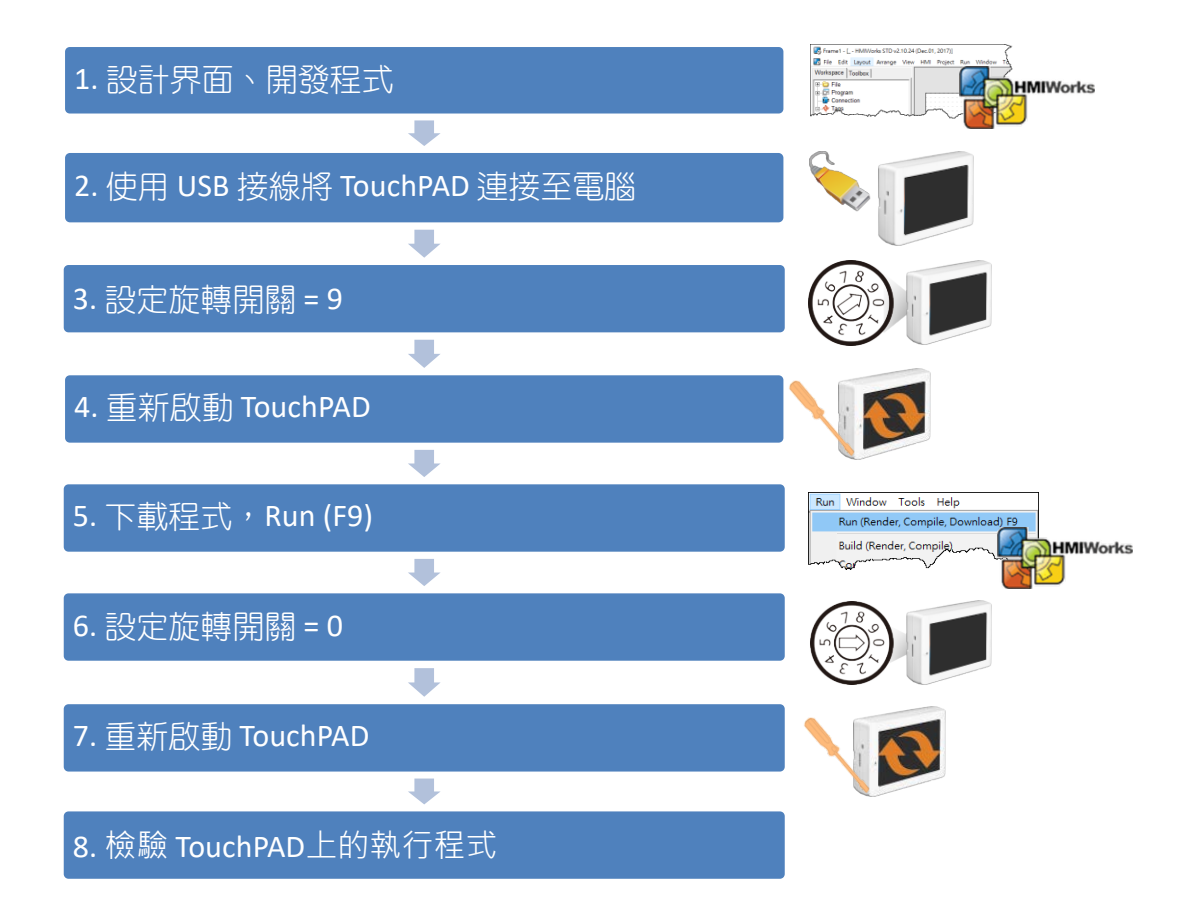

▶ 請依照下列步驟來執行:

步驟 1: TouchPAD 供電開機,詳細請參考 <u>第 3.3 節 "TouchPAD 供電開機"</u>。

步驟 2: 使用 CA-USB10 Cable 將 TouchPAD 連接至電腦,接線方式如下。

TouchPAD

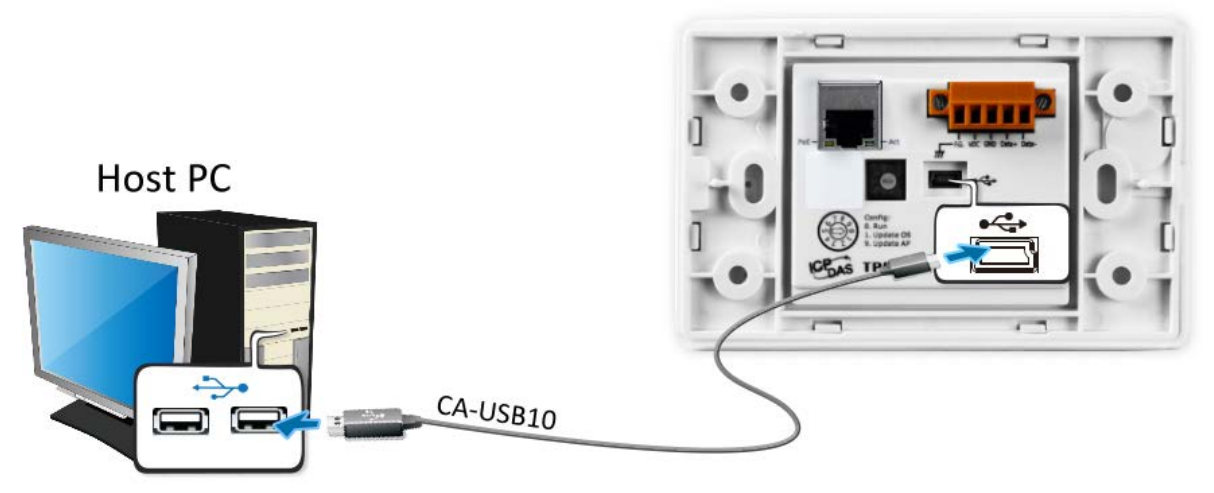

步驟 3: 將 TouchPAD 斷電關機,使用一字起子,將 TouchPAD 上的旋轉開關「Rotary Switch」 切換至 "9" (USB 更新模式)的位置。 <u>注意: TouchPAD 出廠預設為 "0"的位置</u>。

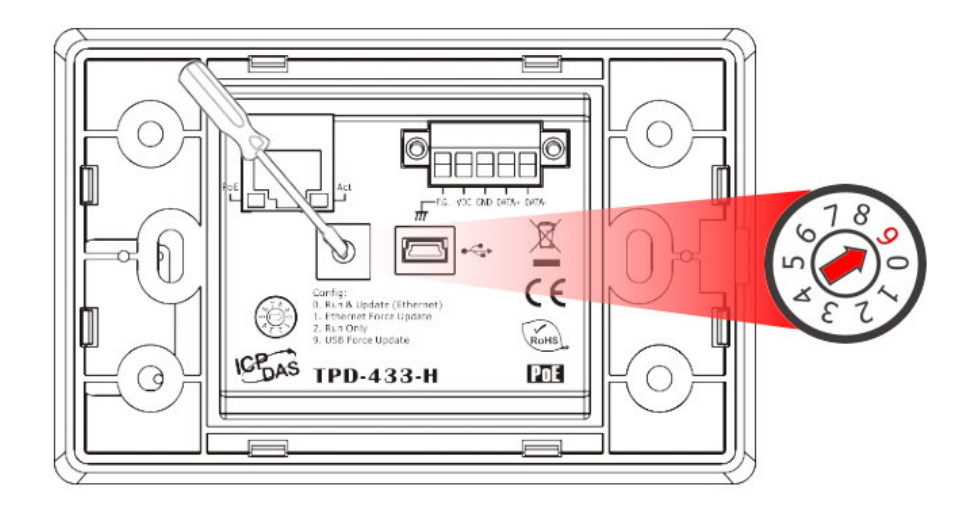

步驟 4: 供電重新啟動 TouchPAD 以等待更新。

<u>非H版本的 TouchPAD 螢幕將顯示</u> MiniOS8 書面 ▼

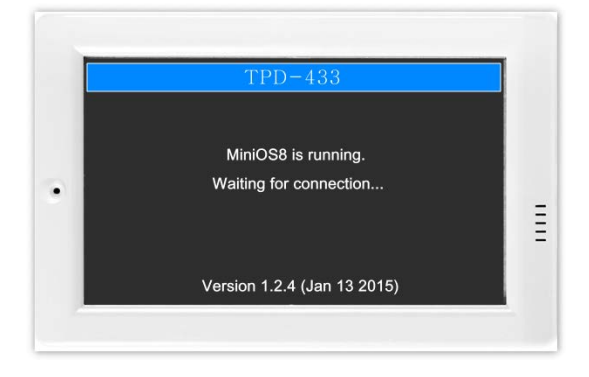

<u>H版本的 TouchPAD 螢幕將不顯示</u> <u>畫面</u> ▼

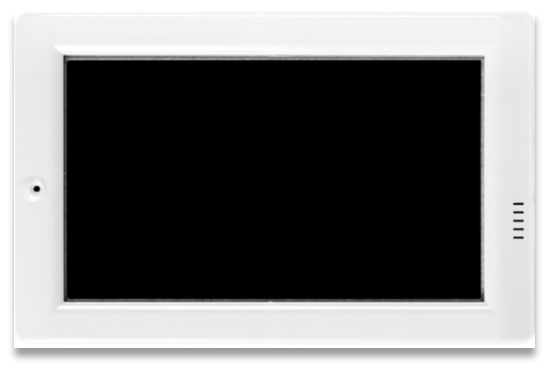

**汕 注意:**確認新的專案已建立完成,詳細可參考 <u>第 3.2 節 "在 HMIWorkds 軟體新增專案"</u>。
 **步驟 5:** 單擊 "執行(R)" → "執行(產生原始碼、編譯、下載)(R) F9" 項目,或按 <F9> 鍵。

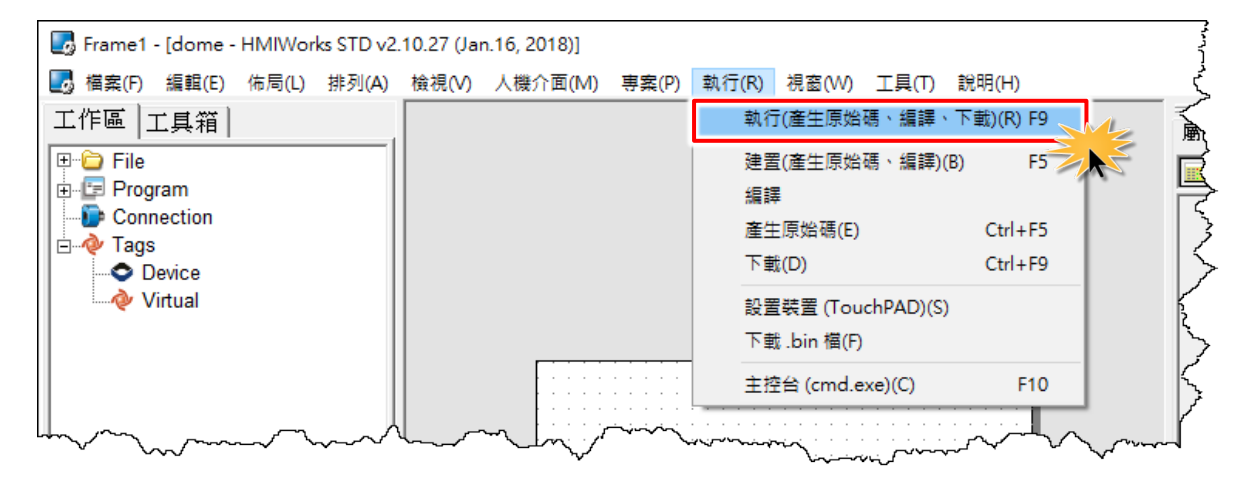

步驟 6: 將開啟"下載進度 Download in progress" 視窗, 顯示載入程序進度。

| Download in progress |       |  |
|----------------------|-------|--|
|                      | 1%    |  |
|                      | 取消(C) |  |

步驟 7: 載入完成後 (完成 100%),將 TouchPAD 上的旋轉開關「Rotary Switch」調回至 "0" (執 行模式)的位置,再將 TouchPAD 斷電關機。

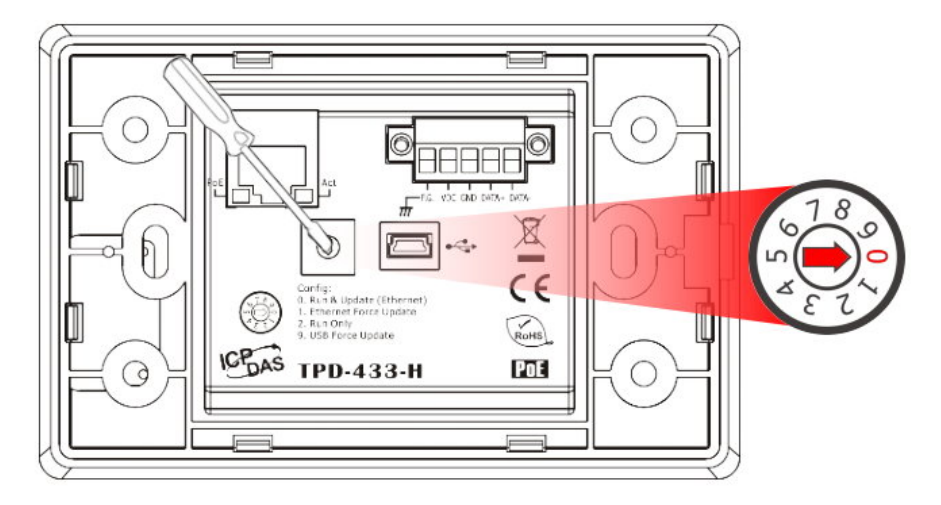

**步驟 8: TouchPAD 供電開機**,此時 TouchPAD 運作為執行模式。查看 TouchPAD 螢幕將顯示 **"Hello TouchPAD!"**字樣畫面。

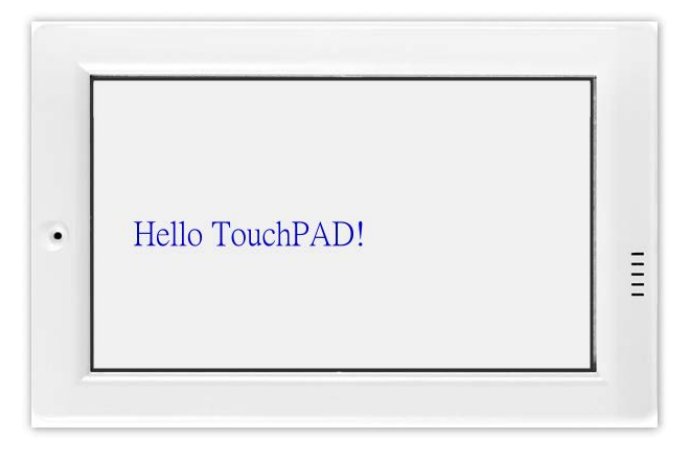

#### 3.4.3.2 經由 USB 來更新 MiniOS

下面型號支援 MiniOS8:

| ☑ TPD-280U/283U         | ☑ VPD-130/130N/132/132N/133/133N |
|-------------------------|----------------------------------|
| 🗹 TPD-430/433/432F/433F | 🗹 VPD-142/142N/143/143N          |

有些在 TouchPAD 系列中的裝置 (如,TPD-280) 沒有 MiniOS8,但有些卻有。每一版的 HMIWorks 都有其對應的 MiniOS8。雖然儘量做到向下相容,但建議更新 HMIWorks 後就更新 MiniOS8。

➤ 請依照下列步驟來更新 MiniOS:

步驟 1: 在 HMIWorks 軟體,單擊"工具(T)"→"更新 MiniOS8"來開啟"更新 MiniOS8"視

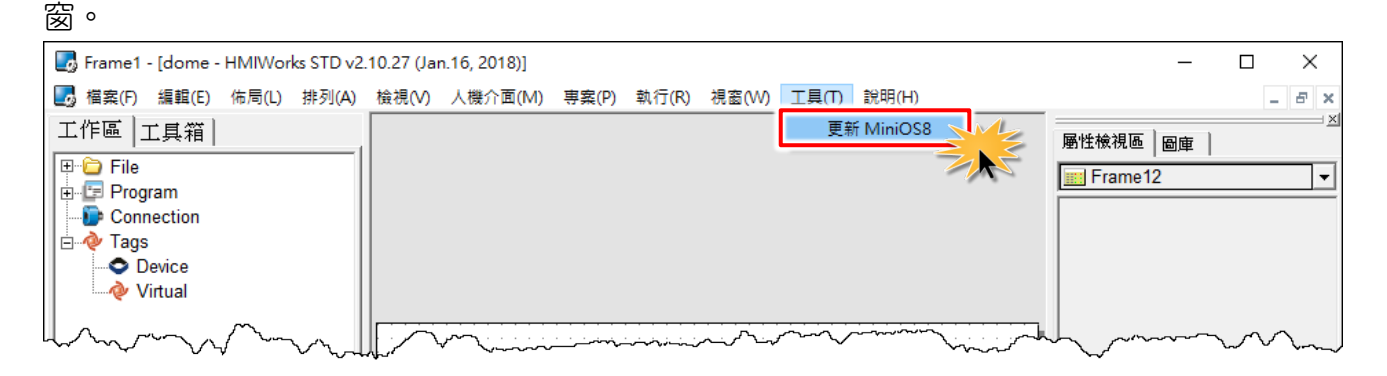

| 更新 MiniOS8                      |               | × |
|---------------------------------|---------------|---|
| 型號                              | 目前 MiniOS8 版本 |   |
| TPD-433                         | ▼ v1.3.0      | - |
| TPD-280U<br>TPD-283U            |               |   |
| TPD-430<br>TPD-433              | 更新(U) 取消(C)   |   |
| TPD-432F<br>TPD-433F<br>VPD-130 |               |   |
| VPD-132                         |               |   |
| VPD-133<br>VPD-142<br>VPD-143   |               |   |

步驟 2: 型號的下拉式選單列出了 TouchPAD 系列中有 MiniOS8 的所有型號。選擇您 TouchPAD 的型號 (如, TPD-433)。

步驟 3: 使用一字起子,將 TouchPAD 上的旋轉開關「Rotary Switch」 調整至 "1" (更新 OS 模式)的位置,並將 TouchPAD 斷電再上電重新啟動。 (1)注意: TouchPAD 出廠預設為 "0"的位置。

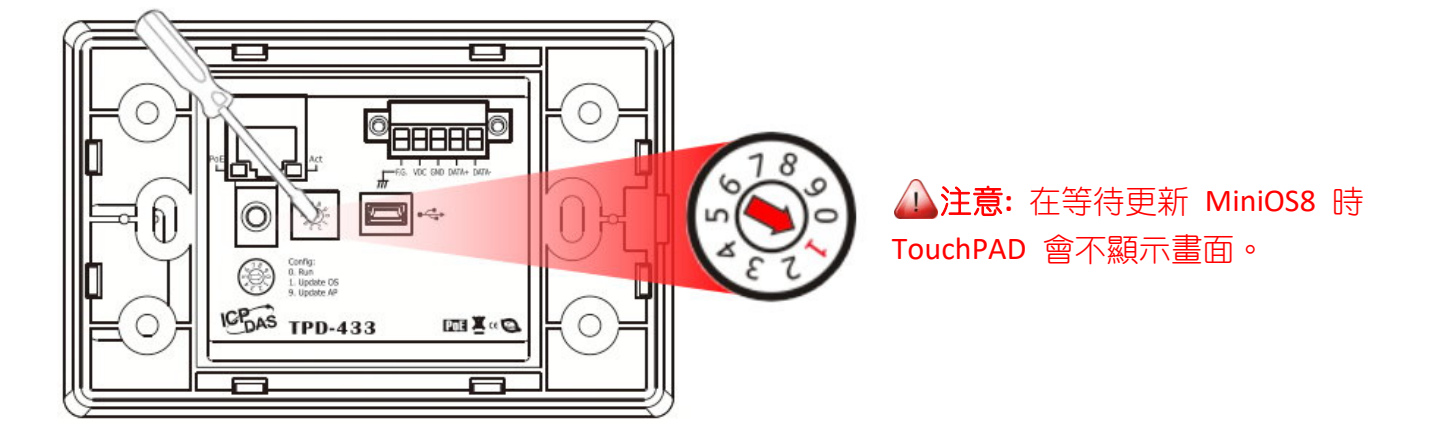

步驟 4: 使用 CA-USB10 Cable 將 TouchPAD 連接至電腦,接線方式如下。

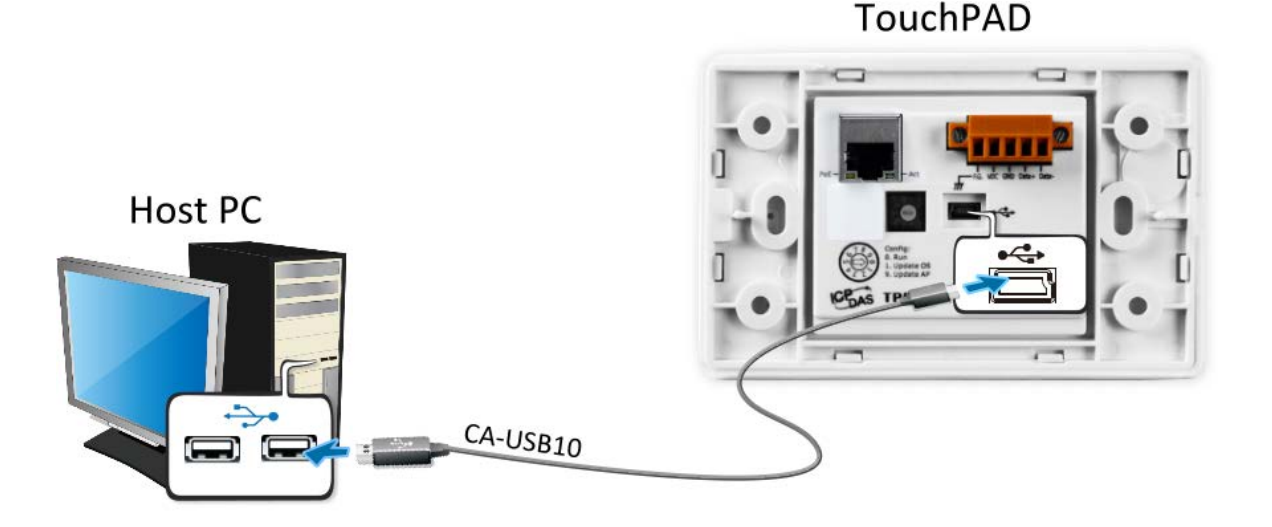

**步驟 5:** 在"更新 MiniOS8"視窗,單擊"更 新(U)"按鈕來開始更新。

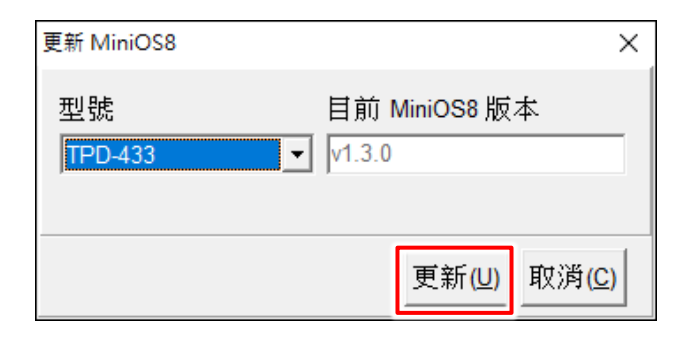

Copyright © 2019 ICP DAS Co., Ltd. All Rights Reserved.

**步驟 6:** 請確認訊息對話框中步驟 1 到 3 已配置完成,然後單擊 "OK"按鈕。

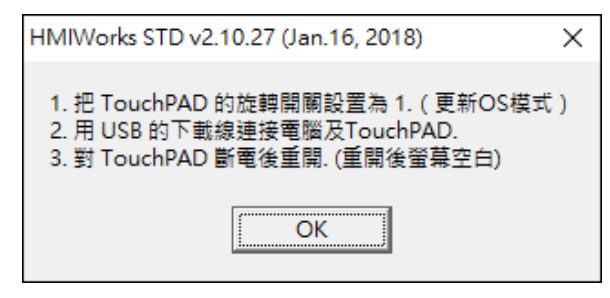

**步驟 7:**將開啟"下**載進度 Download in** progress"視窗,顯示載入程序進度。

| Download in progress |    |  |
|----------------------|----|--|
|                      | 1% |  |
|                      |    |  |

**步驟 8:** 載入完成後 (完成 100%),請依照訊息對 話框中步驟 1 到 2 來配置,然後單擊 "OK"按 鈕。

| HMIWorks STD v2.10.27 (Jan.16, 2018)                     | $\times$ |
|----------------------------------------------------------|----------|
| 1. 把旋轉開關設為 0 以執行應用程式, 或 9 來更新應用程<br>2. 對 TouchPAD 斷電後重開. | 式.       |
| ОК                                                       |          |

步驟 9: 使用一字起子,將 TouchPAD 上的旋轉開關「Rotary Switch」調回至"0"的位置,再將 TouchPAD 斷電上電重新啟動,此時 MiniOS 已更新完成。

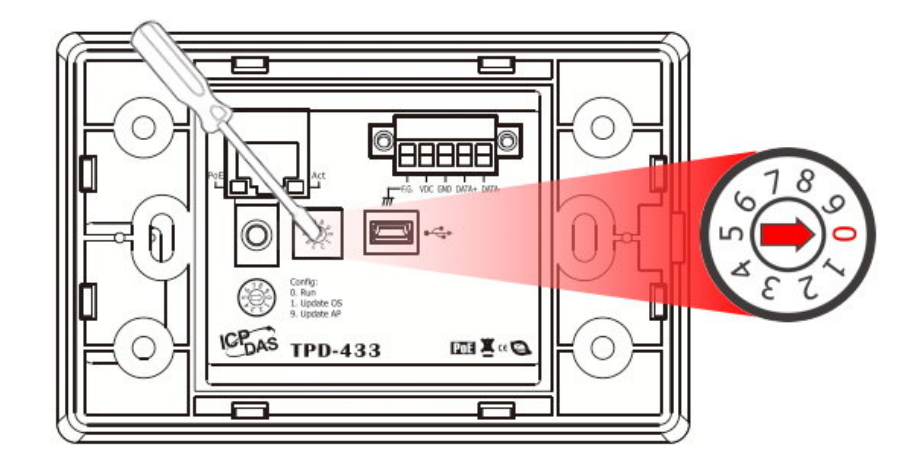

#### 3.4.3.3 如下載程序停止不動時,該怎麼辦?

任何時候,只要下載程序停止時,使用者都可以依照以下的步驟,完成下載。

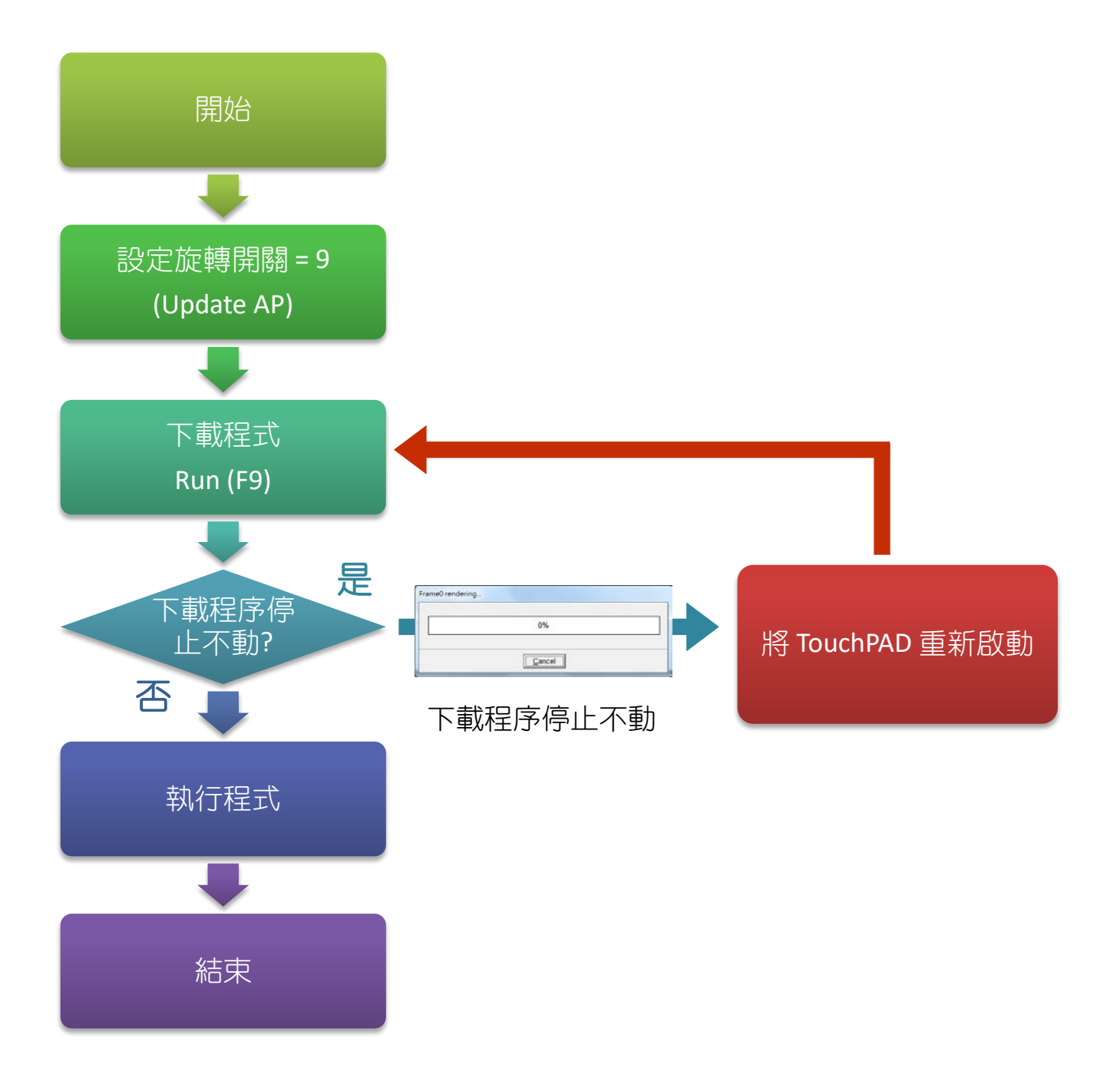

# 4. 校準觸控螢幕

通常使用者不需要校準觸控螢幕,因為 TouchPAD 在出廠前就已先校準完成。然而,在某些情況下,或許您需要重新校準觸控螢幕,可參考下面介紹步驟來執行。

您可以在下列路徑下找到螢幕校準程式:

"[HMIWorks 安裝路徑]\bin\boot\[裝置名稱]\calibrate"。

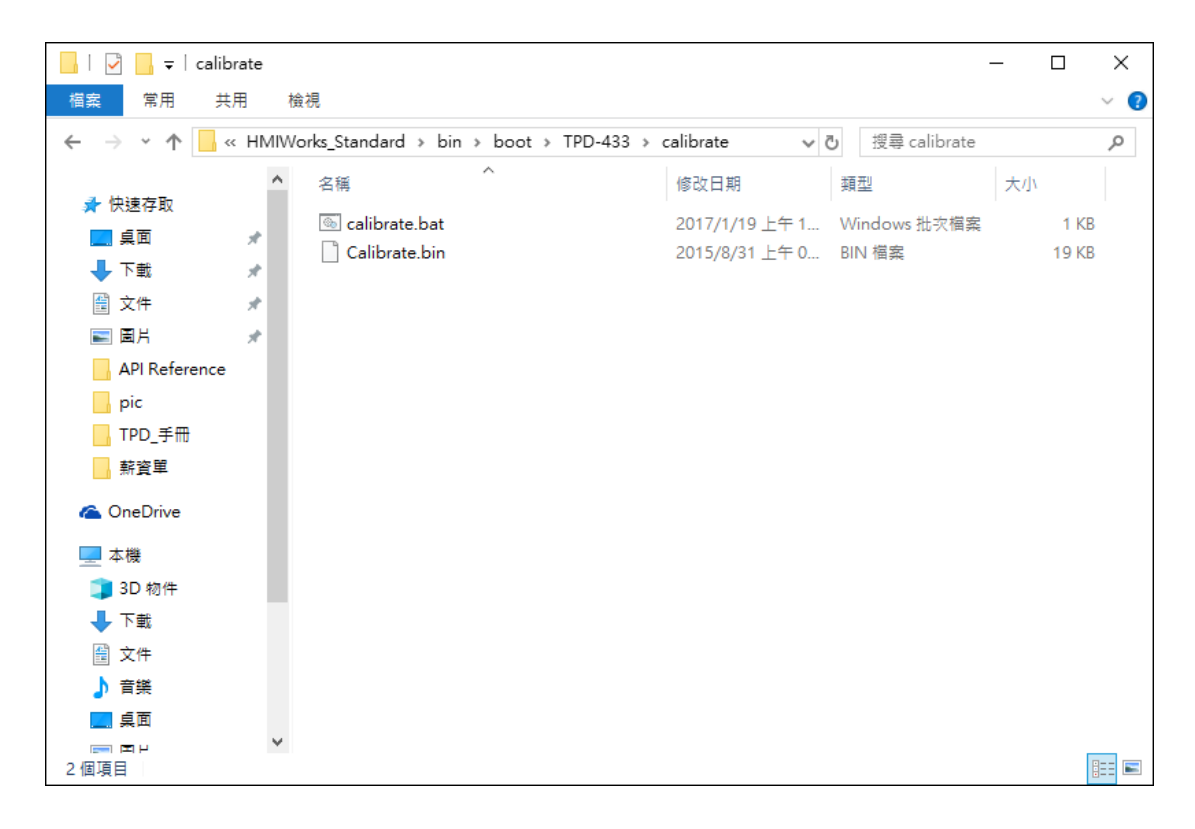

例如,要校準 TPD-433 時,可以在下列路徑螢幕校準程式:

「C:\ICPDAS\HMIWorks\_Standard\bin\boot\TPD-433\calibrate\」。在與螢幕校準程式 calibrate 的 同一個資料夾內,有一個專門用來下載螢幕校準程式的批次檔,叫做「calibrate.bat」。

當 calibrate 資料夾裡包含一個 "Readme.txt" 文件檔時,請參考至 Readme.txt 來執行螢 幕校準。

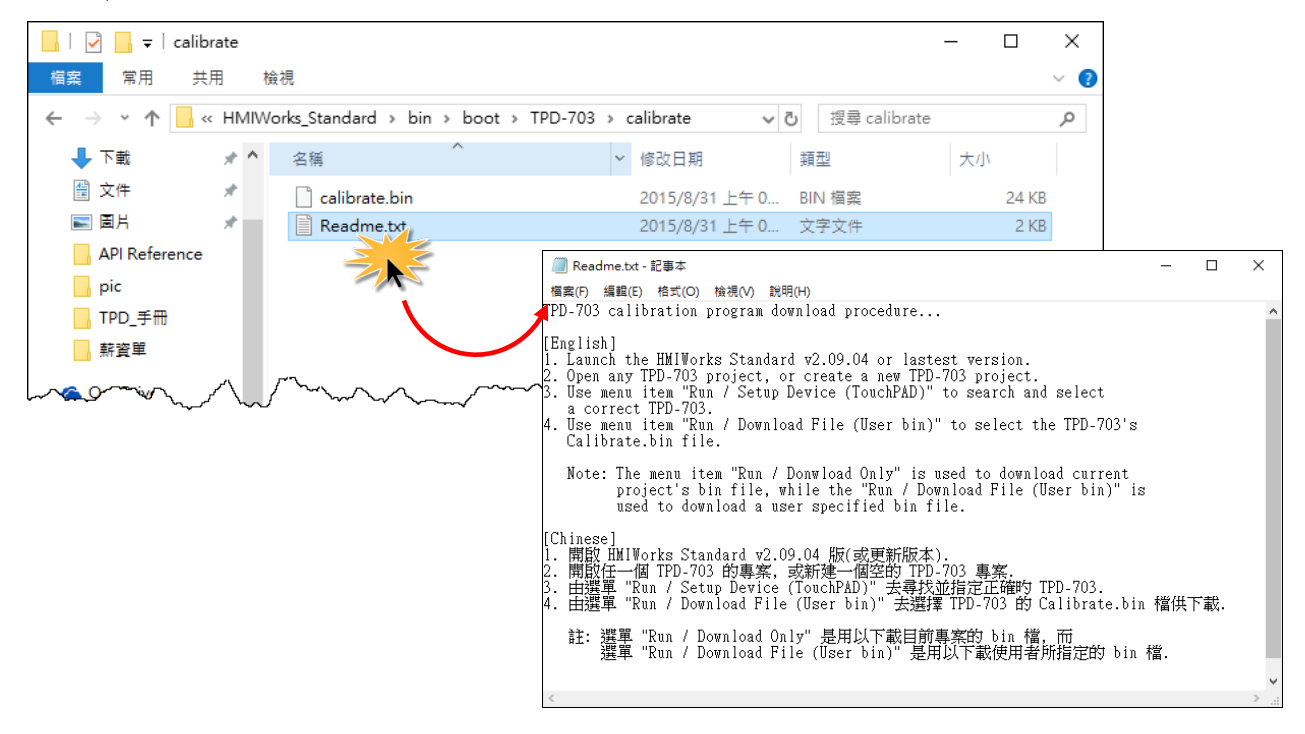

➤ 當 calibrate 資料夾裡包含 "calibrate.bat" 批次檔時,請雙擊 calibrate.bat,參考上面步驟 來執行螢幕校準。

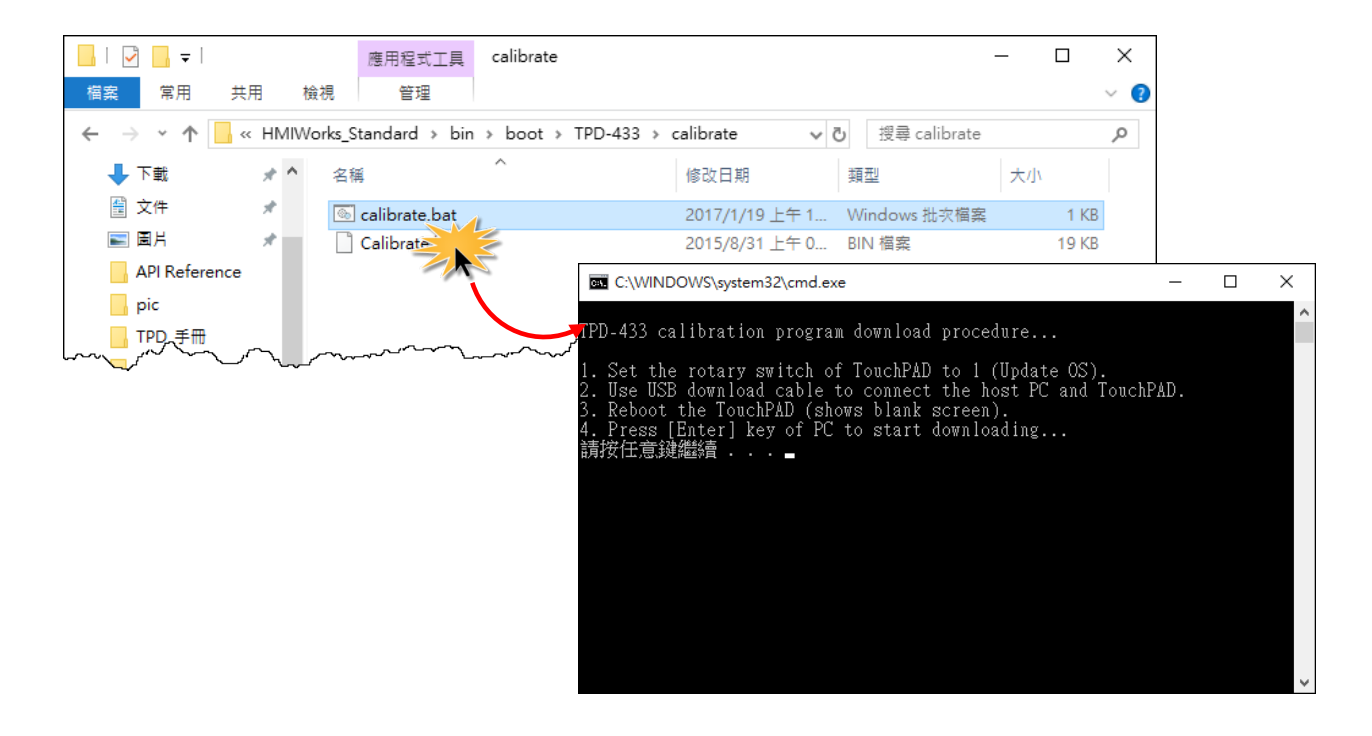

5. 應用

### 5.1連接 1/0 模組

我們為 PET-7000、I-7000 和 M-7000...等的 I/O 模組,提供專有的連線方法。而為了一般的 Modbus TCP/RTU 的 I/O 模組,也提供了通用的連線方法,詳細配置明說可參考至第 5.1 節到第 5.3 節。

#### 5.1.1 存取 Modbus TCP Slave 設備

我們將使用 PET-7060 (具 6 個 Relay 輸出通道及 6 個數位輸入通道的網路型 I/O 模組) 來做範例,請先配置您的 Modbus TCP Slave 設備及電腦的網路設定,確認網路配置正確且可運作,否則 TouchPAD 透過網路可能會無法存取到您的 Modbus TCP Slave 設備。

請依照下列步驟來執行:

步驟 1: 在 HMIWorks 功能選單上,單擊 "人機介面(M)" → "註冊 I/O 裝置(R) F3"項目,或按 <F3> 鍵,來開啟 "裝置" 視窗。

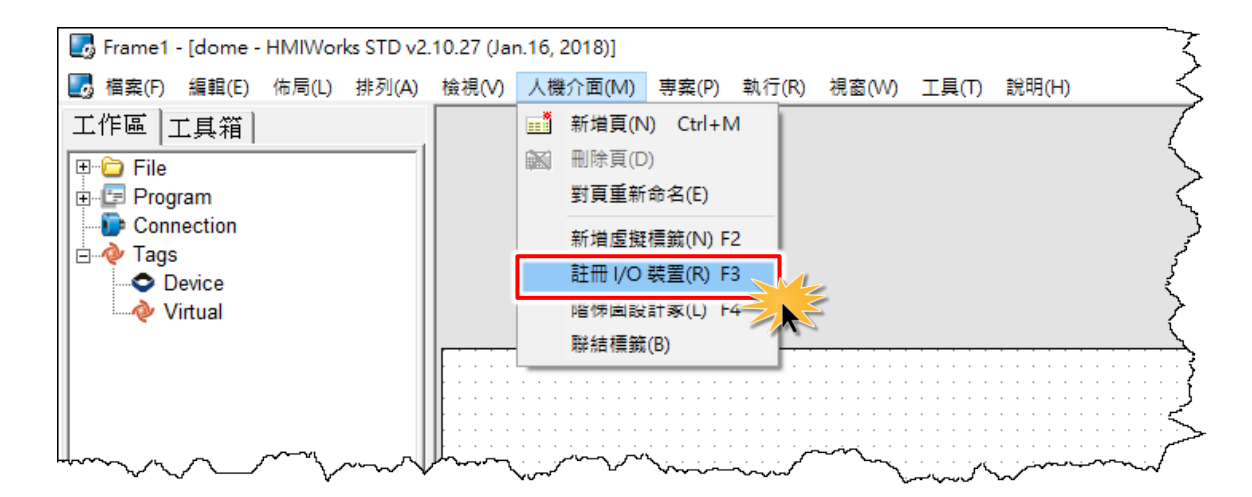

**步驟 2:**從 "TouchPAD 作為" 下拉 式選單中,選擇 "Modbus TCP Master"項目。

| 装置                           |                                                                                               |         | 2           |
|------------------------------|-----------------------------------------------------------------------------------------------|---------|-------------|
| 装置資訊────                     |                                                                                               |         | 標           |
| TouchPAD 作為:                 | Modbus TCP Master                                                                             | •       |             |
| 裝置系列:<br>連線:<br>型號:<br>裝置名稱: | Modbus TCP Master<br>Modbus TCP Slave<br>DCON Master<br>Modbus RTU Master<br>Modbus RTU Slave |         |             |
| 網路 ID:                       | 1                                                                                             | (1~247) | 5           |
| 逾時值:                         | 200                                                                                           | ms      |             |
| Scan Time :                  | 200                                                                                           | ms      | S. S.       |
|                              |                                                                                               |         | <<          |
|                              |                                                                                               |         | 確定(0) 取消(0) |
|                              |                                                                                               |         |             |

## **步驟 3:**從"裝置系列"下拉式選單中,選擇"PET-7000"項目。

| 🛃 装置         |                                      |         |             |
|--------------|--------------------------------------|---------|-------------|
| ─裝置資訊────    |                                      |         | 標籤名稱        |
| TouchPAD 作為: | Modbus TCP Master                    | •       |             |
| 裝置系列:        | PET-7000                             | •       | {           |
| 連線:          | tET_series                           |         | 4           |
| 型號:          | PET-7000<br>WISE-7000                | 搜尋      |             |
| 裝置名稱:        | User_Define(MTCPM)<br>Example(MTCPM) | 命名      |             |
| 網路 ID:       | Test_Series                          | (1~247) | 5           |
| 逾時值:         | 200                                  | ms      | × ×         |
| Scan Time :  | 200                                  | ms      | }           |
|              |                                      |         | K 5         |
|              |                                      |         | 確定(Q) 取消(C) |
|              |                                      |         | Z           |

步驟 4:從"連線"下拉式選單中, 選擇"新增…"項目來開啟"新增/ 編輯連線…"配置對話框。

| 🐻 裝置         |                   |         |                                       |
|--------------|-------------------|---------|---------------------------------------|
| 裝置資訊         |                   |         | 標籤名稱                                  |
| TouchPAD 作為: | Modbus TCP Master | •       |                                       |
| 装置系列:<br>    | PET-7000          | •       | 3                                     |
| 建廠           | <br>              |         | Z Z Z Z Z Z Z Z Z Z Z Z Z Z Z Z Z Z Z |
| 型號:          |                   |         | 2                                     |
| 裝置名稱:        |                   | 命名      | ۲.<br>۲.<br>۲.                        |
| 網路 ID:       | 1                 | (1~247) |                                       |
| 逾時值:         | 200               | ms      |                                       |
| Scan Time :  | 200               | ms      | 2                                     |
|              |                   |         | د ا                                   |
|              |                   |         | 確定(Q) 取消(C)                           |
|              |                   |         |                                       |

步驟 5: 在"新增/編輯連線…"配置對話框中,設定連線至 PET-7060 設備資訊,如下: 1. 在"連線名稱"欄位,輸入連線名稱 (如: TCPIO\_1)。

2. 在"**連線介面"**下拉式選單中,選擇 "TCPIP"項目。

- 3. 在"IP 位址"欄位, 輸入 PET-7060 的 IP 位址。
- 4. 在"通訊埠"欄位,輸入 PET-7060的 TCP Port。
- 5. 單擊 "確定(Q)"按鈕來完成建立連線。

| 新増/編輯連線                                |                                                                   | × |  |  |  |  |  |
|----------------------------------------|-------------------------------------------------------------------|---|--|--|--|--|--|
| 連線名稱<br>連線介面<br>注意:連線介面是指<br>指下載程式的介面。 | TCPIP_1 ① 命名<br>TCPIP 2 ▼<br>TouchPAD 和 I/O 裝置間的介面,不是             |   |  |  |  |  |  |
| ┌TCP/IP 連線設定──<br>遠端 IP 地址<br>通訊埠      | 10.0.8.100 <b>3</b><br>(例如: 10.1.0.100)<br>502 <b>4</b> (例如: 502) |   |  |  |  |  |  |
| □ TouchPAD 作為伺服器                       |                                                                   |   |  |  |  |  |  |
| <b>5</b> 確定( <u>0</u> ) 取消( <u>C</u> ) |                                                                   |   |  |  |  |  |  |

- 步驟 6: 單擊"搜尋"按鈕來開啟選型配置對話框。
- 步驟 7: 在選型視窗中,選擇 PET-7060 模組, 再單擊"確定(Q)"按鈕。

|                                                                                                    |                                               |                                                   |      | 從 [PET-7000] 系列選擇                                                                                                    | × |
|----------------------------------------------------------------------------------------------------|-----------------------------------------------|---------------------------------------------------|------|----------------------------------------------------------------------------------------------------|---|
| 装置資訊         「touchPAD 作為:         装置系列:         連線:         型號:         装置名稱:         網路 ID:         適時值:         Scan Time : | Modbus TCP Master PET-7000 TCPIP_1  1 200 200 | ▼<br>世<br>世<br>世<br>世<br>御<br>(1~247)<br>ms<br>ms | 標籤名稱 | 從 [PET-7000] 系列選擇<br>PET-7002<br>PET-7015<br>PET-7015<br>PET-7017<br>PET-7018Z<br>PET-7026<br>PET-7042<br>PET-7051<br>PET-7051<br>PET-7052<br>DET-7053<br>PET-7060<br>PET-7260<br>PET-7261 | × |
|                                                                                                    |                                               |                                                   |      | 確定( <u>O)</u> 取消( <u>C</u> )                                                                                                    |   |

步驟 14: 將顯示 PET-7060的詳細資訊 (如:裝置名稱、網路 ID、標籤名稱、IO類別、起始位址及預設值,等),然後單擊"確定(<u>O</u>)"按鈕來儲存設定。

| 🔜 装置                |                             |         |           |         |      |     |    | _ |  | ×   |
|---------------------|-----------------------------|---------|-----------|---------|------|-----|----|---|--|-----|
| 裝置資訊                |                             |         | 標籤名稱      | IO類別    | 起始位址 | 預設值 | 說明 |   |  | ^   |
| TouchPAD 作為:        | Modbus TCP Master           | •       | DO0       | DO      | 0    | 0   |    |   |  | _   |
|                     |                             |         | DO1       | DO      | 1    | 0   |    |   |  |     |
| 裝置系列:               | PET-7000                    | •       | DO2       | DO      | 2    | 0   |    |   |  |     |
| 連線:                 | TCPIP 1                     | 1       | DO3       | DO      | 3    | 0   |    |   |  | _   |
| 刑能                  | PET-7060                    |         | DO4       | DO      | 4    | 0   |    |   |  | _   |
| 生 3/G-<br>出 田 在 3/G | Day DET 7000 1              |         | DO5       | DO      | 5    | 0   |    |   |  |     |
| ※ 査治構:              | Dev_PE1_/060_1              | - 町谷    | ENABLE_DO | Virtual | 0    | 1   |    |   |  |     |
| 網路 ID:              | 1                           | (1~247) | DI0       | DI      | 0    | 0   |    |   |  |     |
| 渝時值·                | 200                         | ms      | DI1       | DI      | 1    | 0   |    |   |  | _   |
| Coor Time i         | 200                         |         | DI2       | DI      | 2    | 0   |    |   |  |     |
| Scan time .         | 1200                        | ms      | 1         |         |      |     |    |   |  | 、 × |
|                     |                             |         |           |         |      |     |    |   |  | -   |
|                     | _ 確定(Q) _ 取消(C)清除所有標籤清除所有標籤 |         |           |         |      |     |    |   |  |     |
|                     |                             |         |           |         |      |     |    |   |  | /   |

- ▶ 更多更詳細關於 TouchPAD 及 PET-7060 的自我測試,請參考 FAQ: 如何使用 TouchPAD 來 存取 PET-7060 遠端 I/O 模組。
- ▶ 如果您使用的是非本公司產品的 Modbus TCP Slave 設備,詳細配置步驟請參考 FAQ:如何 使用 TouchPAD 來存取非本公司(泓格) 的 Modbus TCP slave 設備。

#### 5.1.2 存取 Modbus RTU Slave 設備

我們將使用 M-7060 (具 4 個 Relay 輸出通道及 4 個數位輸入通道的 I/O 模組) 來做範例,將 Modbus RTU Slave 設備連接至 TouchPAD 模組上的 COM1 (RS-485 bus),並供電到 Modbus RTU Slave 設備及 TouchPAD 模組。

請依照下列步驟來執行:

步驟 1: 在 HMIWorks 功能選單上,單擊 "人機介面(M)" → "註冊 I/O 裝置(R) F3"項目,或按 <F3> 鍵,來開啟 "裝置" 視窗。

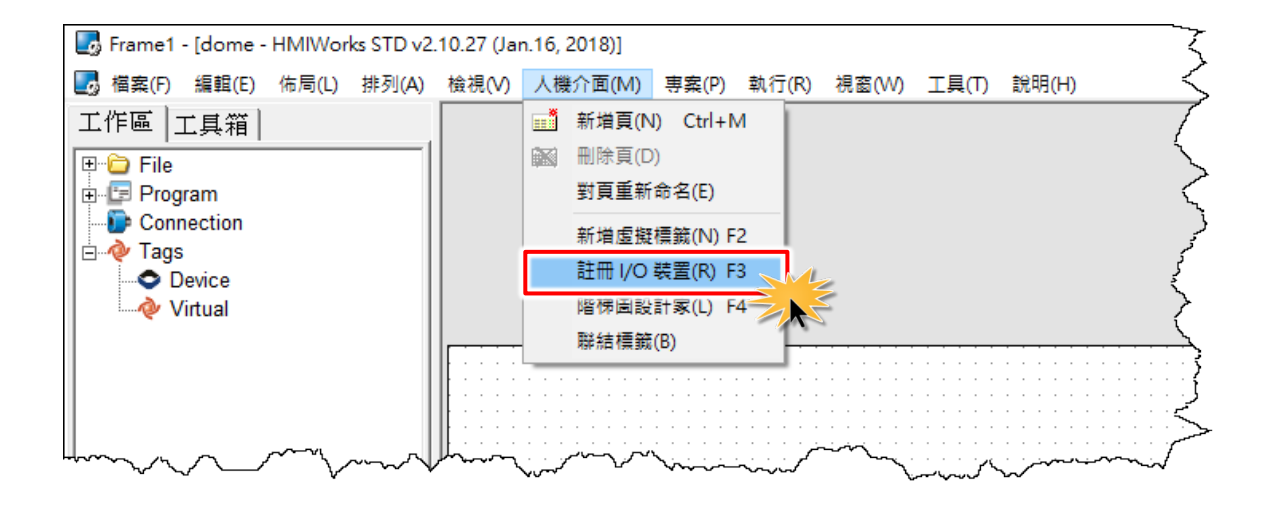

**步驟 2:**從"TouchPAD 作為"下拉 式選單中,選擇"Modbus RTU Master"項目。

| 🐻 装置          |                                                              |         | Ş                                       |
|---------------|--------------------------------------------------------------|---------|-----------------------------------------|
| 裝置資訊          |                                                              |         | □ 標籤名稱 □ □ □ ↓                          |
| TouchPAD 作為:  | Modbus RTU Master                                            | •       |                                         |
| 壯要多利。         | Modbus TCP Master<br>Modbus TCP Slave                        |         |                                         |
| 表重款///<br>連線: | Modbus RTU Master<br>Modbus RTU Slave<br>Medbus ASCII Master |         | $\checkmark$                            |
| 型號:           | Modbus ASCII Master                                          | 選擇      | }                                       |
| 裝置名稱:         | DCON Master                                                  | 命名      | - A A A A A A A A A A A A A A A A A A A |
| 網路 ID:        | 1                                                            | (1~247) |                                         |
| 逾時值:          | 200                                                          | ms      | 5                                       |
| Scan Time :   | 200                                                          | ms      |                                         |
|               |                                                              |         |                                         |
|               |                                                              |         | 確定( <u>O)</u> 取消( <u>C</u> )            |
|               |                                                              |         | <                                       |

Copyright © 2019 ICP DAS Co., Ltd. All Rights Reserved.

**步驟 3:**從"裝置系列"下拉式選單中,選擇"M-7000"項目。

| ■ 装置<br>装置資訊<br>TouchPAD 作為:                                  | Modbus RTU Master                                                                                             | •                                         | 標籤名稱        |
|---------------------------------------------------------------|----------------------------------------------------------------------------------------------------|-------------------------------------------|-------------|
| 裝置系列:<br>連線:<br>型號:<br>裝置名稱:<br>網路 ID:<br>逾時值:<br>Scan Time : | M-7000<br>DL_series_MRTUM<br>tM_series<br>LC_series<br>PM_series<br>IR_series<br>PIR_series<br>XVBoard<br>200 | ▼<br>選擇<br>命名<br>(1~247)<br>▼<br>ms<br>ms | <           |
|                                                               |                                                                                                    |                                           | 確定(Q) 取消(C) |

**步驟 4:**從"連線"下拉式選單中, 選擇"新增…"項目來開啟"新增/ 編輯連線…"視窗。

| ■】 裝置<br>→ 芝 罟 咨 訊 ————————————————————————————————— |                   |                                  |                |
|------------------------------------------------------|-------------------|----------------------------------|----------------|
| 表重真的<br>TouchPAD 作為:                                 | Modbus RTU Master | •                                | 標韱治構 ♥         |
| 裝置系列:<br>連線:<br>型號:                                  | M-7000<br>新增      | <ul> <li></li> <li>選擇</li> </ul> |                |
| 裝置名稱:                                                |                   |                                  |                |
| 網路 ID:                                               | 1                 | (1~247)                          | 2              |
| 逾時值:                                                 | 200               | ms                               | <i>z</i>       |
| Scan Time :                                          | 200               | ms                               | 2              |
|                                                      |                   |                                  | < <sup>3</sup> |
|                                                      |                   |                                  | 確定(Q) 取消(C)    |
|                                                      |                   |                                  | <              |

步驟 5: 在"新增/編輯連線..." 視窗中,設定連線至 M-7060 資訊,如下:

- 1. 在"連線名稱"欄位,輸入連線名稱 (如: SER\_1)。
- 2. 在"連線介面"下拉式選單中,選擇"COM1"項目。
- 3. 在"**鮑率 (Baud Rate)"**欄位,輸入 M-7060 的 Baud Rate。
- 4. 在"資料位元 (Data Bit)"、"校驗位元 (Parity)"、"停止位元 (Stop Bit)"欄位,輸入 M-7060

的 Data Format 。

5. 單擊"確定(O)"按鈕來完成建立連線。

| 新増/編輯連線                                                            |                                                     | Х |
|--------------------------------------------------------------------|-----------------------------------------------------|---|
| 連線名稱<br>連線介面<br>注意:連線介面是指<br>指下載程式的介面。<br>□串列連線設定                  | SER_1 ① 命名<br>COM1 ② ▼<br>TouchPAD 和 I/O 裝置間的介面,不是  |   |
| 鮑率 (Baud) 3<br>資料位元 (Data)<br>校驗位元 (Parity)<br>停止位元 (Stop)<br>靜音時間 | 9600 ▼<br>8 ▼<br>0(None) ▼<br>1 ▼<br>0 (0 10 20 ms) |   |
| 5                                                                  | 確定(Q) 取消(C)                                         |   |

步驟 6: 單擊 "選擇"按鈕來開啟選型視窗。

**步驟 7:**在選型視窗中,**選擇 M-7060 模組**,再單擊 "確定(<u>O</u>)"按鈕。

| 🌄 裝置        |                   |         |       |                              |           |
|-------------|-------------------|---------|-------|------------------------------|-----------|
| 裝置資訊        |                   |         | 標籤名稱  | · 從 [M-7000] 糸列選擇            | ×         |
| TouchPAD 作為 | Modbus RTU Master | -       | Þ     | M-7015                       |           |
|             |                   |         |       | M-7017                       |           |
| 裝置系列:       | M-7000            | -       |       | M-7017Z-CH10<br>M-7017Z-CH20 |           |
| 連線:         | SER_1             | -       |       | M-7018Z                      |           |
| 型號:         |                   | 選擇      |       | M-7019R                      |           |
| 裝置名稱:       |                   | 命名      |       | M-70192<br>M-7024            |           |
| 網路 ID:      | 1                 | (1~247) |       | M-7045                       |           |
| 谕時值         | 200               | ms      |       | M-7051                       |           |
| Scan Time : | 200               | ms      |       | M-7060                       |           |
|             | 1200              |         | <     | 111-7001                     |           |
|             |                   |         | 確定(の) | M-7084                       |           |
|             |                   |         |       |                              |           |
|             |                   |         |       |                              |           |
|             |                   |         |       |                              |           |
|             |                   |         |       | ,                            |           |
|             |                   |         |       | 確定(Q) 取消((                   | <u>C)</u> |

步驟 8: 將顯示 M-7060的詳細資訊 (如:裝置名稱、網路 ID、標籤名稱、IO 類別、起始位址及 預設值,等),然後單擊"確定(Q)"按鈕來儲存設定。

| 🛃 装置         |                       |         |   |           |         |      |     |    | _ |  | ×   |
|--------------|-----------------------|---------|---|-----------|---------|------|-----|----|---|--|-----|
| 裝置資訊         |                       |         |   | 標籤名稱      | IO類別    | 起始位址 | 預設值 | 說明 |   |  | ^   |
| TouchPAD 作為: | Modbus RTU Master     | -       |   | · DI0     | DI      | 0    | 0   |    |   |  | _   |
|              |                       |         |   | DI1       | DI      | 1    | 0   |    |   |  |     |
| 装置系列:        | M-7000                | -       |   | DI2       | DI      | 2    | 0   |    |   |  |     |
| 連線:          | SER 1                 | -       |   | DI3       | DI      | 3    | 0   |    |   |  | _   |
| 刑聽           | M-7060                |         |   | ENABLE_DI | Virtual | 0    | 1   |    |   |  | _   |
| 生 3/6-       | Day M 7060 1          |         |   | DO0       | DO      | 0    | 0   |    |   |  |     |
| い 装直沿構:      | Dev_W_7000_1          | - 町谷    |   | DO1       | DO      | 1    | 0   |    |   |  |     |
| 網路 ID:       | 1                     | (1~247) |   | DO2       | DO      | 2    | 0   |    |   |  |     |
| 渝時值          | 200                   | ms      | L | DO3       | DO      | 3    | 0   |    |   |  |     |
|              | 200                   |         |   | ENABLE_DO | Virtual | 0    | 1   |    |   |  |     |
| Scan Time :  | 200                   | ms      |   | ·         |         |      |     |    |   |  | , × |
|              |                       |         | 1 |           |         |      |     |    |   |  | -   |
|              | _ 確定(Q) _ 取消(C)清除所有標籤 |         |   |           |         |      |     |    |   |  |     |
|              |                       |         |   |           |         |      |     |    |   |  | /   |

- ▶ 更多更詳細關於 TouchPAD 及 M-7060 的自我測試,請參考 FAQ: 如何使用 TouchPAD 來存 取 M-7060 遠端 I/O 模組。
- ▶ 如果您使用的是非本公司產品的 Modbus RTU Slave 設備,詳細配置步驟請參考 FAQ: 如何 使用 TouchPAD 來存取非本公司(泓格) 的 Modbus TCP slave 設備。

#### 5.1.3 連接至 1/0 擴充卡 (XV-Board)

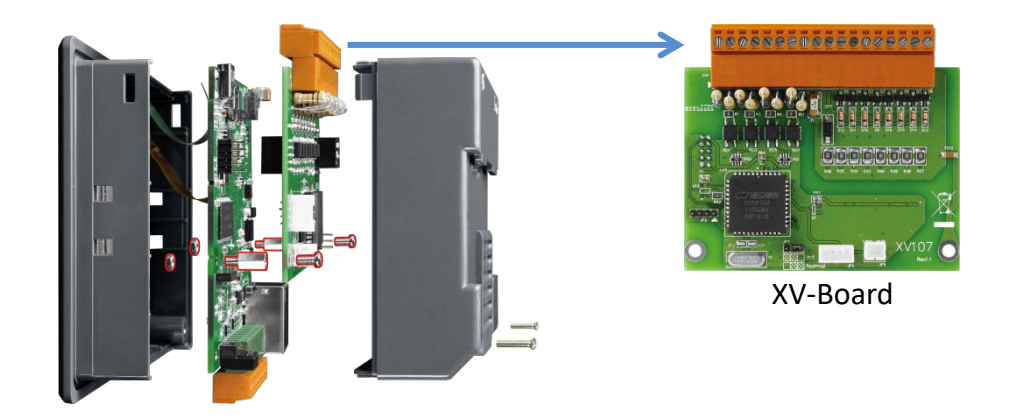

▶ 下列 XV-Board 及 TPD 對 XV-Board 通訊的預設值 (不可更動):

| Net ID    | 1                             |
|-----------|-------------------------------|
| Baud Rate | 115200                        |
| Comport   | XVBus                         |
| 通訊方式      | Modbus RTU (XV-Board 為 slave) |

➤ 在 HMIWorks 上使用 C 語言與 XV-Board 通訊範例:

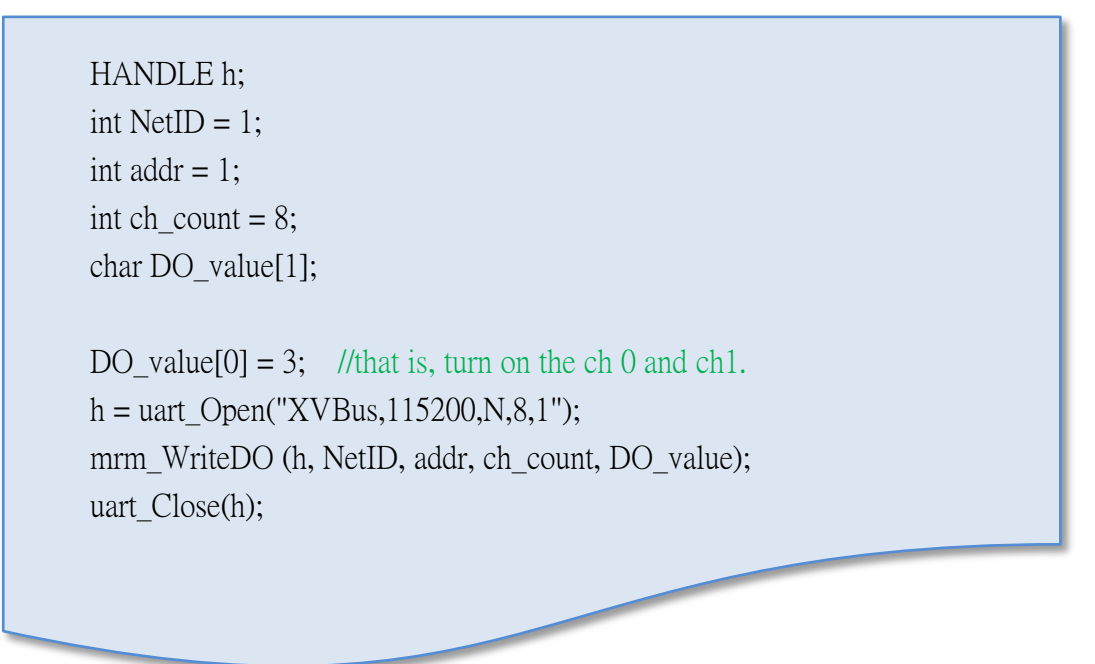

▶ 在 HMIWorks 上使用階梯圖設計家新增 XV-Board 裝置:

**步驟 1:** 在 HMIWorks 功能選單上,單擊 "人機介面(M)" → "註冊 I/O 裝置(R) F3"項目,或按 <F3> 鍵,來開啟 "裝置" 視窗。

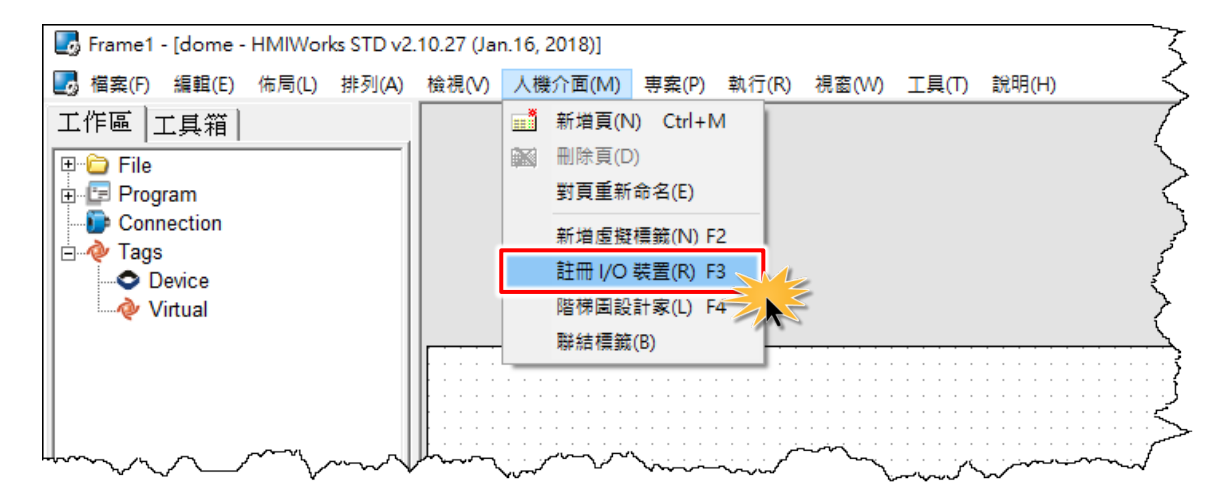

**步驟 2:** 從 "TouchPAD 作為" 下拉式選 單中·選擇 "Modbus RTU Master" 項 目。

| ■<br>数置                      |                                                                                               |         |             |
|------------------------------|-----------------------------------------------------------------------------------------------|---------|-------------|
| 袋直負訊                         |                                                                                               |         | 標籤名稱   、    |
| TouchPAD 作為:                 | Modbus RTU Master                                                                             | -       | •           |
| 裝置系列:<br>連線:<br>型號:<br>裝置名稱: | Modbus TCP Master<br>Modbus TCP Slave<br>DCON Master<br>Modbus RTU Master<br>Modbus RTU Slave | 選擇      |             |
| 網路 ID:                       | 1                                                                                             | (1~247) | 5           |
| 逾時值:                         | 200                                                                                           | ms      |             |
| Scan Time :                  | 200                                                                                           | ms      | 2           |
|                              |                                                                                               |         | <u> </u>    |
|                              |                                                                                               |         | 確定(Q) 取消(C) |

**步驟 3:** 從"裝置系列"下拉式選單中, 選擇"XVBoard"項目。

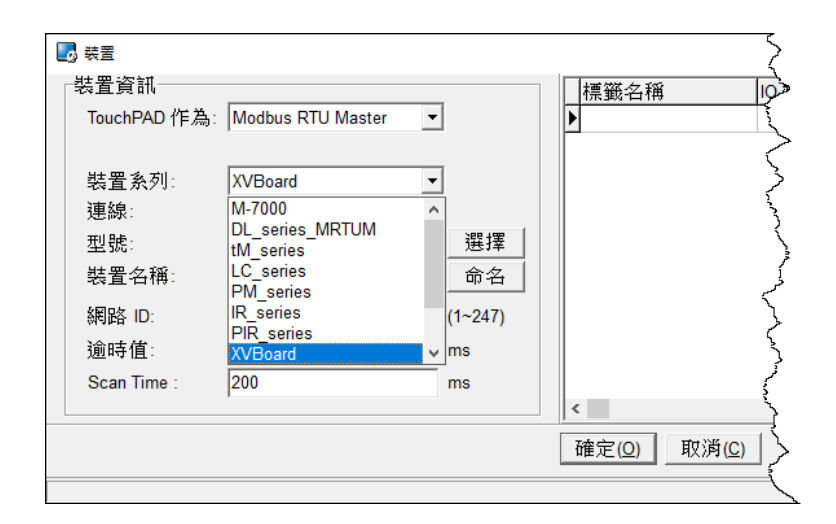

| 🌄 装置           |                   |         |              |                  |      |      |     |    | - ( |    | × |
|----------------|-------------------|---------|--------------|------------------|------|------|-----|----|-----|----|---|
| 装置資訊           |                   |         | 標籤名          | 稱                | IO類別 | 起始位址 | 預設值 | 說明 |     |    |   |
| TouchPAD 作為: N | Iodbus RTU Master | •       | Þ            |                  |      |      |     |    |     |    |   |
|                |                   |         |              |                  |      |      |     |    |     |    |   |
| 裝置系列: X        | VBoard            | -       |              |                  |      |      |     |    |     |    |   |
| 連線:            |                   | •       |              |                  |      |      |     |    |     |    |   |
| 型號: 🖁          | 斤增                | 選擇      |              |                  |      |      |     |    |     |    |   |
| 裝置名稱:          |                   | 命名      |              |                  |      |      |     |    |     |    |   |
| 網路 ID: 1       |                   | (1~247) |              |                  |      |      |     |    |     |    |   |
| 逾時值: 2         | 00                | ms      |              |                  |      |      |     |    |     |    |   |
| Scan Time : 2  | 00                | ms      |              |                  |      |      |     |    |     |    |   |
|                |                   |         | <            |                  |      |      |     |    |     |    | > |
|                |                   |         | 確定( <u>O</u> | 〕 取消( <u>€</u> ) |      |      |     | 清  | 除所有 | 標籖 |   |

步驟 4:從"連線"下拉式選單中,選擇"新增..."項目來開啟"新增/編輯連線..."視窗。

步驟 5:在"新增/編輯連線…"視窗中,設定連線至 XVBoard 資訊,如下:

- 1. 在"連線名稱"欄位,輸入連線名稱 (如: XVBux)。
- 2. 在"連線介面"下拉式選單中,選擇 "XVBus"項目。
- 3. 單擊 "確定(O)"按鈕來完成建立連線。

| 新増/編輯連線                |                             | ×     |
|------------------------|-----------------------------|-------|
| 連線名稱                   | XVBus                       | 命名    |
| 連線介面                   | XVBus 2 🔹                   |       |
| 注意∷連線介面是指<br>指下載程式的介面。 | TCPIP<br>COM1<br>COM2       | ↑面,不是 |
|                        | XVBus                       |       |
|                        |                             |       |
|                        |                             |       |
|                        |                             |       |
|                        |                             |       |
|                        |                             |       |
|                        |                             |       |
| 8[                     | 確定( <u>O)</u> 取消( <u>C)</u> |       |

| 🗾 裝置                                                                                  |                                           |                                      |                        | 3                                                                                                    | >                        |   |
|---------------------------------------------------------------------------------------|-------------------------------------------|--------------------------------------|------------------------|----------------------------------------------------------------------------------------------------|--------------------------|---|
| 装置資訊<br>TouchPAD 作為:<br>装置系列:<br>連線:<br>型號:<br>裝置名稱:<br>網路 ID:<br>適時值:<br>Scan Time : | Modbus RTU Master XVBoard XVBus 1 200 200 | ▼<br>選擇<br>命名<br>(1~247)<br>ms<br>ms | 標籤名<br>▶<br>▲<br>確定(Q) | (○) 第 (次) 10 第 (次) 10 第 (次) 10 第 (次) 10 7 (次) 10 7 (\chi) 10 7 (\chi) 10 7 <th>&lt;<br/>♪<br/>」<br/>選擇…</th> <th>×</th> | <<br>♪<br>」<br>選擇…       | × |
|                                                                                       |                                           |                                      |                        | 確定 <mark>(</mark>                                                                                                    | <u>_)</u> 取消( <u>C</u> ) |   |

步驟 6: 單擊 "選擇"按鈕來開啟選型視窗。

步驟 7:在選型視窗中,選擇 XVBoard 模組,再單擊"確定(Q)"按鈕。

**步驟 8:** 將顯示 XVBoard 的詳細資訊 (如:裝置名稱、網路 ID、標籤名稱、IO 類別、起始位址及 預設值,等),然後單擊 "確定(<u>O</u>)"按鈕來儲存設定。

| 🔜 装置         |                   |          |              |                                   |         |      |     |    | _    |     | ×   |
|--------------|-------------------|----------|--------------|-----------------------------------|---------|------|-----|----|------|-----|-----|
| 装置資訊         |                   |          |              | 標籤名稱                              | IO類別    | 起始位址 | 預設值 | 說明 |      |     | ^   |
| TouchPAD 作為: | Modbus RTU Master | •        | Þ            | DI0                               | DI      | 0    | 0   |    |      |     | _   |
|              |                   |          |              | DI1                               | DI      | 1    | 0   |    |      |     |     |
| 裝置系列:        | XVBoard           | -        |              | DI2                               | DI      | 2    | 0   |    |      |     |     |
| 連線:          | XVBus             | <b>-</b> |              | DI3                               | DI      | 3    | 0   |    |      |     | _   |
| 刑能           | XV107             |          |              | DI4                               | DI      | 4    | 0   |    |      |     | _   |
| 主现。          | Dev XV/107_1      |          |              | DI5                               | DI      | 5    | 0   |    |      |     | _   |
| 装直沿伸         | Dev_XV10/_1       |          |              | DI6                               | DI      | 6    | 0   |    |      |     | _   |
| 網路 ID:       | 1                 | (1~247)  |              | DI7                               | DI      | 7    | 0   |    |      |     | _   |
| 逾時值:         | 200               | ms       |              | ENABLE_DI                         | Virtual | 0    | 1   |    |      |     | _   |
| Scan Time :  | 200               | ms       | $\mathbb{H}$ | DO0                               | DO      | 0    | 0   |    |      |     |     |
|              | ]                 |          | <            | 1                                 |         |      |     |    |      |     | >   |
|              |                   |          | 1            | <br>確定( <u>O)</u> ┃ 取消( <u>C)</u> |         |      |     | 滂  | 青除所る | 肻標籖 |     |
|              |                   |          |              |                                   |         |      |     |    |      |     | 11. |

### 5.2TCP/IP 通訊

TouchPAD 可建立為 TCP Client 或 TCP Server,可參考至 TCP/IP 範例程式,範例程式下載位置如下:

<u>http://ftp.icpdas.com.tw/pub/cd/touchpad/demo/tcpip/</u>

- ▶ 更多更詳細關於 "如何使 TouchpAD 作為 TCP Client",請參考 <u>HMIWorks</u> 軟體使用手冊中 <u>第 4.4.1 節</u>。
- ▶ 更多更詳細關於 "如何使 TouchpAD 作為 TCP Server",請參考 <u>HMIWorks 軟體使用手冊中</u> <u>第 4.4.2 節</u>。

## 附錄: 手冊修訂記錄

本章提供此使用手册的修訂記錄。下表提供此文件每次修訂的日期與說明。

| 版本     | 發行日        | 說明                                                  |  |  |  |  |  |
|--------|------------|-----------------------------------------------------|--|--|--|--|--|
| 1.0.25 | 2015年4月    | 首次發行                                                |  |  |  |  |  |
| 1.1.0  | 2015 年 7 月 | 1. 增加 TPD-703與TPD-703-64產品相關資訊 。                    |  |  |  |  |  |
| 1.2.0  | 2016年12月   | 1. 增加 TPD-432F-H 與 TPD-433F-H 產品相關資訊 。              |  |  |  |  |  |
|        |            | 2. 增加 VPD-173N 與 VPD-173N-64 產品相關資訊 。               |  |  |  |  |  |
| 1.3.0  | 2017年5月    | 1. 增加 VPD-130-H 與 VPD-130N-H 產品相關資訊。                |  |  |  |  |  |
|        |            | 2. 增加 VPD-132-H 與 VPD-132N-H 產品相關資訊。                |  |  |  |  |  |
|        |            | 3. 增加 VPD-133-H 與 VPD-133N-H 產品相關資訊。                |  |  |  |  |  |
|        |            | 4. 增加 VPD-143-H 與 VPD-143N-H 產品相關資訊。                |  |  |  |  |  |
|        |            | 5. 增加 VPD-142-H 與 VPD-142N-H 產品相關資訊。                |  |  |  |  |  |
|        |            | 6. 增加 TPD-280U-H 產品相關資訊 。                           |  |  |  |  |  |
|        |            | 7. 增加 TPD-430-H/430-H-EU 與 TPD-433-H/433-H-EU 產品相   |  |  |  |  |  |
|        |            | 關資訊。                                                |  |  |  |  |  |
|        |            | 8. 增加 TPD-433-M2 產品相關資訊。                            |  |  |  |  |  |
|        |            | 9. 增加 VPD-173X/173X-64 產品相關資訊。                      |  |  |  |  |  |
|        |            | 10. 新增章節 2.4.2 導軌安裝。                                |  |  |  |  |  |
|        |            | 11. 新增章節 2.4.3 面板安裝。                                |  |  |  |  |  |
|        |            | 12. 新增章節 附錄 手冊修訂錄。                                  |  |  |  |  |  |
| 1.3.1  | 2017年8月    | 1. 在章節 3.4.2 設置以 Ethernet 下載的裝置新增                   |  |  |  |  |  |
|        |            | TPD-433-H/433F-H/433-M2 及 VPD-133-H/143-H 型號 。      |  |  |  |  |  |
|        |            | 2. 在章節 3.4.3 設置以 USB 下載的裝置新增 TPD                    |  |  |  |  |  |
|        |            | 283U-H/283U-Mx 型號 。                                 |  |  |  |  |  |
| 1.4    | 2018年4月    | 1. 新增已停產型號:                                         |  |  |  |  |  |
|        |            | TPD 2.8": TPD-280, TPD-280U, TPD-283, TPD-283U      |  |  |  |  |  |
|        |            | TPD 4.3": TPD-430, TPD-430-EU, TPD-433, TPD-433-EU, |  |  |  |  |  |
|        |            | TPD-432F, TPD-433F                                  |  |  |  |  |  |
|        |            | 2. 新增 TPD-432F-H 產品相關資訊,規格、腳位定義、外                   |  |  |  |  |  |
|        |            | 觀、機構尺寸…等。                                           |  |  |  |  |  |
|        | 2010 左 6 口 | 3. 史新 HMIWork (v2.10.27) 操作畫面。                      |  |  |  |  |  |
| 1.4.1  | 2018年6月    | 新增 XV-board 安裝全 VPD-173X 系列裝置上                      |  |  |  |  |  |
| 1.4.2  | 2019年1月    | 新增 章節 5.2 TCP/IP 通訊                                 |  |  |  |  |  |